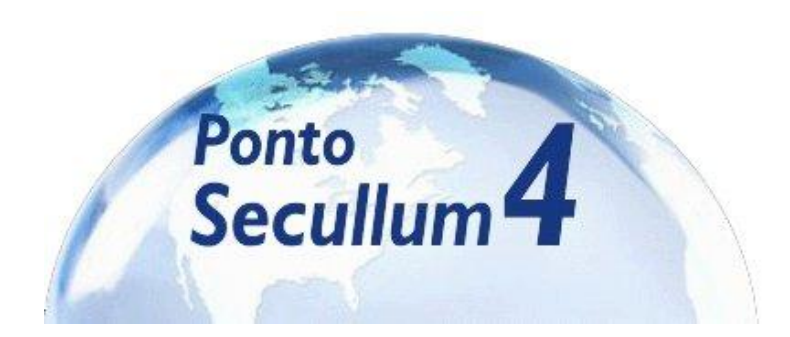

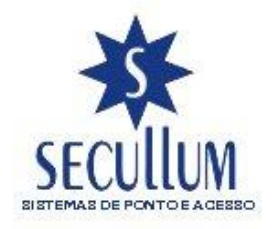

## MANUAL DO SISTEMA

💯 Prerrequisitos para instalação do sistema <u>Instalação do sistema</u> 💯 Utilizando o sistema / Primeiros Passos 🛍 Cadastros 2 Empresa 2 Horários Puncionários 🔟 Escalas Escalas Cíclicas Escala Mensal **Punções** 2 Departamentos **Estruturas** Cidades ? Estados Civis 2 Eventos Periados ? Sirenes Movimentações Cartão Ponto Lançamentos de Eventos Comunicação 2 Enviar e Receber Receber de Arquivo 💯 Manutenção 🛍 Usuários **2** Cadastro Restrições aos Menus Logs de Informações 🔑 Equipamentos Cadastro Agendar Comunicação Mensagens Específicas Punções do Equipamento Banco de Dados Exportação de Funcionários

Layouts de Exportação Perguntas Adicionais Coluna Mix 

 Image: Alterações em Massa

 Rodapé do Cartão Ponto Visualizar Funcionários Configurações Especiais 🔑 Relatórios Cálculos Ponto Diário 1 Funcionários **2**Listagem Por Situação Por Departamento 
 Image: Construction of the second second s Escalas Cíclicas Ocorrências Quadro de Horários <u> Janela</u> <u> Calculadora</u> ū Ajuda Sobre o Sistema

### Prerrequisitos para Instalação do sistema:

Privilégios de Administrador para Instalar / Executar o programa.

### Hardware requerido para execução do programa:

Windows 95, Windows 98, Windows Me, Windows 2000, Windows XP e Windows Vista (otimizado).

Processamento: 1Ghz Pentium ou equivalente;

Memória Ram: 512 MB;

HD: 500 MB;

Resolução: 800x600.

### Hardware sugerido:

-Windows XP -Processamento: 3Ghz Pentium ou equivalente; -Memória Ram: 2 GB; -HD: 2GB; -Resolução: 1024x768;

### Instalação do Sistema:

Antes de rodar o executável que instala o software, é necessário instalar o pacote de dlls da Secullum (mesmo utilizado no Ponto Secullum 3). Após realizar a instalação das dlls , siga os procedimentos abaixo para realizar a instalação do software Ponto Secullum 4.0.

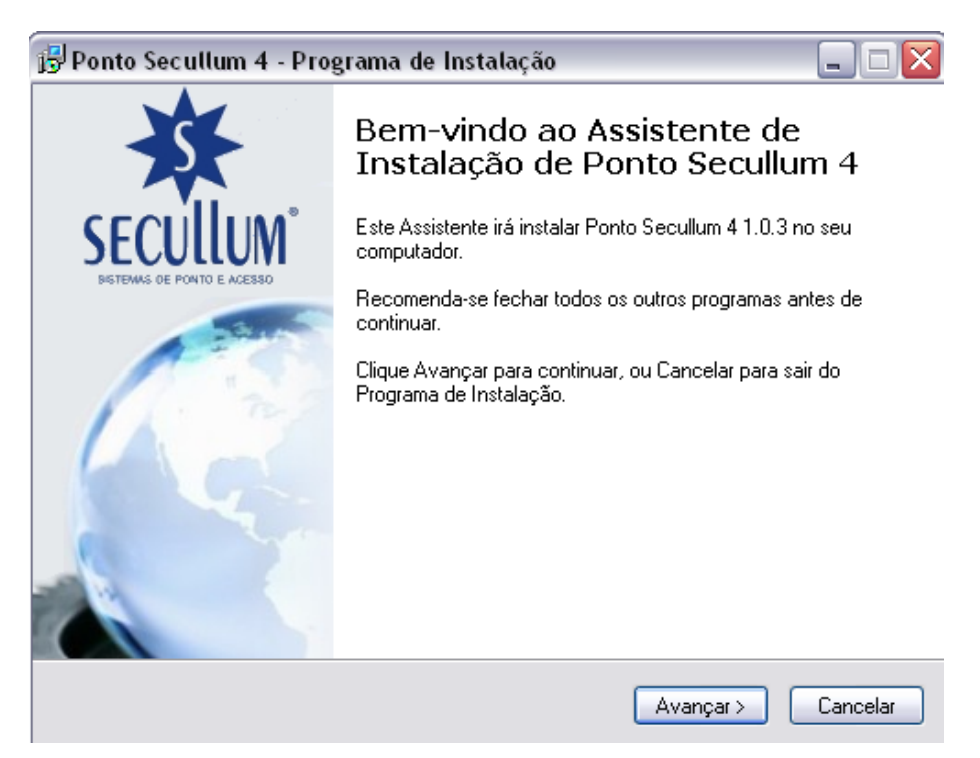

### 1° Passo

Após clique em "Avançar >" para prosseguir a instalação, ou "Cancelar" para sair da mesma.

### 2° Passo

| 🔂 Ponto Secullum 4 - Programa de Instalação 🛛 📃 🗆 🔀                                   |  |  |  |  |  |  |
|---------------------------------------------------------------------------------------|--|--|--|--|--|--|
| Escolha a Pasta de destino<br>Onde Ponto Secullum 4 deve ser instalado?               |  |  |  |  |  |  |
| 0 Programa de Instalação irá instalar Ponto Secullum 4 na seguinte pasta.             |  |  |  |  |  |  |
| Para continuar, clique Avançar. Se você deseja escolher outra pasta, clique Procurar. |  |  |  |  |  |  |
| C:\Arquivos de programas\Ponto Procurar                                               |  |  |  |  |  |  |
| São necessários pelo menos 11,1 MB de espaço livre em disco.                          |  |  |  |  |  |  |
| <ul> <li>Voltar</li> <li>Avançar &gt;</li> <li>Cancelar</li> </ul>                    |  |  |  |  |  |  |

Na próxima tela, determine um diretório para realizar a instalação do sistema. O diretório já está configurado para instalar em C:\Arquivos de programas\Ponto4, porém permite a escolha de outro pelo botão "Procurar". Após a escolha do diretório de instalação, clique no botão "Avançar" para prosseguir a instalação, ou "Cancelar" para sair do Programa de Instalação.

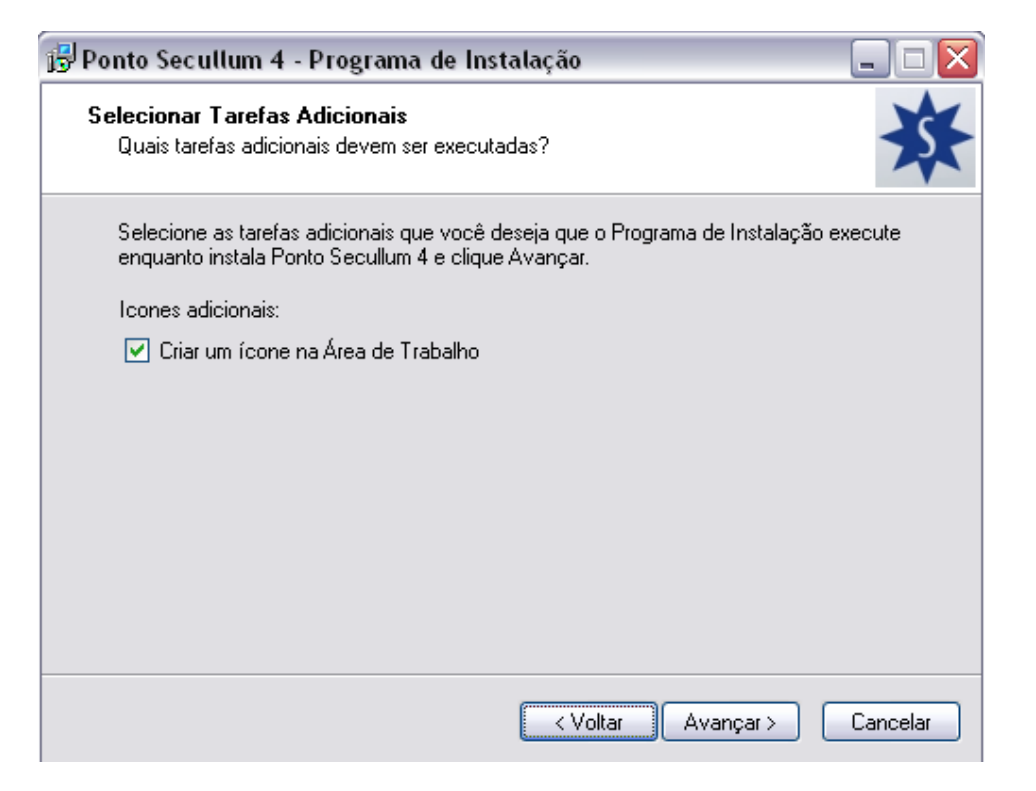

Nesta tela você pode definir a inclusão de um ícone na Área de Trabalho no software Ponto Secullum 4.0. Após a escolha, clique no botão "Avançar" para prosseguir a instalação, ou "Cancelar" para sair do Programa de Instalação.

### 4° Passo

| 📅 Ponto Secullum 4 - Programa de Instalação                                                                                            | _ 🗆 🛛    |
|----------------------------------------------------------------------------------------------------|----------|
| Pronto para Instalar<br>O Programa de Instalação está pronto para começar a instalação de Ponto<br>Secullum 4 no seu computador.       | ₩        |
| Clique Instalar para iniciar a instalação, ou clique Voltar para revisar ou alterar a configuração.                                    | alguma   |
| Local de destino:<br>C:\Arquivos de programas\Ponto<br>Tarefas adicionais:<br>Icones adicionais:<br>Criar um ícone na Área de Trabalho |          |
|                                                                                                    | ~        |
| < Voltar Instalar                                                                                                    | Cancelar |

Observe se o local de destino e as tarefas adicionais estão corretas.

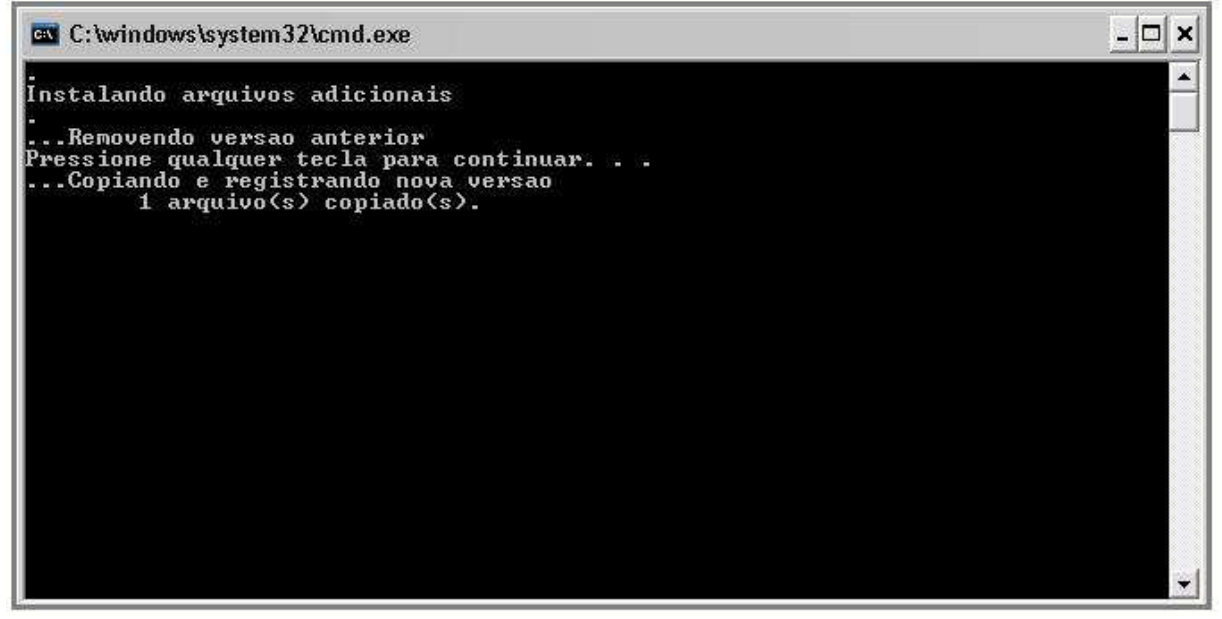

Após a verificação, clique no botão "Avançar" para prosseguir a instalação, ou "Cancelar" para sair do Programa de Instalação. Caso não esteja correto, clique no botão "Voltar" e realize a configuração novamente.

### 5° Passo

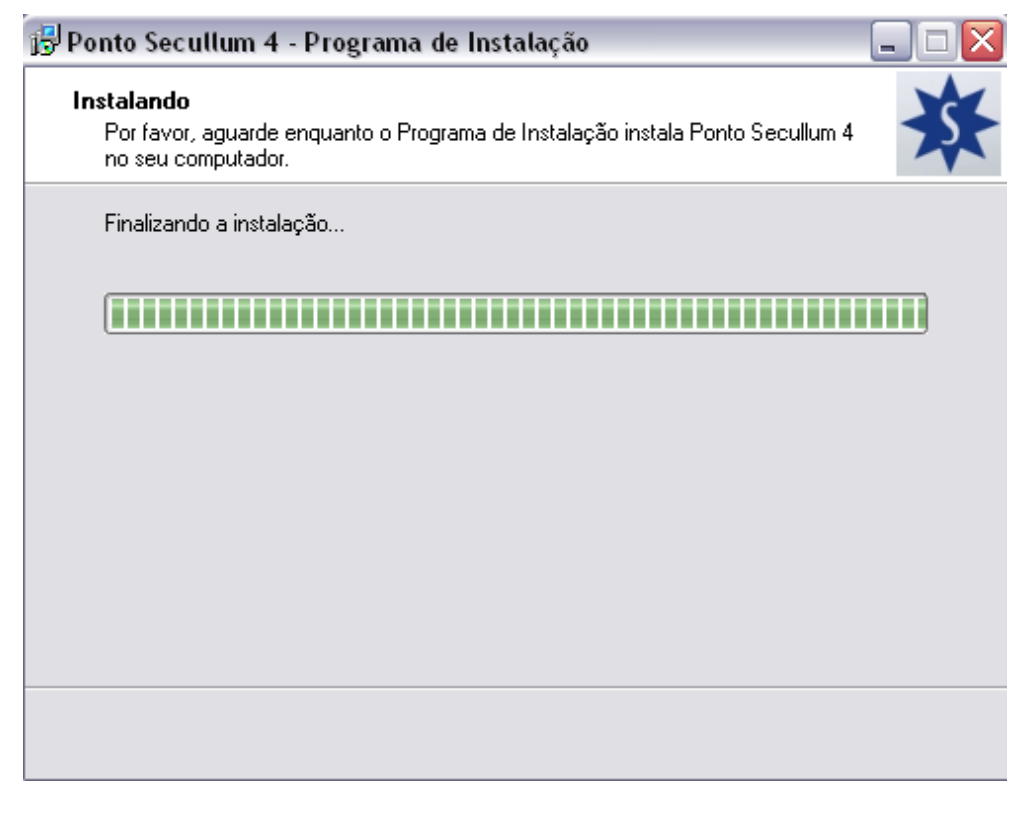

O Programa de Instalação realiza o processo de instalação do software.

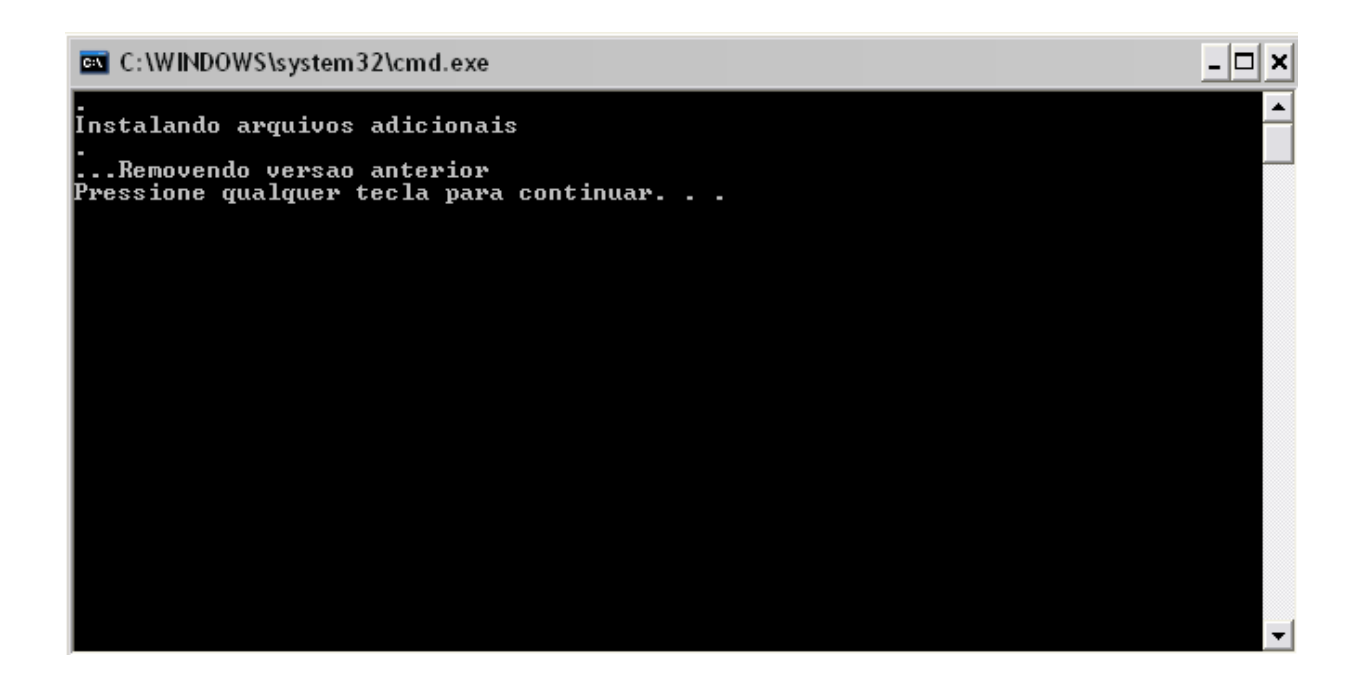

No momento de finalizar a instalação, você apenas precisa pressionar qualquer tecla para prosseguir a instalação de arquivos adicionais.

### 6° Passo

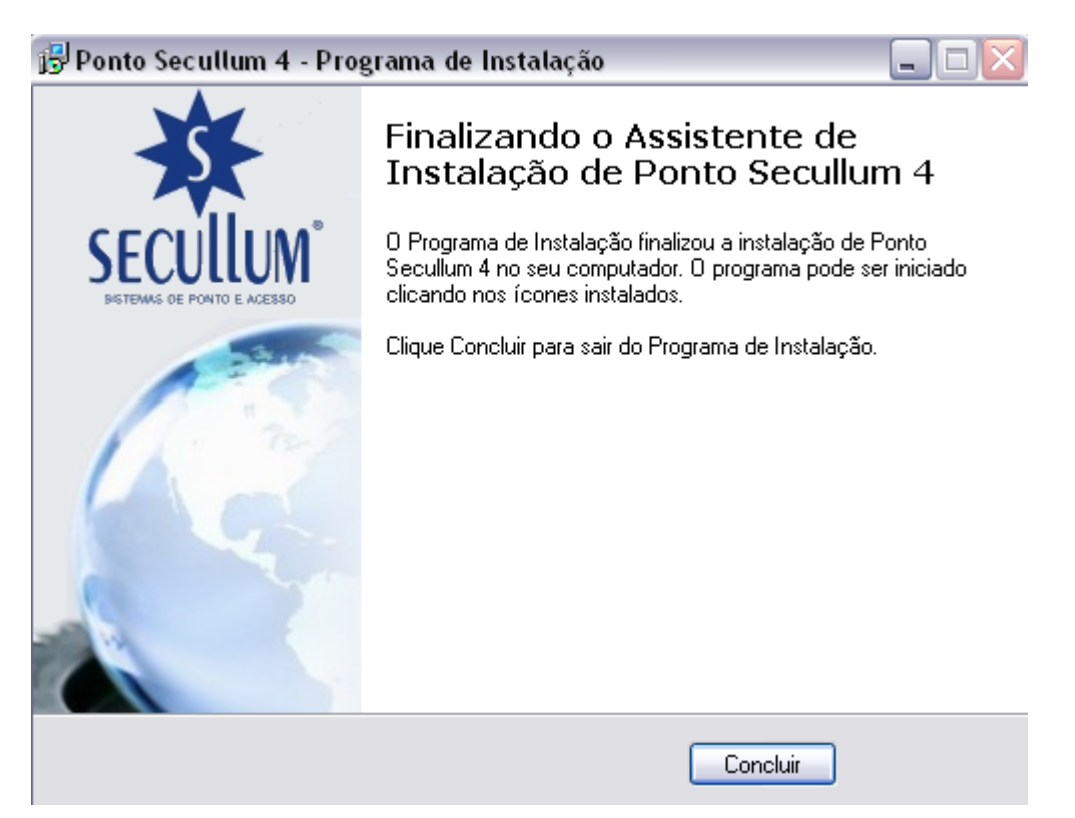

O Programa de Instalação finalizou a instalação do software Ponto Secullum 4.0 no seu computador. O programa pode ser iniciado através do ícone instalado na Área de Trabalho.

### Primeiros passos cadastrais do Sistema

A ordem de cadastro segue a seguinte seqüência.

- 1) Empresa
- 2) Horários
- 3) Funcionários

### 1.Empresa

- a) Acesse o menu Cadastros > Empresa;
- b) Clique em Incluir. A seguinte tela será apresentada:

| 🗢 Empresas |                                |                                  |         |
|------------|--------------------------------|----------------------------------|---------|
| 🍏 Empr     | <b>esas  </b> Incluir - Editar |                                  |         |
| Dados d    | e Identificação                | Logotipo                         |         |
| Empresa    | Secullum                       |                                  |         |
| CNPJ       | 11.111.111/1111-11             |                                  |         |
| Inscrição  | Isento                         | SECULIUM                         |         |
| Respons    | ável                           | Fone: (51) 3598-1964             |         |
| Nome       | Fernando Lemmertz              |                                  |         |
| Cargo      | Diretor                        |                                  |         |
| Dados G    | enéricos                       |                                  |         |
| Endereço   |                                | Telefone                         | 7       |
| Bairro     |                                | Fax                              | Ī       |
| Cidade     |                                |                                  |         |
| CEP        | -                              |                                  |         |
| Estado     |                                |                                  |         |
|            |                                |                                  |         |
| Concluir   | Cancelar                       | Esta Empresa ainda não está regi | strada. |

Nesta tela você cadastra as empresas nas quais os funcionários serão cadastrados. É possível cadastrar várias empresas, isto significa que um só programa pode atender ao mesmo tempo várias empresas ou tipos de vínculos diferentes.

Para cadastrar basta preencher o **NOME DA EMPRESA**, **CNPJ** e **INSCRIÇÃO**. Os demais campos não são obrigatórios.

Você pode colocar um logotipo por empresa para ser utilizado nos relatórios emitidos pelo sistema. Use o botão **Alterar** e localize o logotipo que você desejar, com o botão **Limpar** você remove o logotipo.

Clicando em Concluir, você salva o cadastro desta empresa.

### RESPONSÁVEL

Nestes campos se preenche o "Nome" e o "Cargo" da pessoa responsável pela empresa. Este nome é o mesmo exibido no rodapé do **Cartão Ponto**.

### 2.Horários

Acesse o menu **Cadastros > Horários**. Clique em Incluir.

| 📴 Horários |       |               |              |            |           |         |           |         | _ 0       | $\mathbf{X}$ |           |          |              |                  |                  |
|------------|-------|---------------|--------------|------------|-----------|---------|-----------|---------|-----------|--------------|-----------|----------|--------------|------------------|------------------|
| 📴 Horári   | os    | Dados Gerais  |              |            |           |         |           |         |           |              |           |          |              |                  |                  |
| Incluir    | Horár | io Descrição  | 0            |            |           |         |           |         |           |              |           |          |              |                  |                  |
| Alterar    | 1     | MANHA         |              |            |           |         |           |         |           |              |           |          |              |                  |                  |
| Excluir    | 2     | FOLGA         |              |            |           |         |           |         |           |              |           |          |              |                  |                  |
| Fechar     |       | -             |              |            |           |         |           |         |           |              |           |          |              |                  |                  |
|            | l     | 🗳 Horários    |              |            |           |         |           |         |           |              |           |          |              | -                |                  |
|            |       | <b>1</b>      |              | - 15       |           |         |           |         |           | J Opeñec     | 🔥 Desr    |          | Evtrac       | P                | Tipo             |
|            |       | 📁 Horar       | 105   Inclui | r - Editar |           |         |           |         |           | j opçoes     | 1 0630    |          |              | <b>.</b>         | npo              |
|            |       | Número        | Des          | crição     |           |         |           |         |           |              |           |          |              |                  |                  |
|            |       | 3             | I            |            |           |         |           |         |           |              |           |          |              |                  |                  |
|            |       |               |              |            |           |         |           |         |           |              |           |          |              |                  |                  |
|            |       |               | Entrada 1    | Saída 1    | Entrada 2 | Saída 2 | Entrada 3 | Saída 3 | Entrada 4 | Saída 4      | Entrada 5 | Saída 5  | Tempo<br>+/- | Tol. de<br>Extra | Tol. d∉<br>Falta |
|            |       | segunda-feira |              |            |           |         |           |         |           |              |           |          |              |                  |                  |
|            |       | terça-feira   |              |            |           |         |           |         |           |              |           |          |              |                  |                  |
|            |       | quarta-feira  |              |            |           |         |           |         |           |              |           |          |              |                  |                  |
|            |       | quinta-feira  |              |            |           |         |           |         |           |              |           |          |              |                  |                  |
|            |       | sexta-feira   |              |            |           |         |           |         |           |              |           |          |              |                  |                  |
|            |       | sábado        |              |            |           |         |           |         |           |              |           |          |              |                  |                  |
|            |       | domingo       |              |            |           |         |           |         |           |              |           |          |              |                  |                  |
|            |       |               |              |            |           |         |           |         |           |              |           |          |              |                  |                  |
|            |       | Concluir      | Cancel       | ar         |           |         |           |         |           |              |           | 👃 Copiar | de Segund    | da até Do        | mingo            |

### Incluindo um novo horário:

1. Clique no **Incluir**;

2. O **Código** para o Horário é gerado automaticamente. Informe um **Nome** amigável, para facilitar a localização;

3. Informe na tabela o Horário de Trabalho preenchendo os seguintes campos:

Entrada 1 : Entrada do 1º Turno (Exemplo:manhã)

Saída 1: Saída 1º Turno

**Entrada 2** : Entrada do 2º Turno (Exemplo: Tarde)

**Entrada 3** : Entrada do 3º turno (exemplo: horas extras)

**Tolerância de Extras**: Minutos de tolerância para as horas extras e para acesso ao equipamento (Modo Tolerância: ver abaixo)

**Tolerância de Faltas**: Minutos de tolerância para as horas falta e para acesso ao equipamento (Modo Tolerância: ver abaixo)

### **Opções avançadas...**

**Tempo +/-:** Usado nos cálculos de horas trabalhistas para somar/diminuir horas normais ou extras de trabalho diariamente

Almoço Livre : Calcula as horas do dia observando horário livre de almoço.

**Compensado**: Executa uma "compensação" entre horário de trabalho e batidas feitas no dia.

**Neutro**: Neutraliza as faltas do dia. No modo "Neutro" as horas de faltas são transformadas em zero, porém, não são pagas em Normais.

**Observação:** Com a opção neutra marcada em um dia que esteja vazio, o sistema irá preencher esse dia com a justificativa "Folga" na tela de Cálculos .

**Fechamento:** Indica o fim do dia em horas 0...23 Exemplo: Se o horário for das 22:00 até 05:00, o fechamento deve ser depois das 5 horas. Ou seja, o fechamento deve ser igual a 6 ou 7.

### ATENÇÃO:

- Se o horário não passar da meia noite, deixe o fechamento em branco.

- Se a pessoa começar a trabalhar as 00:00 digite **23** no campo Fechamento. Caso ocorrer desta marcar o ponto às 23:59, sua batida será automaticamente puxada para o dia correto.

**Grupo de Extras:** Define a partir que qual grupo de entrada e saída, será contabilizado como hora extra para o funcionário cadastrado neste horário. Informa o Turno de Extras no Horário (1,2 ou 3).

**CARGA:** A coluna "Carga" exibe a quantidade de horas que o funcionário deverá cumprir no dia.

Quando o funcionário trabalhar somente pela carga, é possível cadastrar a mesma nesta coluna.

| oço<br>re | Compen-<br>sado | Neutro | Fecha-<br>mento | Grupo<br>Extra | Carga |
|-----------|-----------------|--------|-----------------|----------------|-------|
|           |                 |        | 0               |                | 08:48 |
|           |                 |        | 0               |                | 08:48 |
|           |                 |        | 0               |                | 08:48 |
| :         |                 |        | 0               |                | 08:48 |
|           |                 |        | 0               |                | 08:48 |
|           | ×               |        | 0               |                |       |
|           | ×               |        | 0               |                |       |

SOMAR T: Nesta coluna assinalam-se os dias que serão pagos o Tempo +/- como hora normal. Se deixar em branco, serão pagos como hora extra na tela de cálculos.

| dor - 02/03/2009 |                 |                |        |       |  |  |  |  |
|------------------|-----------------|----------------|--------|-------|--|--|--|--|
| leutro           | Fecha-<br>mento | Grupo<br>Extra | SomarT | Carga |  |  |  |  |
|                  | 0               | 3              |        | 09:48 |  |  |  |  |
|                  | 0               | 3              | ×      | 09:48 |  |  |  |  |
|                  | 0               | 3              |        | 08:48 |  |  |  |  |
|                  | 0               | 3              |        | 08:48 |  |  |  |  |
|                  | 0               | 3              | ×      | 08:48 |  |  |  |  |
|                  | 0               |                | ×      |       |  |  |  |  |
|                  | 0               |                |        |       |  |  |  |  |
|                  |                 |                |        |       |  |  |  |  |

I Copiar de Segunda até Domingo

**EXTRA e FOLGA:** se algum dia da semana for folga (exemplo: Sábado e Domingo), clique uma vez na palavra do dia ("Sábado" ou "Domingo") para preencher a linha com "Extra".

- Se clicarmos **uma** vez em cima do nome do "dia da semana", podemos preencher este como "Extra";

- Se clicarmos **duas** vezes em cima do nome do "dia da semana", podemos preencher este como "Folga";

| 💕 Horários    |                     |          |           |         |           |         |                         |                         |               |
|---------------|---------------------|----------|-----------|---------|-----------|---------|-------------------------|-------------------------|---------------|
| 💕 Horário     | <b>DS  </b> Incluir | - Editar |           |         |           |         |                         | <b>(1</b> )             | Dpções 🔺 De   |
| Número        | Desci               | rição    |           |         |           |         |                         |                         | Última altera |
| 1             | 1                   |          |           |         |           |         |                         |                         | Administra    |
|               | 1                   | 1        | 1         | 1       | 1         |         |                         | 1                       | I             |
|               | Entrada 1           | Saída 1  | Entrada 2 | Saída 2 | Entrada 3 | Saída 3 | Tolerância<br>de Extras | Tolerância<br>de Faltas | Carga horária |
| segunda-feira | Extra               | Extra    | Extra     | Extra   | Extra     | Extra   | C                       | 0                       |               |
| terça-feira   | Folga               | Folga    | Folga     | Folga   | Folga     | Folga   | C                       | 0                       |               |
| quarta-feira  |                     |          |           |         |           |         | 0                       | 0                       |               |
| quinta-feira  |                     |          |           |         |           |         | 0                       | 0                       |               |
| sexta-feira   |                     |          |           |         |           |         | 0                       | 0                       |               |
| sábado        |                     |          |           |         |           |         | 0                       | 0                       |               |
| domingo       |                     |          |           |         |           |         | 0                       | 0                       |               |
| Concluir      | Concluir Cancelar   |          |           |         |           |         |                         |                         |               |

# **BSERVAÇÕES**:

- 1 As Horas extras feitas em dias marcados como FOLGA caem para a faixa de extras chamada FOLGA;
- 2 É possível também marcar FOLGA clicando com o botão direito do mouse, no dia desejado na tela de Cálculos.
- 3 Clique no **Botão Concluir**, para salvar o horário configurado.

### **Outras Configurações:**

### Botão Opções: Acesse Cadastros > Horários > Opções

| Opções Avançadas                                                                                                    |                                                                                                    |
|----------------------------------------------------------------------------------------------------|----------------------------------------------------------------------------------------------------|
| Tolerâncias         Marcar qualquer minuto adiantado como EXTRA         Marcar qualquer minuto atrasado como FALTA         Substituir batidas abaixo das tolerâncias         Descontar tolerância das horas extras         Usar tolerância para refeições         Limite mínimo de extras no dia         0         minutos | Tela de Cálculos         Sinalizar em vermelho almoços curtos         Não calcular nenhuma HORA NOTURNA (Not. e ExNot)         Calcular faltas somente para dia inteiro         Não descontar Faltas de Normais         Preencher FALTA quando dia estiver em branco         Separar horas calculadas para banco de horas         Separar horas noturnas de horas normais     |
| Importação de batidas<br>Usar sentido do crachá para alocar batidas<br>Não enviar este horário para o equipamento<br>Repetir Saída2 em Entrada3 nas Extras<br>Fixar batidas automáticas<br>Variar batidas automáticas em<br>Variar batidas automáticas<br>Calcular colunas em dias                                         | <ul> <li>Horário em modo de compensação</li> <li>Opções</li> <li>Horário para mensalistas</li> <li>Considerar feriados como hora EXTRA</li> <li>Incluir intervalo no adicional noturno</li> <li>Usar tempo +/- se carga superior a %</li> <li>Calcular horas noturnas independente de compensado</li> <li>Noturno</li> <li>Mostrar tabela avançada</li> <li>Fechar</li> </ul> |

### Tolerâncias

### Marcar qualquer minuto adiantado como EXTRA:

Esta opção ignora a tolerância de Extra do horário, pagando como extra na Tela Cálculos do funcionário qualquer minuto que ele chegar adiantado.

### Marcar qualquer minuto adiantado como FALTA:

Esta opção ignora a tolerância de Falta do horário, pagando como falta na Tela Cálculos do funcionário qualquer minuto que ele chegar atrasado.

### Substituir batidas abaixo das tolerâncias:

Se o horário tiver tolerâncias grandes, o sistema irá substituir as batidas dentro destas tolerâncias por batidas mais próximas ao horário de trabalho.

### Descontar tolerância das horas extras

Todos os minutos que o funcionário chegar atrasado, serão descontados da soma de horas extras na Tela Cálculos.

### Usar tolerância para refeição ...... minutos

Permite que você cadastre uma tolerância que irá ser utilizada somente no período da Saída 1 e Entrada 2. Sendo assim, você poderá descontar as extras e faltas dentro desse período desde que esteja dentro da tolerância.

### Limite mínimo de Extra no dia ..... min.

Se o valor total de extras no dia for inferior ao valor configurado neste campo, esses minutos não serão exibidos na coluna de Extras da tela de Cálculos.

### Limite mínimo de Faltas no dia ..... min.

Se o valor total de faltas no dia for inferior ao valor configurado neste campo, esses minutos não serão exibidos na coluna de Faltas da tela de Cálculos.

| Importação de batidas<br>Usar sentido do crachá para alo | car batidas                                |  |  |  |  |  |  |
|----------------------------------------------------------|--------------------------------------------|--|--|--|--|--|--|
| 🗖 Não enviar este horário para o                         | Não enviar este horário para o equipamento |  |  |  |  |  |  |
| 🥅 Repetir Saída2 em Entrada3 nas                         | Repetir Saída2 em Entrada3 nas Extras      |  |  |  |  |  |  |
| 🥅 Fixar batidas automáticas                              |                                            |  |  |  |  |  |  |
| 🥅 Variar batidas automaticas em                          | minutos                                    |  |  |  |  |  |  |
| Variar batidas automáticas                               | para fora 🔹                                |  |  |  |  |  |  |

### Usar sentido do crachá para alocar as batidas:

Esta opção é usada em casos de horários que passam de 24 horas de trabalho, quando não temos como configurar um fechamento hábil.

O sistema considera o lado em que foi passado no Equipamento – se Entrada ou Saída, desta maneira irá alocar as marcações de acordo no Cartão Ponto.

### Não enviar este horário para o equipamento:

Não envia as configurações de horário para a memória do Equipamento.

### Repetir Saída 2 em Entrada3 nas Extras:

Quando o funcionário passar o horário de trabalho, o sistema automaticamente irá preencher o ponto na SAÍDA 2 e ENTRADA 3. A batida de saída do funcionário ficará na SAIDA 3.

### Fixar batidas automáticas:

Com esta opção, as batidas são geradas pelo sistema iguais às configuradas em horários. Normalmente, as batidas automáticas são geradas variadas dentro da tolerância, não ficando todos os dias iguais.

### Variar batidas automáticas em ...... minutos

Faz com que as marcações automáticas sejam variadas de acordo com o valor estipulado neste campo, ignorando as tolerâncias de Extra e de Falta para inclusão das batidas.

### Variar batidas automáticas ......

Nesta opção, você tem duas opções para escolher de modo que as marcações automáticas irão variar de acordo com o sentido escolhido.

No horário abaixo, está configurado automático para o horário de almoço: Entrada 1: 07:30 Saída 1: 11:30 Entrada 2: 13:00 Saída 2: 18:12 Tolerância de 5 minutos de Extra e de Falta

Para Fora: Desta maneira, as marcações automáticas irão variar para fora do horário: Saída 1: 11:34 Entrada 2: 12:57

**Para Dentro:** Desta maneira, as marcações automáticas irão variar para dentro do horário:

Saída 1: **11:28** Entrada 2: **13:03** 

Tela de Cálculos

### Tela de Cálculos

- 🔲 Sinalizar em vermelho almoços curtos
- 🥅 Não calcular nenhuma HORA NOTURNA (Not. e ExNot)
- 🔲 Calcular faltas somente para dia inteiro
- 🥅 Não descontar Faltas de Normais
- Preencher FALTA quando dia estiver em branco
- 🔲 Separar horas calculadas para banco de horas
- 🧾 Separar horas noturnas de horas normais

### Sinalizar em vermelho almoços curtos:

Quando o funcionário fizer um intervalo inferior ao horário configurado nesta tela, será sinalizado na cor vermelha na tela de Cálculos.

### Não Calcular nenhuma HORA NOTURNA (Not e ExNot)

Faz com que os valores de horas noturnas não seja exibidas na tela de Cálculos.

### Calcular faltas somente para dia inteiro

Faz com que o sistema calcule falta somente se o funcionário falta o dia todo, do contrário não mostra valor nenhum na coluna de faltas em Cálculos.

### Calcular faltas somente para dia inteiro

Faz com que o sistema calcule falta somente se o funcionário falta o dia todo, do contrario não mostra valor nenhum na coluna de faltas em Cálculos.

### Não descontar Faltas de Normais.

Se o funcionar chegar a faltar no dia, o valor não será descontado das horas normais, somente exibindo na coluna de faltas.

### Preencher FALTA quando o dia estiver em Branco.

Quando não houver marcações o dia é preenchido com a justificativa de FALTA.

### Separa as horas calculadas para o banco de horas

Faz com que o valor de extras e faltas da tela de Cálculos, seja enviado para o banco de horas, removendo da tela de Cálculos.

### Separar horas noturnas de horas normais

Separa o valor das horas noturnas das horas normais, fazendo com que exiba como hora normal somente o que for diurna.

### Modo de Cálculo

| Modo de cálculo                                      |  |  |  |  |  |  |
|------------------------------------------------------|--|--|--|--|--|--|
| 🥅 Horário em modo de compensação                     |  |  |  |  |  |  |
| - Opções                                             |  |  |  |  |  |  |
| 🔲 Horário para mensalistas                           |  |  |  |  |  |  |
| 🥅 Considerar feriados como hora EXTRA                |  |  |  |  |  |  |
| 🥅 Incluir intervalo no adicional noturno             |  |  |  |  |  |  |
| 厂 Usar tempo +/- se carga superior a 📃 %             |  |  |  |  |  |  |
| 🥅 Calcular horas noturnas independente de compensado |  |  |  |  |  |  |
| Noturno Mostrar tabela avançada Fechar               |  |  |  |  |  |  |

### Horário em modo de compensação (SEMANAL ou MENSAL):

Faz o cálculo das horas ser compensado dentro da mesma SEMANA ou dento do mesmo MÊS.

Você pode informar a quantidade de horas manualmente, clicando em OPÇÕES, ou, deixar que o sistema faça o calculo automaticamente.

| 1odo de cálculo                                        |  |  |  |  |  |  |  |
|--------------------------------------------------------|--|--|--|--|--|--|--|
| 🥅 Horário em modo de compensação                       |  |  |  |  |  |  |  |
| - Opções                                               |  |  |  |  |  |  |  |
| 🗸 Horário para mensalistas                             |  |  |  |  |  |  |  |
| 🔽 Considerar feriados como hora EXTRA                  |  |  |  |  |  |  |  |
| 🥅 Incluir intervalo no adicional noturno               |  |  |  |  |  |  |  |
| 🔲 Usar tempo +/- se carga superior a 📃 %               |  |  |  |  |  |  |  |
| 🗖 🗖 Calcular horas noturnas independente de compensado |  |  |  |  |  |  |  |
| Noturno Mostrar tabela simples Fechar                  |  |  |  |  |  |  |  |

### Horário em modo de compensação "Carga Diária"

Habilita o funcionário com estado "Livre" a fazer marcações a qualquer momento, desde que este cumpra uma carga diária cadastrada na tabela de horário.

### Horário para mensalistas

Apenas habilita um novo filtro na tela de Cálculos, para os funcionários que são mensalistas.

### Considerar feriados como hora EXTRA:

Se o funcionário vier trabalhar no feriado as horas trabalhadas serão contadas como HORA EXTRA.

### Incluir Intervalo no Adicional Noturno

É usado para somar o tempo de intervalo não trabalhado, dentro do período de adicional noturno, como hora normal noturna (NOT). Ou seja, o funcionário terá um intervalo, porém este não será descontado para fins de NOT, quando estiver cadastrado em um horário dentro do período de 22:00 horas às 05:00 horas.

### Usar T+/- se carga superior a..... %

Utiliza o tempo T+/- caso a carga horária do funcionário seja X%. Exemplo: um horário está configurado para utilizar o T +/-, somente se o funcionário tiver no dia 50% de horas normais. Se ele não completar essa carga ele não ganha o T+/-.

### "Mostrar Tabela Simples" e "Mostrar Tabela Avançada" :

Por default o sistema é instalado com a tabela de horários simples, inibindo algumas tabelas avançadas para cadastro do mesmo. Para ativar a tabela de horários avançada, entre em Horários/Opções e clique em "Mostrar tabela avançada". Se já estiver com a tabela avançada ativa, o botão exibirá "Mostrar tabela simples".

| Periodo Noturno | de Adicional Noturno                     | quando dia estiver em branco<br>Iculadas para banco de horas<br>turnas de horas normais |  |  |  |
|-----------------|------------------------------------------|-----------------------------------------------------------------------------------------|--|--|--|
| Início 21:00    |                                          |                                                                                         |  |  |  |
| Fim 03:00       | ]                                        | de compensação                                                                          |  |  |  |
|                 | Fechar                                   | vsalistas                                                                               |  |  |  |
|                 | 🔽 Considerar feri                        | ados como hora EXTRA                                                                    |  |  |  |
| minutos         | 📃 🔲 Incluir intervalo                    | o no adicional noturno                                                                  |  |  |  |
| para fora       | 🔲 Usar tempo +/- se carga superior a 📃 % |                                                                                         |  |  |  |
|                 | 🗸 Calcular horas                         | noturnas independente de compensado                                                     |  |  |  |
|                 | Noturno M                                | ostrar tabela avançada 👘 Fechar                                                         |  |  |  |

# X Configurações de Noturno

# Na mesma tela de opções do Horário é possível configurar algumas definições do período de Adicional Noturno.

### Calcular horas noturnas independente de compensado

Faz com que o cálculo, tenha como base o período real do adicional noturno, ignorando a regra do compensado.

### Botão Noturno

Pode se configurar um período de Adicional Noturno diferente, para cada horário.

### Calcular Colunas em Dias

| Coluna  | Nome    | Casas | Arrendonda | mento  |
|---------|---------|-------|------------|--------|
|         |         |       |            |        |
|         |         |       |            |        |
|         |         |       |            |        |
|         |         |       |            |        |
|         |         |       |            |        |
|         |         |       |            |        |
| Incluir | Alterar | Exclu | uir        | Fechar |

Nesta tela você pode escolher colunas que serão pagas em dias na tela de Cálculos. Basta adicionar uma linha no botão adicionar e preencher os campos.

No botão Adicionar, você precisa preencher os seguintes campos Coluna, Nome, Casas Decimais, Arredondamento.

| Coluna            |   | Nome   |          |
|-------------------|---|--------|----------|
| Norm.             | - |        |          |
| Arredondamento    |   | Casas  | Decimais |
| Não arredondar    | - | 0      | ÷        |
| 🗖 Aplicar razão d | e |        | min/h    |
| Tolerância        |   | minuto | s        |
|                   | 0 | <      | Fechar   |

**Coluna:** Você deve informar a "coluna" que você deseja calcular como "Dia".

Nome: Você deve informar um nome para esta coluna.

**Arredondamento:** Poderá arredondar os valores das casas decimais com este campo, escolhendo um sentido para arredondar.

**Casas Decimais:** Você terá que informar quantas casas decimais a coluna terá, exemplo: 0,5 ou então 0,15.

# **OBSERVAÇÃO:** O máximo de casas que o sistema permite configurar é até 2, podendo ter valores em casas centesimais.

A opção **Aplicar razão de .... min/h** é opcional, normalmente utilizada para professores, que por exemplo utilizam apenas 50 minutos de 1 hora, pois a hora aula é de 50 minutos. Está opção serve para que você possa informar um determinado minuto para que feche o valor inteiro, Exemplo:

Usando o mesmo exemplo do professor que utiliza apenas 50 minutos de sua hora, coloque o valor 50 no campo em branco. Assim quando o professor trabalhar 50 minutos, será contado como 1,0 (um inteiro), e não 0,8 ou 0,9 dependendo do arredondamento. A opção de tolerância serve da mesma maneira do que a tolerância de falta e de extra só que para este caso é utilizado na hora aula do professor.

### Botão Descanso: Acesse Cadastros > Horários > Descanso

| 🗌 Configuração de DSR                                                                                 | × |  |  |  |
|----------------------------------------------------------------------------------------------------|---|--|--|--|
| Descanso Automático                                                                                   |   |  |  |  |
| Limite de horas falta 06:00                                                                           |   |  |  |  |
| Caso a soma das horas de falta na semana<br>for superior à este limite, o descanso será<br>descontado |   |  |  |  |
| Valor do DSR 07:20                                                                                    |   |  |  |  |
| 🥅 Incluir Horas Extras no cálculo                                                                     |   |  |  |  |
| 🔲 Descontar DSR da semana seguinte                                                                    |   |  |  |  |
| 🔽 Incluir feriados                                                                                    |   |  |  |  |
| C Como descanso no domingo                                                                            |   |  |  |  |
| 💿 Como descanso no dia                                                                                |   |  |  |  |
| 🔿 Como Hora Normal no dia                                                                             |   |  |  |  |
| 🔿 Como Hora Normal no descanso                                                                        |   |  |  |  |
| Caso feriado ocorra em domingo, descontar apenas um DSR                                               |   |  |  |  |
| Copiar configurações do horário                                                                       |   |  |  |  |
| <nenhum></nenhum>                                                                                     |   |  |  |  |
| OK Cancelar                                                                                           |   |  |  |  |

Nesta tela, configuramos o descanso remunerado a receber durante a semana (Segunda à Domingo). Geralmente esta tela é configurada automaticamente pelo sistema, de acordo com o horário de trabalho configurado.

Na opção **INCLUIR FERIADOS**, você pode escolher como pagar as horas de feriado na semana, caso haja o feriado.

### Incluir Horas Extras no cálculo:

Quando marcado o sistema incluirá na fórmula de cálculo do total de horas de descanso no período selecionado as horas extras.

Dessa forma o cálculo ficará dessa forma: (Horas normais + Horas Extras) dividido pelo número de dias úteis no período, multiplicado pelo número de dias de descanso do mês.

**Descontar DSR da Semana Seguinte**: Desconta o DSR somente na semana seguinte da falta feita.

**Como descanso no domingo:** deste modo será calculado o feriado como DSR, será exibido na coluna DSR na tela de Cálculos no domingo.

**Como descanso no dia:** deste modo será calculado o feriado como DSR, será exibido na coluna DSR na tela de Cálculos no dia do feriado.

**Como Hora Normal no dia:** deste modo será calculado o feriado como Hora Normal, será exibido na coluna Normais na tela de Cálculos no dia do feriado.

**Como Hora Normal no descanso:** deste modo será calculado o feriado como Hora Normal no descanso, ou seja, será exibida a carga horária diária do funcionário na coluna DSR da tela de Cálculos no domingo.

**Caso feriado ocorra em Domingo, Descontar apenas um DSR:** Quando o feriado cair em Domingo, descontar apenas uma vez o valor do DSR.

### **Opção "AUTOMÁTICO" ou "VARIÁVEL"**

- Quando a opção **AUTOMÁTICO** está marcada o sistema está informando na coluna DSR o valor do descanso a ser pago.

| Confi                | guraç           | ão de DSR                               |                                     |                     |
|----------------------|-----------------|-----------------------------------------|-------------------------------------|---------------------|
| Descan               | so V            | ariável                                 |                                     | -                   |
| Núme                 | ro de           | faixas 2                                |                                     |                     |
|                      |                 | até                                     | Desconto                            |                     |
| até                  |                 | 04:22                                   | 00:00                               |                     |
| Acima                | a de            | 04:23                                   | 07:20                               |                     |
| V De<br>V Us<br>V Na | escont<br>ar co | ar feriados<br>mo Cálculo<br>contar DSF | em caso de<br>Diário<br>Lantes de a | e faltas<br>dmissão |
| Copiar               | config          | urações do                              | horário                             |                     |
| < Nentr              | - 111           |                                         |                                     |                     |
|                      |                 |                                         | ок                                  | Cancelar            |

Quando a opção **VARIÁVEL** está marcada o sistema está informando na coluna DSR o valor do descanso a ser descontado, ou seja ele irá informar o valor que o funcionário perdeu do descanso.

### Descontar feriados em caso de faltas

- Usando cálculo VARIÁVEL, aparece somente o que deve ser DESCONTADO, caso haja falta.

Esta opção faz com que se houver feriado na semana, o valor a ser descontado seja dobrado (para abater o feriado).

Exemplo: Se numa semana normal, você deve perder 07.20 numa com feriado deve perder 14.40

### Usar como Cálculo Diário

- Com esta opção serão calculados diariamente os descontos de DSR e descontos de Feriados.

# 🗱 Não descontar DSR antes da Admissão

- Permite que o desconto do DSR, seja oculto antes da data de admissão do funcionário.

# Também é possível copiar a tabela Descanso de um Horário para outros horários.

### **Botão Extras :**

| 🗖 Configuração de Horas Ext                                                                                                    | ras 🛛 🔀                                                                                                    |
|----------------------------------------------------------------------------------------------------|----------------------------------------------------------------------------------------------------|
| Gerais<br>Dias Úteis<br>Sábados<br>Domingos<br>Feriados<br>Dia Especial<br>Folgas<br>Noturnas - Dias Úteis<br>Noturnas - Sábados<br>Noturnas - Feriados<br>Noturnas - Folgas<br>Banco de Horas<br>Intervalo - Dias Úteis<br>Intervalo - Dias Úteis<br>Intervalo - Sábados<br>Intervalo - Feriados<br>Intervalo - Feriados<br>Intervalo - Folgas | Acumular Independentes  Acumular Independentes  Multiplicar extras pelo percentual  Separar somatória de horas extras após a meia noite Não dividir extras em feriados Não dividir extras em domingos Arredondar horas extras Razão minutos  Não arredondar horas noturnas Não arredondar horas noturnas Descontar FALTAS das EXTRAS Interjornadas menor que inhoras Separar Extras Noturnas de Extras Normais Agrupar extras de mesma porcentagem Susar horas somente do Grupo de Extras Dividir jornadas quando houver folga antes ou após a meia noite |
| Copiar configurações do horári<br><nenhum></nenhum>                                                                                                    | o<br>V OK Cancelar                                                                                                    |

### Clicando em Gerais :

### Acumular

Possibilita agrupar horas extras de mesmo tipo de oito formas diferentes: Independentes Úteis + Sábados Úteis + Sábados + Domingos Úteis + Sábados + Domingos + Feriados (Úteis + Sábados) e (Domingos + Feriados) Sábados + Domingos Sábados + Domingos + Feriados Domingos + Feriados Selecione uma das opções acima somente após tabular todos os tipos de horas extras.

### Multiplicar extras pelo percentual

Multiplica as horas extras na tela de cálculos de acordo com a sua porcentagem. Exemplo: 01h 50% = 01:30h

 $01h\ 100\% = 02:00h$ 

**Separar somatória de horas extras após a meia-noite:** para funcionários que possuem as horas extras ÚTEIS com um valor percentual diferente do SÁBADO ou do DOMINGO, pode-se usar esta opção, sempre que as horas extras passarem da meia-noite. Marcando esta opção, as horas extras serão separadas. Abaixo, pode-se determinar que não ocorra esta separação nos feriados e/ou nos domingos, com as opções Não dividir extras em feriados e Não dividir extras em domingos.

A opção **Não arredondar horas noturnas**, faz com que as horas noturnas não sejam arredondadas, somente as horas diurnas.

### Arredondar horas extras

Arredonda as horas extras de "X" em "X" minutos, para o valor mais aproximado.

### **Descontar FALTAS das EXTRAS**

Desconta os totais de faltas nas extras, dando prioridade para as Extras de maior (mais significativas) ou menor porcentagem (menos significativas).

### Interjornadas menor que (horas), pagar como extra.

Caso o funcionário faça uma interjornada (diferença entre um dia e o outro) menor do que o indicado, paga a diferença como extra.

### Separar Extras Noturnas de Extras Normais

Separa a somatória de extras das horas que atingirem o período de Adicional Noturno.

### Agrupar extras de mesma porcentagem

Agrupar em uma única coluna as horas extras que tiverem mesma porcentagem.

### Usar horas somente do Grupo de Extras

Considera como extras apenas as horas que estiverem dentro do Grupo de Extras especificado.

### Dividir Jornadas quando houver folga antes ou após a meia noite

Opção usada para fazer "quebra" entre horas extras e normais ou vice-versa à meia noite, quando o dia trabalhado antecede ou sucede uma folga.

| 🗌 Configuração de Horas Ext                                                                                                    | ras                         |                                                    |                                |                                     | ×        |
|----------------------------------------------------------------------------------------------------|-----------------------------|----------------------------------------------------|--------------------------------|-------------------------------------|----------|
| Gerais<br>Dias Úteis<br>Sábados<br>Domingos<br>Feriados<br>Dia Especial<br>Folgas<br>Noturnas - Dias Úteis<br>Noturnas - Sábados<br>Noturnas - Somingos<br>Noturnas - Feriados<br>Noturnas - Folgas<br>Banco de Horas<br>Intervalo - Dias Úteis<br>Intervalo - Sábados<br>Intervalo - Sábados<br>Intervalo - Feriados<br>Intervalo - Feriados<br>Intervalo - Folgas<br>Extras Autorizadas | Control<br>Número<br>Limite | le de horas<br>o de faixas<br>De 0 até<br>Acima de | Diário<br>2<br>Horas<br>5<br>5 | Coluna     50     100     22:00 hor | as       |
| Copiar configurações do horári                                                                                                    | io                          |                                                    |                                |                                     |          |
| <nenhum></nenhum>                                                                                                    | *                           |                                                    |                                | 01                                  | Cancelar |

### **Configuração de Horas Extras > Controle de Horas**

**Diário:** Quando a soma e a divisão de horas extras é feita dia a dia. **Semana :** Quando a soma e a divisão de horas extras é feita por semana . **Mensal:** Quando a soma e a divisão de horas extras é feita mensalmente.

Para tabular as horas extras durante os dias da semana, selecione o período desejado:

| Úteis                    | Horas extras entre segunda-feira e a sexta-<br>feira     |
|--------------------------|----------------------------------------------------------|
| Sábados                  | Horas extras de sábados                                  |
| Domingos                 | Horas extras de domingos                                 |
| Feriados                 | Horas extras de feriados                                 |
| Folgas                   | Horas extras dos dias marcados como FOLGA.               |
| Especial                 | Horas extras de qualquer outro dia da semana em especial |
| Noturnas – Dias<br>Úteis | Horas extras noturnas de segunda-feira a sexta-feira     |
| Noturnas –<br>Sábados    | Horas extras noturnas de Sábado                          |
| Noturnas –<br>Domingos   | Horas extras noturnas de Domingos                        |
| Noturnas –<br>Feriados   | Horas extras noturnas de feriados                        |
| Noturnas Folgas          | Horas Extras noturnas dos dias marcados como FOLGA.      |

| Banco De Horas            | Configurações do Banco de Horas                           |
|---------------------------|-----------------------------------------------------------|
| Intervalo – Dias<br>Úteis | Horas Extras de Intervalos nos dias úteis                 |
| Intervalos -<br>Sábados   | Horas Extras de intervalos em Sábados                     |
| Intervalos -<br>Domingos  | Horas Extras de intervalos em Domingos                    |
| Intervalos –<br>Feriados  | Horas Extras de intervalos em Feriados                    |
| Intervalos -<br>Folgas    | Horas Extras de intervalos para dias marcados como FOLGA. |

### Limite de Diário

Quantidade máxima de horas extras que pode ocorrer neste dia. **Observação:** Caso o **Controle de Horas** esteja como **Mensal** é possível escolher se este limite será diário ou mensal.

### **N. de Faixas** (Número de Faixas)

Selecione o número de faixas em que são divididas as horas extras (Ex.: 3) Após esta seleção , observe que ao lado direito formam tantas colunas correspondendo ao número de faixas selecionado .

| De 0 á 000 Horas   | 000 | % |
|--------------------|-----|---|
| De 000 á 000 Horas | 000 | % |
| Acima de 000 Horas | 000 | % |

Ex. .: Horas extras de segunda-feira á sexta-feira tem adicional de **50 %** até as primeiras **2 horas** extras e **100 %** as próximas **3 horas** extras; e **120 % as demais** horas extras; neste caso preencha as colunas desta forma :

| De 0 á <b>002</b> Horas   | 50  |
|---------------------------|-----|
| De 002 á <b>005</b> Horas | 100 |
| Acima de <b>005</b> Horas | 120 |

### **Cadastros > Horários > Extras > Banco De Horas**

| 🗖 Configuração de Horas Ex                                                                                                    | ras 🛛 🔁                                                                                                    |
|----------------------------------------------------------------------------------------------------|----------------------------------------------------------------------------------------------------|
| Gerais<br>Dias Úteis<br>Sábados<br>Domingos<br>Feriados<br>Dia Especial<br>Folgas<br>Noturnas - Dias Úteis<br>Noturnas - Sábados<br>Noturnas - Foriados<br>Noturnas - Folgas<br><b>Banco de Horas</b><br>Intervalo - Dias Úteis<br>Intervalo - Sábados<br>Intervalo - Sábados<br>Intervalo - Feriados<br>Intervalo - Folgas<br>Extras Autorizadas | ✓ Habilitar banco de horas         Tipo de horas       Extras         ✓ Todas as horas extras       Ignorar faixas de extras         ○ Somente a 1º faixa de extra       Somente a última faixa de extra         ○ Somente a última faixa de extra       Usar configuração especial         ✓ Dia da Semana Horas       Em Perc.         ✓ Segunda       Ignorar faixa         ✓ Usar configuração especial       Ignorar faixa de extra         ✓ Dia da Semana Horas       Em Perc.         ✓ Quarta       Quinta         ✓ Sexta       Sábado         ✓ Domingo       Ignorar faixa de extra |
| Copiar configurações do horá<br><nenhum></nenhum>                                                                                                    | o<br>OK Cancelar                                                                                                    |
|                                                                                                    |                                                                                                    |

Nesta tela, você pode configurar quais horas extras irão fazer parte do cálculo de BANCO DE HORAS. Normalmente, todas as horas extras já fazem parte do cálculo. Porém, você pode optar por usar somente uma faixa de horas específica, ou indicar manualmente a quantidade de horas.

O Saldo de BANCO DE HORAS é exibido na tela de Cálculos, na coluna BSaldo.

| • | BSaldo  | BTotal  | BCred. | BDeb.  | BAjus. | ExNot |
|---|---------|---------|--------|--------|--------|-------|
|   | -220:00 | -176:00 | 00:00  | 176:00 | 00:00  | 00:00 |
|   | -44:00  |         |        |        |        |       |
|   | -52:48  | -08:48  |        | 08:48  |        |       |
|   | -61:36  | -08:48  |        | 08:48  |        |       |
|   | -70:24  | -08:48  |        | 08:48  |        |       |
|   | -79:12  | -08:48  |        | 08:48  |        |       |
|   | -88:00  | -08:48  |        | 08:48  |        |       |
|   | -88:00  |         |        |        |        |       |
|   | -88:00  |         |        |        |        |       |
|   | -96:48  | -08:48  |        | 08:48  |        |       |
|   | -105:36 | -08:48  |        | 08:48  |        |       |
|   | -114:24 | -08:48  |        | 08:48  |        |       |
|   | -123:12 | -08:48  |        | 08:48  |        |       |
|   |         |         |        |        |        |       |

### Habilitando o Banco de Horas:

O BANCO DE HORAS não vem habilitado no sistema, você precisar ativar o mesmo assinalando a opção "Habilitar banco de horas".

Depois vá ao menu Cadastros > Funcionários > Dados Adicionais e configure a partir de que data será calculado o Banco de Horas para este funcionário.

| Início do banco de horas 02/03/2009 🊃 |
|---------------------------------------|
| Perguntas Adicionais Fechar           |

### Tipo de Horas EXTRAS

Define se a configuração é cabível a horas Extras ou horas de Faltas. Todas as horas extras

Opção padrão que envia todas as horas de extras e faltas para compensação do BANCO DE HORAS.

### Somente a 1º faixa de extras e Somente a última faixa de extra

Quando no horário for configurado duas ou mais faixas de extras, pode se definir qual será enviada para o banco.

### Exemplo Até 2 horas pago a 50% Após 2 horas pago a 100%

Se marcar "Somente 1°..." as horas calculadas a 50% serão calculadas no banco, e as demais apenas na tela de Cálculos. E vice versa.

### Usar Configuração Especial

Caso queira que as primeiras "X" horas extras do dia façam parte do cálculo. Nesta opção, se você deixar um dia em branco, este dia não será usado no banco de horas.

# 🗱 Ignorar Faixas de Extras

Permite selecionar dias de extras, que serão ignorados no banco de horas. Os dias assinalados, não serão usados para cálculos deste.

| 🗌 Configuração de Horas Extras                                                                                                    | X |
|----------------------------------------------------------------------------------------------------|---|
| Gerais       Dias Úteis         Sábados       Domingos         Feriados       Tipo de borac         Dia Especial       Folgas         Noturnas - Dias Úteis       Selecione as faixas que serão ignoradas para o banco de horas         Noturnas - Sábados       Some         Noturnas - Feriados       Some         Noturnas - Feriados       Some         Banco de Horas       Some         Intervalo - Dias Úteis       Stados         Intervalo - Domingos       Domingos         Intervalo - Feriados       Dia especial         Intervalo - Forgas       Folgas         Extras Autorizadas       Fechar |   |
| <nenhum> OK Cancelar</nenhum>                                                                                                    |   |

Clique nos dias que serão ignorados, feche e clique em OK.

### Tipo de Horas Faltas

| 🗖 Configuração de Horas E                                                                                                    | Extras                                                      |                                                                                                    | ×        |
|----------------------------------------------------------------------------------------------------|-------------------------------------------------------------|----------------------------------------------------------------------------------------------------|----------|
| Gerais<br>Dias Úteis<br>Sábados<br>Domingos<br>Feriados<br>Dia Especial<br>Folgas<br>Noturnas - Dias Úteis<br>Noturnas - Sábados<br>Noturnas - Feriados<br>Noturnas - Folgas<br>Banco de Horas<br>Intervalo - Dias Úteis<br>Intervalo - Domingos<br>Intervalo - Sábados<br>Intervalo - Feriados<br>Intervalo - Folgas<br>Extras Autorizadas | ✓       Habilitar ba         Tipo de horas         Controle | anco de horas<br>Faltas<br>Todas as horas faltas<br>Todas as horas faltas<br>Nenhuma hora falta<br>Diário<br>Semanal<br>Mensal |          |
| Copiar configurações do hor<br><nenhum></nenhum>                                                                                                    | ário                                                        | ок                                                                                                    | Cancelar |

Pode-se configurar a quantidade de horas extras e a quantidade de faltas que serão enviadas para o banco de horas. E também se este controle de faltas será Diário, Semanal ou Mensal.

### Tipo de Horas Atraso

| 🗖 Configuração de Horas Ex                                                                                                    | tras                                          |                                                                                                | <b>X</b>    |
|----------------------------------------------------------------------------------------------------|-----------------------------------------------|------------------------------------------------------------------------------------------------|-------------|
| Gerais<br>Dias Úteis<br>Sábados<br>Domingos<br>Feriados<br>Dia Especial<br>Folgas<br>Noturnas - Dias Úteis<br>Noturnas - Sábados<br>Noturnas - Feriados<br>Noturnas - Folgas<br>Banco de Horas<br>Intervalo - Dias Úteis<br>Intervalo - Domingos<br>Intervalo - Feriados<br>Intervalo - Feriados<br>Intervalo - Folgas<br>Extras Autorizadas | ✓ Habilitar bail<br>Tipo de horas<br>Controle | nco de horas<br>Atrasos<br>Nenhuma hora atraso<br>Nenhuma hora atraso<br>Todas as horas atraso |             |
| Copiar configurações do horá <p< td=""><td>rio -</td><td></td><td>OK Cancelar</td></p<>                                                                                                    | rio -                                         |                                                                                                | OK Cancelar |

Agora na tela de configuração de extras de Banco de horas é possível configurar para que as horas de atraso sejam enviadas como débito para banco de horas. Pode se definir para enviar todas as horas de atraso para o banco ou nenhuma

hora de atraso.

| 🗔 Configuração de Horas Exti                                                                                                    | as                       | X |
|----------------------------------------------------------------------------------------------------|--------------------------|---|
| Gerais<br>Dias Úteis<br>Sábados<br>Domingos<br>Feriados<br>Dia Especial<br>Folgas<br>Noturnas - Dias Úteis<br>Noturnas - Sábados<br>Noturnas - Feriados<br>Noturnas - Folgas<br>Banco de Horas<br>Intervalo - Dias Úteis<br>Intervalo - Dias Úteis<br>Intervalo - Sábados<br>Intervalo - Feriados<br>Intervalo - Feriados<br>Intervalo - Folgas<br>Extras Autorizadas | Controle de horas Diário |   |
|                                                                                                    | Salvar                   |   |
| Copiar configurações do horário                                                                                                    |                          |   |
| <nenhum></nenhum>                                                                                                    | - OK Cancelar            |   |

| Intervalo – Dias<br>Úteis | Horas extras de intervalos de segunda-feira a sexta-feira |
|---------------------------|-----------------------------------------------------------|
| Intervalo -<br>Sábados    | Horas extras de intervalos de sábados.                    |
| Intervalo -<br>Domingos   | Horas extras de intervalos de domingos                    |
| Intervalo –<br>Feriados   | Horas extras de Intervalos.                               |

### Importante : Em Acumular deixe selecionado UTEIS+SAB.+DOM.+FER durante a montagem de cada período . Este item (acumular) será tabulado somente no final

### **Copiar Horário**

Ao preenchera tabela de EXTRAS de um horário , é possível copiá-la para um outro horário , basta selecionar de que o horário deseja copiar a tabela.

| 🗖 Configuração de Horas Ex                                                                                                    | tras                                                                                        | X |
|----------------------------------------------------------------------------------------------------|---------------------------------------------------------------------------------------------|---|
| Gerais<br>Dias Úteis<br>Sábados<br>Domingos<br>Feriados<br>Dia Especial<br>Folgas<br>Noturnas - Dias Úteis<br>Noturnas - Sábados<br>Noturnas - Feriados<br>Noturnas - Feriados<br>Noturnas - Folgas<br>Banco de Horas<br>Intervalo - Dias Úteis<br>Intervalo - Dias Úteis<br>Intervalo - Sábados<br>Intervalo - Feriados<br>Intervalo - Folgas<br><b>Extras Autorizadas</b> | Ativar controle de horas extras autorizadas          Extras autorizadas por dia       02:00 |   |
| Copiar configurações do horá                                                                                                    | rio<br>OK Capcelar                                                                          |   |
| <nemium></nemium>                                                                                                    | Calicelar                                                                                   |   |

### Extras Autorizadas

Ao "Ativar o controle de horas extras autorizadas" pode se definir quantas horas extras poderão ser realizadas por dia para os funcionários cadastrados neste horário.

Desta forma as horas extras que não são autorizadas, após a quantidade de horas definidas serão exibidas na tela de cálculos na coluna "ExNAuto".

| lo | me      |        |       |         |   |       |       |     |
|----|---------|--------|-------|---------|---|-------|-------|-----|
| G  | OR      |        |       |         |   |       |       |     |
|    |         |        |       |         |   |       |       |     |
|    | Normais | Faltas | Ex0%  | ExNAuto | I | lot.  | DSR   | Aju |
|    | 07:00   | 00:00  | 00:00 | 02.00   | 7 | 00:00 | 00:00 | 00: |
|    | 07:00   |        | 05:00 | 02:00   |   |       |       |     |

As horas que ultrapassarem o limite das extras serão exibidas como na imagem acima.

Ainda pode se colocar este limite para os funcionários em geral.

Para isso acesse o menu Manutenção > Alterações em Massa > Autorizar Horas Extras.

| 🐺 Alterações em massa                                      |        |
|------------------------------------------------------------|--------|
| 🙀 Alterações em massa                                      |        |
| 1º Passo - Selecionar uma ação                             |        |
|                                                            |        |
|                                                            |        |
| O que deseja fazer                                         |        |
| Autorizar horas extras                                     |        |
|                                                            |        |
|                                                            |        |
|                                                            |        |
|                                                            |        |
| ATENCÃO, As alterações feitas posta tela são irreversínis  |        |
| ATENÇÃO: As alterações feitas fiesta tela são irreversieis |        |
|                                                            |        |
| Cancelar Anterior P                                        | róximo |

Ao selecionar esta opção, clique em próximo e preencha os filtros disponíveis. E teremos a tela a seguir:

| 흊 Alterações em massa                                                     | _                      |     |
|---------------------------------------------------------------------------|------------------------|-----|
| 🚑 Alterações em massa                                                     |                        |     |
| 3º Passo - Informar alterações                                            |                        |     |
| Autorizar<br>C Todas as horas extras do dia<br>Somente 02:00 horas extras |                        |     |
|                                                                           | Cancelar Anterior Próx | imo |

Por default o sistema virá marcado com a opção "Todas as horas extras do dia". E pode-se configurar o lançamento de um limite para extras autorizadas em "Somente \_\_\_\_ horas extras". Assim as extras que ultrapassarem serão exibidas da mesma forma na coluna ExNAuto.

### **Botão Tipo:**

Aqui configuramos o comportamento do horário de trabalho em relação ao equipamento ponto.

Veja a seguir os tipos disponíveis para configuração:

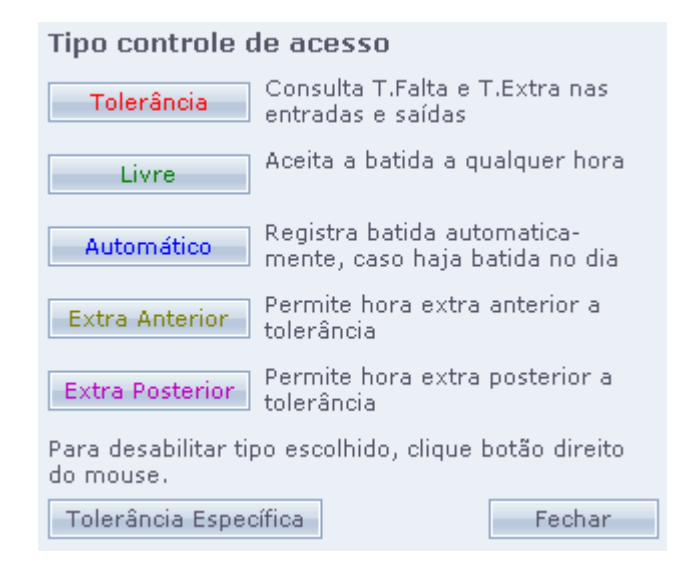

Tolerância: Bloqueia o acesso ao equipamento fora das tolerâncias (T. Falta e T.Extra)

### EXEMPLO:

Entrada 1 = 07:00 T. Falta = 5 e T. Extra = 10 O equipamento irá liberar acesso entre 06:50 até as 07:05.

**Livre**: Independente da hora, aceita batida em qualquer horário. **Obs.:** Caso você possua apenas uma batida como livre o acesso será liberado 2h antes e 2h depois do horário.

Automático: Insere a batida automaticamente no dia.

**Ex. Liv. Ant**.: "Extra Livre Anterior", libera acesso ANTES do horário informado e após usa **T. Falta** 

### EXEMPLO:

Entrada 1 = 08:00 e T.Falta = 5

equipamento terá acesso livre até as 08:00, e mais 5 min de tolerância após as 08:00.

**Ex. Liv. Post**.: "Extra Livre Posterior", libera acesso DEPOIS do horário informado e antes usa **T. Falta** 

### EXEMPLO:

Saída 2 = 17:00 e T.Falta = 5

O equipamento terá acesso livre após as 17:00, e 5 min antes de tolerância.

**Botão Tol. Especifica**.: "Tolerância Específica", nesta tela você poderá cadastrar uma tolerância variável, onde não há necessidade de que todas as entradas e saídas tenham a mesma tolerância.

|                                                     | En | t1  | Sa | ń1  | Ent2 |     | Saí2 |     | Ent3 |     | Saí3 |     |
|-----------------------------------------------------|----|-----|----|-----|------|-----|------|-----|------|-----|------|-----|
|                                                     | De | Ate | De | Ate | De   | Ate | De   | Ate | De   | Ate | De   | Ate |
| Seg                                                 |    |     |    |     |      |     |      |     |      |     |      |     |
| Ter                                                 |    |     |    |     |      |     |      |     |      |     |      |     |
| Qua                                                 |    |     |    |     |      |     |      |     |      |     |      |     |
| Qui                                                 |    |     |    |     |      |     |      |     |      |     |      |     |
| Sex                                                 |    |     |    |     |      |     |      |     |      |     |      |     |
| Sáb                                                 |    |     |    |     |      |     |      |     |      |     |      |     |
| Dom                                                 |    |     |    |     |      |     |      |     |      |     |      |     |
| Copiar Vsar tolerância especial Aplicar em Cálculos |    |     |    |     |      |     |      |     |      |     |      |     |

**Usar Tolerância especial**.: Ativa a tolerância específica. Se esta opção não for marcada, a tolerância que será utilizada será a da tela de Horários. Marcando esta opção você terá os campos de entrada e saída livres para preencher com a tolerância desejada.

**Aplicar em Cálculos**.: Como padrão, a tolerância específica só é utilizada para liberação no equipamento. Mas marcando esta opção, vai utilizar a tolerância específica para fins de cálculos das horas extras e faltas.

**Copiar**.: Copia o que você tiver configurado na segunda feira para os demais dias úteis (seg até sex).

### **3.Funcionários**

| A Functionários    | <b>nários  </b> Dados Ge | erais                    |                   |
|--------------------|--------------------------|--------------------------|-------------------|
| Incluir            | 🏃 Funcionários           |                          |                   |
| Alterar<br>Excluir | A Funcioná               | irios   Incluir - Editar |                   |
| Pesquisar          | Dados de Io              | dentificação             | Fotografia        |
| Fechar             | N° Folha                 | 1                        |                   |
|                    | Nome                     | Luiz Felipe              | Olterar           |
|                    | Dados Gené               | éricos                   | Limpar            |
|                    | N° Identificador         | 1                        | Observações       |
|                    | C.T.P.S.                 | 0000500                  |                   |
|                    | Empresa                  | SECULLUM                 |                   |
|                    | Estrutura                | \u03e9                   |                   |
|                    | Horário                  | 1 - MANHA 📑 🔂 🖡          |                   |
|                    | Estado                   | Ativo                    | Outras opções     |
|                    | Função                   | Balconista               | Afastamento       |
|                    | Departamento             | Atendimento 👻            | Liberações extras |
|                    | Admissão                 | 01/12/2007               |                   |
|                    | Demissão                 | //                       |                   |
|                    |                          |                          |                   |
|                    |                          |                          |                   |
|                    |                          |                          |                   |
|                    | Concluir                 | Cancelar                 |                   |

Acesse o Menu **Cadastros > Funcionários.** Clique em Incluir.

Nesta tela são cadastrados os funcionários a serem controlados pelo sistema. **ATENÇÃO**: Ao salvar um funcionário com foto, será copiada a foto para a pasta FOTOS no diretório sistema.

**N° FOLHA**: É o número que faz ligação com os arquivos de saída para Folhas de Pagamento;

**NOME**: Nome completo do funcionário. Esta informação aparece nos demais relatórios do sistema;

**N° IDENTIFICADOR**: Número do crachá e/ou digital usado para o acesso ao Equipamento. Este número pode ser alterado, mas não pode aparecer duplicado no sistema;

CTPS: Número da "Carteira de Trabalho e Previdência Social";

EMPRESA: Empresa que o funcionário trabalha;

**ESTRUTURA**: O sistema Ponto Secullum possui a opção de classificar os seus funcionários de acordo com a sua função, baseado na hierarquia da empresa.
Exemplo:

Diretor Gerente Sub-Gerente Subordinados...

**HORÁRIO**: Horário de trabalho que o funcionário deve exercer (devem-se cadastrar Horários antes de Funcionários);

**ESTADO**: Define o controle de acesso do funcionário ao Equipamento (se o Equipamento controla acesso);

- Ativo: Controla o funcionário através do horário cadastrado.

- Bloqueado/Desligado: Bloqueia o acesso ao funcionário.

- Livre: Independente do horário, deixa o acesso livre ao funcionário.

**FUNÇÃO**: Função que o funcionário exerce na empresa. Campo Autocadastro (não precisa cadastrar antes, basta escrever...) de preenchimento obrigatório;

**DEPARTAMENTO**: Departamento no qual o funcionário trabalha na empresa. Campo Autocadastro de preenchimento obrigatório;

**ADMISSÃO**: Data no qual o funcionário foi admitido na empresa. Este campo é de importância para os cálculos das horas trabalhistas, pois o funcionário só terá FALTA depois da Admissão;

**DEMISSÃO**: Data no qual o funcionário foi Demitido/Afastado da empresa. O funcionário não terá FALTA depois da Demissão;

**OBS**: Campo reservado para quaisquer observações pequenas sobre o funcionário (exemplo: Nº do PIS, CPF, CNH, etc...);

#### Afastamento

| Afastamer                | nto                |        |
|--------------------------|--------------------|--------|
| Período<br>Justificativa | / /até             | // 📰   |
| Motivo                   |                    |        |
|                          |                    |        |
| 🔲 Sobrepor               | batidas existentes |        |
|                          |                    | Fechar |

Nesta tela, você informa um eventual afastamento do funcionário na empresa (Férias, INSS, Folga, etc).

Para cadastrar um afastamento basta informar o período, escrever/selecionar uma Justificativa e escrever um Motivo (este é opcional)

Esta justificativa será escrita no Cartão Ponto

ATENÇÃO: Não esqueça de clicar em CONCLUIR após a alteração.

#### **Dados Adicionais**

| Dados Adicion | nais |                    |                        |
|---------------|------|--------------------|------------------------|
| Endereço      |      | Nascimento         | 11                     |
| Bairro        |      | Sexo               | 🔿 Masculino 📀 Feminino |
| Cidade        |      | Estado Civil       |                        |
| Estado        |      | Nacionalidade      |                        |
| CEP           | -    | Naturalidade       |                        |
| Telefone      |      | Nº Provisório      |                        |
| Celular       |      | Cidade Empresa     | - <b>v</b>             |
| Email         |      |                    |                        |
| RG            |      |                    |                        |
| Expedição     | _//  | Assinatura Digital |                        |
| CPF           |      |                    |                        |
| Pai           |      |                    |                        |
| Mãe           |      |                    |                        |
|               |      |                    |                        |
|               |      | Perguntas          | Adicionais Fechar      |

Nesta tela, você informa informações adicionais sobre os funcionários como endereço, e-mail etc. Além disso você possui a opção de criar perguntas adicionais:

#### Assinatura Eletrônica

|   | <u>Assinatura Digital</u> |  |
|---|---------------------------|--|
| 7 |                           |  |

Serve para cadastrar uma senha para "Lançamento de Eventos" para este funcionário. Quando for lançado um evento como vales, transporte e outros em **Movimentações > Lançamento de Eventos** será solicitada esta senha.

| Assinatura Digital |        |
|--------------------|--------|
| Assinatura Digital | ****   |
| Confirmação        | ***    |
|                    | Fechar |

Ou seja, para o lançamento do evento, o funcionário terá que estar presente no momento deste, para autorizar com esta senha.

#### Dados Adicionais > Perguntas Adicionais

| 🏟 Perguntas adicion | ais                            |          | _ 🗆 🔀        |
|---------------------|--------------------------------|----------|--------------|
| Perguntas           | Adicionais   Dados Gerais      |          |              |
| FISIONOMIA          | COR DA PELE:                   |          |              |
|                     | ALTURA:                        |          |              |
|                     | PESO:                          |          |              |
| INFO. MEDICA        | TIPO SANGÜINEO:                |          |              |
|                     | ALERGIAS:                      |          |              |
|                     | MEDICAÇÃO EM USO:              |          |              |
|                     | DEFICIENCIA FISICA:            |          |              |
|                     | FUMANTE (SIM/NAO):             |          |              |
| C                   | DATA EXAME MÉDICO ADMISSIONAL: |          |              |
|                     | DATA EXAME MEDICO PERIÓDICO:   |          |              |
| GERAL               | FILHOS:                        |          |              |
|                     | NOME DO(A) CÔNJUGE:            |          |              |
|                     | GRAU DE ESCOLARIDADE:          |          |              |
|                     | INDICAÇÃO:                     |          |              |
|                     | ADVERTÊNCIAS:                  |          |              |
|                     | SUSPENSÕES:                    |          |              |
|                     | CERTIFICADOS:                  |          |              |
|                     | OBSERVAÇÕES:                   |          | •            |
| Concluir C          | ancelar                        | Configur | ar Perguntas |

Clique no botão Perguntas Adicionais e em Configurar Perguntas. Nessa tela você terá a opção de cadastrar manualmente cada pergunta adicional como no exemplo abaixo ou se preferir utilizar a opção "Incluir padrões".

Após configurar as perguntas clique em Fechar para que o sistema retorne na tela de perguntas. Abaixo você tem um exemplo de como ficará a tela para preenchimento das questões adicionais.

| 🖤 Perguntas adicionais de ALAN ARAUJO | 0J0 |
|---------------------------------------|-----|
|---------------------------------------|-----|

| 🌳 Perguntas adiciona | is de ALAN ARAUJO                                                                                                    |           | _ 🗆 🗙        |
|----------------------|----------------------------------------------------------------------------------------------------|-----------|--------------|
| Perguntas a          | Adicionais   Dados Gerais                                                                                                    |           |              |
| FISIONOMIA           | COR DA PELE:<br>ALTURA:<br>PESO:                                                                                                    |           | -            |
| INFO. MEDICA         | TIPO SANGUINEO:<br>ALERGIAS:<br>MEDICAÇÃO EM USO:<br>DEFICIENCIA FISICA:<br>FUMANTE (SIM/NAO):<br>ATA EXAME MÉDICO ADMISSIONAL:<br>DATA EXAME MEDICO PERIÓDICO: |           |              |
| GERAL                | FILHOS:<br>NOME DO(A) CÔNJUGE:<br>GRAU DE ESCOLARIDADE:<br>INDICAÇÃO:<br>ADVERTÊNCIAS:<br>SUSPENSÕES:<br>CERTIFICADOS:                                          |           |              |
| Concluir Ca          | ncelar                                                                                                    | Configura | ar Perguntas |

#### 4.Escalas

#### **Escalas Cíclicas**

Acesse o menu Cadastros > Escalas > Cíclicas. Após clique em Incluir.

| 🖕 Escalas     |                                                                                                    |                        |  |
|---------------|----------------------------------------------------------------------------------------------------|------------------------|--|
| 📷 Escalas   1 | incluir - Editar                                                                                                    |                        |  |
| Dados de Ide  | entificação<br>Vigia                                                                                                    |                        |  |
| Data base     | 08/12/2008 🗰<br>🗖 Controlar DSR pela escala                                                                                                    |                        |  |
| Configuração  | da Escala                                                                                                    |                        |  |
| Ciclos        | Duração<br>1<br>Horário<br>1 - MANHA<br>Visualização<br>Ent. 1 Sai. 1 Ent. 2 Sai. 2 Ent. 3 Sai. 3<br>Dia 08:00 12:00 13:00 17:00<br>Ciclo de DSR | Funcionários da Escala |  |
| Concluir C    | Cancelar                                                                                                    |                        |  |

Nesta tela você faz escalas de horários para um determinado grupo de funcionários. Diariamente, o sistema irá configurar o horário dos funcionários de acordo com sua escala. No final do período, ele retornará ao horário do primeiro ciclo.

**ATENÇÃO**: Os equipamentos geralmente "**não guardam a configuração de escala**", portanto, é extremamente necessário enviar os horários para o equipamento diariamente, ou deixar acesso livre.

Entenda agora os campos usados na configuração de escala:

#### CICLOS

Ciclos são os diferentes horários que a escala pode fazer. Ou seja, quando o funcionário tiver uma troca de horário, será necessário um outro ciclo.

Para incluir um novo ciclo, clique no botão "+" ao lado do Horário.

Para remover, clique em cima do ciclo e depois clique no botão "-".

#### DURAÇÃO

É o número de dias que um ciclo pode durar. Por exemplo, se um ciclo se repetir durante 5 dias. Informe 5 na sua duração.

No final desta duração, a escala passa para o próximo ciclo. Se este ciclo for o último da lista, o sistema volta para o 1°. ciclo.

#### HORÁRIO e VISUALIZAÇÃO

Para cada ciclo, você deve configurar um horário. Este horário será repetido de acordo com a duração informada.

No campo VISUALIZAÇÃO, você pode conferir o horário que será feito nestes dias.

#### DATA DE BASE

É a data usada pelo sistema para iniciar a escala. Nesta data, o sistema irá começar a escala no 10. ciclo.

#### PARA INCLUIR UM FUNCIONÁRIO NA ESCALA

Clique no botão "+" ao lado da lista de funcionário, ele irá abrir uma tela de procura; Após localizar o funcionário na lista, clique duas vezes no nome ou no botão retornar; Repita esse procedimento para cada funcionário e no FIM, clique em Concluir. Nesta data, o sistema irá começar a escala no 1º ciclo.

#### CONTROLAR DSR PELA ESCALA

Faz com que o DSR seja pago em dias variados de acordo com a escala Para ativar clique no botão "Controlar DSR pela Escala", em seguida selecione o ciclo em que o descanso deve ser pago e clique em "Ciclo de DSR".

#### 5.Escalas Mensais Acesse o menu Cadastros > Escalas Mensais

## A Escala Mensal, permite mais flexibilidade no momento de gerenciar um funcionário que faz um horário diferente a cada dia no Mês.

| 💈 Escalas M | ensais       |                      |                                           |                 |                 |               |                  |                                   |           |         |        |            |            | _ <b>D</b> × |
|-------------|--------------|----------------------|-------------------------------------------|-----------------|-----------------|---------------|------------------|-----------------------------------|-----------|---------|--------|------------|------------|--------------|
| 🧱 Esca      | alas Mensais |                      |                                           |                 |                 |               | 📕 Filtros        |                                   | Salvar    | 🣚 Im    | primir | 🕌 Adici    | onar 📮     | Remover      |
| Empresa     |              |                      | Departar                                  | nento           |                 |               |                  | P                                 | eríodo    |         |        |            |            |              |
| Todas       |              |                      | - Todos                                   |                 |                 |               |                  | -                                 | 01/02/200 | 9 📅     | até 2  | 8/02/2009  | At         | tualizar     |
| Horária     |              |                      | Entrada 1                                 | Coldo 1         | Entrada 2       | Coldo 2       | Entri            | ada 2                             | eside a   |         |        |            |            |              |
| 1 - 1       |              |                      | 08:00                                     | 09:00           | chi dda z       | 30100 2       | Ende             | 100.5                             | 30100 3   |         |        |            |            | Incluir      |
| 2 - 2       |              |                      | 10:00                                     | 12:00           |                 |               |                  |                                   |           |         |        |            | <u>\</u>   | Alterar      |
|             |              |                      |                                           |                 |                 |               |                  |                                   |           |         |        |            | + Re       | emover       |
| N° Folha    | Nome         | Horário Pré-Definido | 01/02 02/02 0                             | 3/02 04/02 05/  | /02 06/02 07/02 | 08/02 09/02 1 | 0/02 11/02       | 12/02 13/                         | 02 14/02  | 15/02 1 | 1.6/02 | 7/02 18/02 | 19/02 20,  | /02 21/02    |
| 2           | Carlos       | 1-1                  | Decquica 1                                | rápida do Euro  | ionários        |               |                  |                                   |           |         |        |            |            |              |
| 4           |              |                      | Procura<br>№ Folha<br>№ Identific<br>Nome | ar por qualquer | parte do campo  | Re<br>2<br>1  | sultado<br>Folha | da Busc<br>Nome<br>Carlos<br>Igor | a         |         |        | Reto       | mar        |              |
|             |              |                      |                                           |                 |                 |               |                  |                                   |           |         |        | 툉 Copi     | ar para ou | itro mês     |

Pode-se mudar o horário da Escala Mensal dia a dia.O Módulo trabalha mensalmente, onde devemos configurar cada mês da sua variada forma nos **campos numerados de 1 a 30/31** :

#### **Opções:**

#### Botões

#### Filtros:

Neste botão configuramos a função a ser exibida nesta tela e a ordenação da lista de funcionários, que pode ser por nome ou por número de folha.

Filtros: Filtra os funcionários por função ou Ordenação.

Salvar: Salva a Escala.

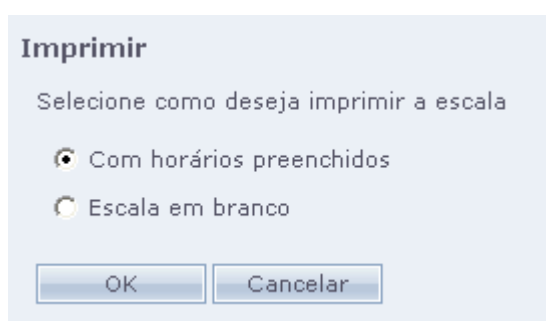

**Imprimir**: Imprime a Escala configurada.

**Com horários preenchidos** - Imprime o relatório da forma em que foi configurado.

**Escala em Branco** – Imprime apenas o esqueleto da Escala, para ser preenchida manualmente.

Adicionar: Inclui funcionários nesta Escala.

Remover: Exclui funcionários desta Escala.

| • |  |
|---|--|
| ŀ |  |
|   |  |

Copiar para outro Mês: Copia a Escala para outro período desejado.

#### **APLICANDO:**

Selecione a "Empresa" e "Departamento" desejado (ou TODOS). No Campo Período, selecione o Mês em questão.

# Crie um Horário em que o funcionário poderá vir a cumprir através do Ponto Secullum. Ao criar os Horários, acesse a Escala Mensal (Cadastro > Escalas Mensais).

Faça a inserção dos Horários a serem cumpridos clicando em "Incluir" ao lado tabela de horários.Ao incluir o horário, o sistema solicitará a definição de uma cor. Esta cor será usada para definir o horário na Escala.

| 🏂 Escalas Me | nsais       |                      |
|--------------|-------------|----------------------|
| 🧾 Escal      | las Mensais |                      |
| Empresa      |             |                      |
| Todas        |             |                      |
|              |             |                      |
| Horário      |             |                      |
| 1 - 1        |             |                      |
| 2 - 2        |             |                      |
|              |             |                      |
|              |             |                      |
|              |             |                      |
|              |             |                      |
|              |             |                      |
| N° Folha     | Nome        | Horário Pré-Definido |
| 2            | Carlos      | 1 - 1                |
| 1            | Igor        | 1 - 1                |

Após isso, clique no horário a ser usado, e dê um clique no dia em que quiser adicionar o mesmo, para algum funcionário da lista. O dia ficará com a mesma cor do horário.

Desta forma ao receber as marcações, o sistema entenderá que o funcionário está trabalhando no horário da cor definida. Se o dia estiver em branco, ele usa o horário de cadastro para realizar o cálculo das horas do dia para o funcionário.

Horário Pré-Definido : Será exibido o horário padrão deste funcionário.

**Observação:** Os horários exibidos na tela de Escalas Mensais são configurados através do Ponto Secullum tela de Horários (**Cadastro > Horários**).

6. Funções Acesse o Menu Cadastros > Funções

| 4 Funções |                       | _ 🗆 🔀 |
|-----------|-----------------------|-------|
| 👲 Funçõe  | es   Incluir - Editar |       |
| Dados de  | Identificação         |       |
| Código    | 1                     |       |
| Descrição | ANALISTA DE SISTEMAS  |       |
| Concluir  | Cancelar              |       |

Nesta tela são cadastradas as funções dos funcionários. As funções também podem ser cadastradas diretamente no cadastro de funcionários.

#### 7. Departamentos

#### Acesse o menu Cadastros > Departamentos

| 븛 Departamente | s                                 |            | _ 🗆 🔀 |
|----------------|-----------------------------------|------------|-------|
| 🔶 Depart       | <b>amentos  </b> Incluir - Editar |            |       |
| Dados de       | Identificação                     |            |       |
| Código         | *                                 |            |       |
| Descrição      | RECEPÇÃO                          | Permissões |       |
| Concluir       | Cancelar                          |            |       |

Nesta tela são cadastrados os departamentos dos funcionários. Os departamentos também podem ser cadastrados diretamente no cadastro de funcionários.

#### 8. Estruturas

Acesse o menu Cadastros > Estruturas

| 🍭 Estruturas |                         | _ 🗆 🛛 |
|--------------|-------------------------|-------|
| 🔬 Estruti    | uras   Incluir - Editar |       |
| Dados de     | Identificação           |       |
| Código       |                         |       |
| Descrição    |                         |       |
| Dentro de    | (Início)                |       |
| Responsável  | n 👗                     |       |
|              |                         |       |
|              |                         |       |
| Concluir     | Cancelar                |       |

Entre no menu **Cadastro > Estrutura**. Nesta tela você terá a opção de Incluir a Estrutura, de alterá-la e também excluí-la do sistema.

Permite cadastrar um código para estrutura (campo: Código) que irá configurar, você também deverá colocar a mesma dentro de uma outra estrutura (campo: Dentro de), ou seja, se você irá cadastrar, por exemplo, um gerente. Ele deverá estar dentro da estrutura cadastrada como Diretor e assim os demais. Depois disso cadastre uma pessoa responsável (campo: Responsável) pela aquela estrutura.

Desta forma você terá mais um filtro (Estrutura) na tela de cadastro de **Funcionários** > **Dados Adicionais**, sendo assim possível o cadastro do funcionário por classificação baseado no organograma da empresa.

| 🔇 Cidades |                       |  |
|-----------|-----------------------|--|
| S Cidade  | es   Incluir - Editar |  |
| Dados de  | Identificação         |  |
| Código    | *                     |  |
| Descrição | CAMPO BOM/RS          |  |
| Concluir  | Cancelar              |  |

Nesta tela cadastram-se cidades, para que sejam vinculadas a feriados específicos para a mesma. Posteriormente os funcionários desta cidade, serão vinculados a esta através do menu **Funcionários/Dados Adicionais/Cidade.** 

#### **10.Estados Civis**

Acesse o menu Cadastros/Estados Civis

| 📄 Estados Civis |                                   |  |
|-----------------|-----------------------------------|--|
| 📄 Estado        | <b>s Civis  </b> Incluir - Editar |  |
| Dados de        | Identificação                     |  |
| Código          | *                                 |  |
| Descrição       | Solteiro                          |  |
|                 |                                   |  |
| Concluir        | Cancelar                          |  |
|                 |                                   |  |

Nesta tela cadastra-se o estado civil do Funcionário. Também podem ser cadastradas diretamente no cadastro de funcionários.

#### **11.Eventos**

#### Acesse o menu Cadastros > Eventos

| 🧔 Eventos |                               | _ 🗆 🗙 |
|-----------|-------------------------------|-------|
| 🐼 Evento  | 9 <b>5  </b> Incluir - Editar |       |
| Dados de  | Identificação                 |       |
| Código    | 1                             |       |
| Descrição | Vale Transporte               |       |
| Concluir  | Cancelar                      |       |

Nesta tela são cadastrados os eventos usados nos programas de Folha de Pagamento (sistema terceirizado). São cadastrados nesta tela Vales, Ordens, Adiantamentos em geral, etc.

**ATENÇÃO**: Ao informar o Código, você deve informar o mesmo código do evento usado no programa de Folha de Pagamento, pois esta é a chave para a comunicação dos mesmos.

#### 12.Feriados

#### Acesse o menu Cadastros > Feriados.

Nesta tela podemos incluir os feriados padrões nacionais, clicando no botão "Padrões".Também podemos criar novos feriados, e específicos para uma determinada cidade clicando em Incluir. Para um feriado se tornar específico para uma determinada cidade, a mesma já deve estar cadastrada no menu **Cadastros > Cidades**.

| Feriados Eriados   | <b> os  </b> Dados | Gerais                                        |                                                                                       |
|--------------------|--------------------|-----------------------------------------------|---------------------------------------------------------------------------------------|
| Incluir            | Data               | Descrição                                     |                                                                                       |
| Alterar            | 01/01/2008         | Conf. Universal                               |                                                                                       |
| Excluir<br>Padrões | 01/05/2008         | Dia do Trabalho                               |                                                                                       |
| Fechar             | 07/09/2008         | Independência<br>Feriados                     |                                                                                       |
|                    | 02/11/20           | Feriados   Incluir - Editar                   | Cidades                                                                               |
|                    | 25/12/20           | Dados de Identificação                        | ✓ Ativar feriado específico<br>Selecione as cidades que participarão deste<br>feriado |
|                    |                    | Data 31/01/2009 IIII<br>Descrição EMANCIPAÇÃO | САМРО ВОМ                                                                             |
|                    |                    |                                               | OK Fechar                                                                             |
|                    |                    | Concluir Cancelar                             |                                                                                       |
|                    |                    |                                               |                                                                                       |

#### **Empresas**

| 🦪 Feriados                                                                                                    |                                                                                                    |
|----------------------------------------------------------------------------------------------------|----------------------------------------------------------------------------------------------------|
| Feriados   Incluir - Editar         Dados de Identificação         Data       01/01/2001         Descrição       Feriado | Empresas  Ativar feriado específico Selecione as empresas que participarão deste feriado  Millenium Secullum OK Fechar |
| Concluir Cancelar                                                                                                    |                                                                                                    |

Quando houver mais de uma empresa cadastrada no sistema, aparecerá o botão Feriado > Empresa.Neste pode-se definir a qual empresa aplicar este Feriado.

#### 13.Sirenes

#### Acesse o menu Cadastros > Sirenes

## Nesta tela, cadastramos os acionamentos de Sirenes, a serem enviados para o equipamento.

| Iterar | O8:00 Seg, Ter                                                |                                                                                                    |
|--------|---------------------------------------------------------------|----------------------------------------------------------------------------------------------------|
| xcluir | Ø Acionamentos de Sirene                                      | _                                                                                                    |
| echar  | () Acionamentos de Sirene                                     | Incluir - Editar                                                                                     |
|        | Dados de Identificação<br>Horário 08:00<br>Duração 5 segundos | Dias<br>domingo<br>segunda-feira<br>quarta-feira<br>quinta-feira<br>sexta-feira<br>sábado<br>Feriado |
|        | Concluir Cancelar                                             |                                                                                                    |

É possível programar os horários de acionamento de Sirenes no sistema, configurado-as por faixas de horários e a duração do tempo de acionamento. ATENÇÃO: O equipamento do cliente, deve ser compatível com esta função.

#### 14.Cartão Ponto

Acesse esta tela através do Menu **Movimentações > Cartão Ponto > Acesso Completo** ou através do botão "**Cartão Ponto**" na barra de ferramentas principal do sistema.

| 😘 Cartão Ponto |                                                           |           |         |           |         |           |         |           |         |      |         |        |         |         |          |         |         |         |
|----------------|-----------------------------------------------------------|-----------|---------|-----------|---------|-----------|---------|-----------|---------|------|---------|--------|---------|---------|----------|---------|---------|---------|
| 🔞 Cartão       | Ponto                                                     |           |         |           |         |           |         |           |         |      |         |        |         | Filtros | 📔 Salvar | 📩 оь    | s 🚽     | Abono   |
| Período        |                                                           |           | Nº Fol  | ha        | Nome    |           |         |           |         |      |         |        |         |         |          |         |         |         |
| 01/12/2008     | 01/12/2008 📰 até 31/12/2008 📰 1 Nome do Funcionário 💽 🐔 🧖 |           |         |           |         |           |         | tualizar  |         |      |         |        |         |         |          |         |         |         |
| Data           | Saída 1                                                   | Entrada 2 | Saída 2 | Entrada 3 | Saída 3 | Entrada 4 | Saída 4 | Entrada 5 | Saída 5 | Comp | Alm Liv | Neutro | N Banco | OBS     | Ajuste   | Abono 2 | Abono 3 | Abono 4 |
| 01/12/08 - seg | 12:00                                                     | 13:00     | 18:00   |           |         |           |         |           |         |      |         |        |         |         |          |         |         |         |
| 02/12/08 - ter | 12:00                                                     | 13:00     | 18:00   |           |         |           |         |           |         |      |         |        |         |         |          |         |         |         |
| 03/12/08 - qua | 12:00                                                     | 13:00     | 18:00   |           |         |           |         |           |         |      |         |        |         |         |          |         |         |         |
| 04/12/08 - qui | 12:00                                                     | 13:00     | 18:00   |           |         |           |         |           |         |      |         |        |         |         |          |         |         |         |
| 05/12/08 - sex | 12:00                                                     | 13:00     | 18:00   |           |         |           |         |           |         |      |         |        |         |         |          |         |         |         |
| 06/12/08 - sáb | 12:00                                                     | 13:00     | 18:00   |           |         |           |         |           |         |      |         |        |         |         |          |         |         |         |
| 07/12/08 - dom | 12:00                                                     | 13:00     | 18:00   |           |         |           |         |           |         |      |         |        |         |         |          |         |         |         |
| 08/12/08 - seg | 12:00                                                     | 13:00     | 18:00   |           |         |           |         |           |         |      |         |        |         |         |          |         |         |         |
| 09/12/08 - ter | 12:00                                                     | 13:00     | 18:00   |           |         |           |         |           |         |      |         |        |         |         |          |         |         |         |
| 10/12/08 - qua | 12:00                                                     | 13:00     | 18:00   |           |         |           |         |           |         |      |         |        |         |         |          |         |         |         |
| 11/12/08 - qui | 12:00                                                     | 13:00     | 18:00   |           |         |           |         |           |         |      |         |        |         |         |          |         |         |         |
| 12/12/08 - sex | 12:00                                                     | 13:00     | 18:00   |           |         |           |         |           |         |      |         |        |         |         |          |         |         |         |
| 13/12/08 - sáb | 12:00                                                     | 13:00     | 18:00   |           |         |           |         |           |         |      |         |        |         |         |          |         |         |         |
| 14/12/08 - dom | 12:00                                                     | 13:00     | 18:00   |           |         |           |         |           |         |      |         |        |         |         |          |         |         |         |
| 15/12/08 - seg | 12:00                                                     | 13:00     | 18:00   |           |         |           |         |           |         |      |         |        |         |         |          |         |         |         |
| 16/12/08 - ter | 12:00                                                     | 13:00     | 18:00   |           |         |           |         |           |         |      |         |        |         |         |          |         |         |         |
| 17/12/08 - gua | 12:00                                                     | 13:00     | 18:00   |           |         |           |         |           |         |      |         |        |         |         |          |         |         |         |
| 18/12/08 - qui | 12:00                                                     | 13:00     | 18:00   |           |         |           |         |           |         |      |         |        |         |         |          |         |         |         |
| 19/12/08 - sex | 12:00                                                     | 13:00     | 18:00   |           |         |           |         |           |         |      |         |        |         |         |          |         |         |         |
| 20/12/08 - sáb | 12:00                                                     | 13:00     | 18:00   |           |         |           |         |           |         |      |         |        |         |         |          |         |         |         |
| 21/12/08 - dom | 12:00                                                     | 13:00     | 18:00   |           |         |           |         |           |         |      |         |        |         |         |          |         |         |         |
| 22/12/08 - seg | 12:00                                                     | 13:00     | 18:00   |           |         |           |         |           |         |      |         |        |         |         |          |         |         |         |
| 23/12/08 - ter | 12:00                                                     | 13:00     | 18:00   |           |         |           |         |           |         |      |         |        |         |         |          |         |         |         |
| 24/12/08 - qua | 12:00                                                     | 13:00     | 18:00   |           |         |           |         |           |         |      |         |        |         |         |          |         |         |         |
| 25/12/08 - fer | 12:00                                                     | 13:00     | 18:00   |           |         |           |         |           |         |      |         |        |         |         |          |         |         |         |
| 26/12/08 - sex | 12:00                                                     | 13:00     | 18:00   |           |         |           |         |           |         |      |         |        |         |         |          |         |         |         |
| 27/12/08 - cáb | 12:00                                                     | 13:00     | 18:00   |           |         |           |         | _         |         |      |         |        |         |         |          |         |         |         |
| 28/12/08 - dom | 12:00                                                     | 13:00     | 18:00   |           |         |           |         |           |         |      |         |        |         |         |          |         |         |         |
| 20/12/08 - con | 12:00                                                     | 12:00     | 19,00   |           |         |           |         |           |         |      |         |        |         |         |          |         |         |         |
| 30/12/08 - tor | 12:00                                                     | 13:00     | 18:00   |           |         |           |         |           |         |      |         |        |         |         |          |         |         |         |
| 30/12/00 - (8) | 12,00                                                     | 13,00     | 10.00   |           |         |           |         |           |         |      |         |        |         |         |          |         |         |         |
|                |                                                           |           |         |           |         |           |         |           |         |      |         |        |         |         |          |         |         |         |
| I              |                                                           |           |         |           |         |           |         |           |         |      |         |        |         |         |          |         |         |         |

No Cartão Ponto é possível visualizar todos os registros coletados pelo equipamento de cada funcionário de qualquer mês, (atual ou passado) podendo efetuar também a manutenção necessária de qualquer registro coletado ou não.

Veja a seguir, a explicação de cada coluna do Cartão Ponto:

| Entrada 1 | Entrada do primeiro turno                                                   |
|-----------|-----------------------------------------------------------------------------|
| Saída 1   | Saída do primeiro turno                                                     |
| Entrada 2 | Entrada do segundo turno                                                    |
| Saída 2   | Saída do segundo turno                                                      |
| Entrada 3 | Entrada do terceiro turno (Extras)                                          |
| Saída 3   | Saída do terceiro turno (Extras)                                            |
| Ajuste    | O valor hora informado faz ajustes no calculo do dia (usando sinais + ou -) |

| Abono 2 | O valor hora informado nesta coluna é somado separadamente (Ver Cálculos) |
|---------|---------------------------------------------------------------------------|
| Abono 3 | O valor hora informado nesta coluna é somado separadamente (Ver Cálculos) |
| Abono 4 | O valor hora informado nesta coluna é somado separadamente (Ver Cálculos) |
| Ref     | REF = REFEIÇÃO (Reserva de Alimentação)                                   |
| Obs     | Neste campo podem ser lançadas observações pertencentes a este dia.       |
| Comp    | Usa a opção Compensado                                                    |
| Alm. L  | Usa a opção de Almoço Livre                                               |
| Neu.    | Usa a opção Neutro                                                        |
| N Banco | Faz o dia selecionado não ser calculado pelo BANCO DE HORAS.              |

#### Para alterar ou incluir um registro de hora

Clique na célula desejada e digite o horário e pressione "Enter".

**ATENCÃO:** Se for preenchido um horário fora da seqüência lógica (Crescente), o cálculo será efetuado errado.

| Nome da coluna |           |  |  |  |  |  |  |
|----------------|-----------|--|--|--|--|--|--|
| Nome original  | Entrada 1 |  |  |  |  |  |  |
| Novo nome      | Turno 1   |  |  |  |  |  |  |
| Ok             | Cancelar  |  |  |  |  |  |  |

## ATENCÃO: Cada coluna desta tela é renomeável. Basta clicar duas vezes em cima do nome da mesma, e digitar o nome desejado e clicar em OK.

#### Para excluir registros

Pressione tecla "DELETE" sobre o campo desejado. Pode-se fazer uma seleção mouse e apagar vários campos de uma só vez.(\*)

**ATENCÃO:** \* Somente disponível para usuários administradores, com opção de alteração de ponto ativada. Por motivos de segurança, todas as marcações da tela de Cálculos, que forem manuais, serão exibidas com asterisco (\*).A retirada deste asterisco não é configurável.

| _ | : 👻             | Ponto SECULLU         | JM (Não Reg | gistrado) |   |        |
|---|-----------------|-----------------------|-------------|-----------|---|--------|
| - | <outra></outra> | Insira a outra justif | icativa     |           | Γ | ОК     |
| _ |                 |                       |             |           |   | Cancel |
| _ |                 |                       |             |           |   |        |
| - |                 |                       |             |           |   |        |

#### Para informar ocorrências

Dê um clique duplo no lugar em que será colocada a ocorrência e selecione, ou digite uma qualquer, clicando em "<Outra...>".

#### Para registrar observações

Clique no botão "OBS" · Digite a observação necessária no quadro: Ex. "*Feliz Aniversário*", ou "*Foi ao Dentista*" · Estas observações serão impressas no cartão ponto do funcionário.

#### Observações

| Incluir |            | · · · · · · · · · · · · · · · · · · · |
|---------|------------|---------------------------------------|
| Alterar | Data       | 09/12/2008                            |
| Excluir | Observação | Foi ao Dentista.                      |
| Fechar  |            |                                       |
|         |            |                                       |
|         |            | OK Cancelar                           |
|         |            |                                       |

#### Para inserir abonos parciais

Clique no botão "Abonos"  $\cdot$  Clique em "Incluir" e digite a data, a hora inicial e a hora final do abono, depois selecione a justificativa:

| Abonos par | riais         |                               |  |
|------------|---------------|-------------------------------|--|
| Incluir    | Data          | 11/12/2008                    |  |
| Alterar    | Justificativa | Disp 👻                        |  |
| Excluir    | Hora Inicial  | 08:00                         |  |
| Fechar     | Hora Fim      | 08:50                         |  |
|            |               | 🔽 Alterar batida de ponto     |  |
|            |               | 🥅 Não alterar horas em Ajuste |  |
|            |               | OK Cancelar                   |  |

Alterar batida de ponto - Quando ativada o sistema verifica o dia em que houve inclusão de abono e preenche a primeira batida vazia com a palavra Abono. Não alterar horas em ajuste - Faz com que as horas abonadas não sejam somadas como horas positivas na coluna de Ajuste em Cálculos.

#### 15.Lançamentos de Eventos

Acesse o menu Movimentações > Lançamentos de Eventos

| 🏓 Lançamento de Evente | os         |            |            |        |            |         |             | _ □ 🛛      |
|------------------------|------------|------------|------------|--------|------------|---------|-------------|------------|
| 漠 Lançamento           | de Eventos |            |            |        |            |         | Filtros     | 📚 Imprimir |
| Nome                   |            |            |            | 1      | Período    |         |             |            |
| Igor                   |            |            | v          |        | 01/02/2009 | ) 📰 até | 28/02/2009  | Atualizar  |
| Funcionário            | Data       | Evento     | Observação | Quant. | Unitário   | Total   | Evento      | Total      |
| Igor                   | 10/02/09   | TRANSPORTE |            | 1,00   | 30,00      | 30,00   | TRANSPORTE  | 30,00      |
|                        |            |            |            |        |            |         |             |            |
|                        |            |            |            |        |            |         |             |            |
|                        |            |            |            |        |            |         |             |            |
|                        |            |            |            |        |            |         |             |            |
|                        |            |            |            |        |            |         |             |            |
|                        |            |            |            |        |            |         |             |            |
|                        |            |            |            |        |            |         |             |            |
|                        |            |            |            |        |            |         |             |            |
|                        |            |            |            |        |            |         |             |            |
|                        |            |            |            |        |            |         | Total geral | 30,00      |
|                        |            |            |            |        |            |         | 🔒 II        | ncluir     |
|                        |            |            |            |        |            |         | N (         | lterar     |
|                        |            |            |            |        |            |         | <u>,</u> Е  | xcluir     |
|                        |            |            |            |        |            |         | 関 Copia     | ar evento  |

Nesta tela, você lança os valores dos eventos cadastrados anteriormente, para cada funcionário.

Os eventos são valores quaisquer que devem incluídos na folha de pagamento (Exemplo, adiantamento de salários, vales, transporte, etc).

Seus lançamentos podem ser feitos da maneira que melhor lhe adequar, pois **NÃO são usados para nenhum cálculo**, servem apenas para a folha de pagamento.

Os dados lançados aqui nesta tela poderão ser impressos no cartão ponto do funcionário ou exportados para um arquivo de Folha de Pagamento, na tela de Cálculos.

#### PARA INCLUIR UM LANÇAMENTO

| Incluir        |                         |
|----------------|-------------------------|
| Funcionário    | ADRIANA ANTUNES DA SI 🎢 |
| Data           | 10/12/2008              |
| Evento         | VALE                    |
| Observação     |                         |
| Quantidade     | 1,00                    |
| Valor Unitário | 100                     |
| Valor Total    |                         |
|                |                         |
|                | OK Fechar               |

Clique no botão **INCLUIR**, para abrir a janela do lançamento. Informe os dados a serem incluídos e clique em OK. Com isto, uma nova linha será criada na tabela.

**ATENÇÃO**: Para criar lançamentos, é necessário cadastrar os eventos em Cadastros > Eventos.

#### PARA ALTERAR UM LANÇAMENTO

Clique sobre a linha desejada e depois clique em ALTERAR. Com isto, abrirá uma janela com os dados do lançamento. Altere e no final clique em OK.

#### PARA EXCLUIR UM LANÇAMENTO

Clique sobre a linha desejada e depois clique em EXCLUIR.

#### PARA COPIAR UM LANÇAMENTO

Clique no botão copiar evento, onde podemos definir quantas vezes, e com quantos dias de intervalo, este evento deve ser repetido.

| Incluir               |           |
|-----------------------|-----------|
| Funcionário           | 1         |
| Data                  | 77        |
| Evento                | v         |
| Observação            |           |
| Quantidade            |           |
| Valor Unitário        |           |
| Valor Total           |           |
| Assinatura Eletrônica |           |
|                       | OK Fechar |

**ATENCÃO:** Quando for selecionado um funcionário que possui "assinatura eletrônica" a mesma será solicitada no momento da inclusão do evento.No campo "Assinatura Eletrônica". Este, é cadastrado na tela de Funcionários > Dados cadastrais > Assinatura eletrônica.

#### **16.Enviar e Receber** Acesse o Menu **Movimentações > Comunicação > Enviar e Receber**

| 🛹 Enviar e Receber                    | _ 🗆 🔀          |
|---------------------------------------|----------------|
| 🗬 Enviar e Receber                    |                |
| Equipamento                           | Status         |
| 1 - 1                                 |                |
| 🥅 Salvar batidas em tabela temporária |                |
| 🦳 Alocar batidas                      |                |
| 🥅 Não enviar funcionários bloqueados  |                |
|                                       |                |
| Enviar                                | Receber Fechar |

Nesta tela você faz a comunicação com o Equipamento.

# **ATENÇÃO:** esta tela só é ativada, mediante instalação do arquivo de comunicação do equipamento usado, e depois ter realizado o cadastro do mesmo no sistema.

A comunicação varia de acordo com o Equipamento cadastrado na tela **Manutenção > Equipamento > Incluir** 

#### Salvar Batidas em tabela temporária

Salva as marcações em uma tabela temporária, para que sejam alocadas posteriormente.

#### **Alocar Batidas**

Aproxima as marcações de acordo com o horário de cadastro, quando este horário não estiver marcado como "Compensado".

#### Não enviar funcionários bloqueados

Não envia para o equipamento funcionários que estiverem com o estado como Bloqueado.

#### Enviar

Envia a Data e Hora, Lista de Horários e Funcionários, Sirenes, Feriados...na maioria dos equipamentos que comunicam off line.

ATENÇÃO: Deve verificar se o equipamento que está usando é compatível com o envio destas listas para o mesmo.

#### **Recebendo Batidas**

Clique no botão RECEBER.

O programa irá buscar as batidas no Equipamento e logo irá retornar uma mensagem de confirmação (exemplo ao lado). Clique em OK nesta mensagem.

Pronto, as batidas foram colocadas no sistema.

### ATENÇÃO: TODAS as batidas recebidas são copiadas para a pasta 'Recebidos' no diretório do sistema por medidas de segurança.

#### 17.Receber de Arquivo Acesse o Menu Movimentações > Comunicação > Receber de Arquivo

A configuração do recebimento de marcações por arquivo texto, ficou mais simples e prática. Facilitando a configuração do layout para receber estes dados.

| ¼ Receber de Arquivo                                           |            |
|----------------------------------------------------------------|------------|
| Receber de Arquivo                                             |            |
| Arquivo                                                        |            |
|                                                                | i 🖉        |
| 🧖 Não renomear o arquivo após a importação<br>🧖 Alocar batidas | Configurar |
| Importar                                                       | Fechar     |

Nesta tela você recebe as batidas através de um arquivo texto gerado por outro programa, no caso o do fabricante do equipamento.

#### Opções de configuração do Layout:

# **ATENÇÃO:** A configuração desse arquivo deve ser feita por um profissional qualificado (revendedor), sendo assim, sendo assim importante que usuários diversos evitem alterar dados desta tela.

#### Arquivo

Selecione neste campo o arquivo em questão ou informe o caminho do mesmo a ser importado.

#### Não renomear o arquivo após importação

Após o recebimento, o arquivo terá seu nome alterado para identificar que já foi lido. Será acrescentado o sulfixo "-lido" no final do nome do arquivo. Exemplo: batida.txt -> batida-lido.txt Para desabilitar essa opção, clique em "NÃO renomear o arquivo após a leitura"

#### **Alocar Batidas**

Aproxima as marcações de acordo com o horário de cadastro, quando este horário não estiver marcado como "Compensado".

#### **Configurar:**

Abre esta tela, após selecionar o arquivo a ser importado no campo "Arquivo".

| 1 | Receb | er o | ie A | ۲a | uivo |
|---|-------|------|------|----|------|
|   |       |      |      |    |      |

|                         | Início   | Tamanho |            |                            |               |  |
|-------------------------|----------|---------|------------|----------------------------|---------------|--|
| Nº Identificador        | 1        | 10      | A.2        | Palavra do sentido entrada |               |  |
| Data                    | 12       | 5       | A≵         | Palavra do sentido saída   |               |  |
| Hora                    | 18       | 6       | A≳         | Formato da data            | Dia/Mês/Ano 👻 |  |
| 🗌 Equipamento           | 0        | 0       | <b>A</b> ≵ | Palavra refeição           |               |  |
| 🗌 Sentido               | 0        | 0       | <b>A</b> ≵ | Palavra liberado           |               |  |
| 🗌 Refeição              | 0        | 0       | <b>A</b> ₹ |                            |               |  |
| 🗌 Liberado              | 0        | 0       | A≵         |                            |               |  |
| Visualização do Arquivo |          |         |            |                            |               |  |
| 01/02/2009 08:00        | 0 000150 |         |            |                            |               |  |

X

#### Configurações do Layout:

Ao clicar no botão Configurar, aparecerão os campos para configuração.

Informe as posições e tamanhos de cada campo na grade acima.

O campo de **Início** é preenchido com o numero da barra de 1 a 70 que corresponder ao início da marcação em questão.

O campo **Tamanho** é a quantidade de algarismos da informação.

Terminada a configuração, clique em Iniciar para receber os dados e salvar as configurações das posições.

| 1 | Receber de Arquivo                                                                                  | 0                     |                    |                            |               | X |  |
|---|----------------------------------------------------------------------------------------------------|-----------------------|--------------------|----------------------------|---------------|---|--|
|   | Configuração (                                                                                      | do Layout             |                    |                            |               |   |  |
|   | Nº Identificador                                                                                    | Início Tamanh<br>18 7 | .0<br>] <b>A</b> ≳ | Palavra do sentido entrada |               |   |  |
|   | Data                                                                                                | 1 10                  | A≳                 | Palavra do sentido saída   |               |   |  |
|   | Hora                                                                                                | 12 5                  | A.≵                | Formato da data            | Dia/Mês/Ano 👻 | 1 |  |
|   | 🗖 Equipamento                                                                                       | 0 0                   | A₹                 | Palavra refeição           |               |   |  |
|   | 🗖 Sentido                                                                                           | 0 0                   | A.≹                | Palavra liberado           |               |   |  |
|   | 🔲 Refeição                                                                                          | 0 0                   | A.≹                |                            |               |   |  |
|   | 🔲 Liberado                                                                                          | 0 0                   | A.                 |                            |               |   |  |
|   | 🔲 Função                                                                                            | 0 0                   | A.≹                |                            |               |   |  |
|   | Visualização do Arquivo                                                                             |                       |                    |                            |               |   |  |
|   | 123456789 123456789 123456789 123456789 123456789 123456789 123456789 123456789 123456789 123456789 |                       |                    |                            |               |   |  |
|   | Concluir Ca                                                                                         | ncelar                |                    |                            |               |   |  |

### Se clicarmos no botão "A+" (Dica para seleção de Campo) ao lado dos campos de tamanho, e selecionarmos a marcação correspondente na visualização do arquivo, os campos serão preenchidos com seu tamanho automaticamente.

#### Importar:

Realizada todas as configurações, basta clicar em "Importar" para que os dados sejam recebidos no Ponto Secullum.

#### 18.Usuários

Acesse o Menu Manutenção > Usuários > Incluir

W novo método de gerenciar "Usuários" do sistema, com mais segurança e opções de restrições a usuários que não serão administradores.

| 🔦 Usuários |                                |                                                              | _ 🗆 🗙 |
|------------|--------------------------------|--------------------------------------------------------------|-------|
| 条 Usuár    | ios   Incluir - Editar         |                                                              |       |
| Dados de   | e Identificação                |                                                              |       |
| Código     | *                              |                                                              |       |
| Nome       | Usuário                        | <u>Alterar senhas</u>                                        |       |
| Validade   | 02/01/2009                     | <u>Restrição por departamentos</u><br>Restrição por empresas |       |
| E-mail     |                                | Restrição por justificativas                                 |       |
|            | 🔽 Administrador 🛛 🗖 Permitir a | ilteração de ponto                                           |       |
|            | 🗖 Bloqueado                    |                                                              |       |
|            | 🔲 Desativado                   |                                                              |       |
|            |                                |                                                              |       |
| Concluir   | Cancelar                       |                                                              |       |

Nesta tela, cadastramos todos os usuários e senhas de acessos ao sistema.

Para cadastrar um usuário, clique no botão "Incluir", após defina o nome para o mesmo e para as demais configurações, clicando em "Alterar senhas".

Validade: Determina uma validade para este cadastrado.

Alterar Senhas: Configura-se a senha deste usuário.

**Restrição por departamentos**: Restringe o usuário a visualização de apenas um departamento.

**Restrição por empresas:** Restringe o usuário a visualização de apenas uma empresa. **Restrição por justificativas**: Restringe o usuário a visualização dos funcionários que estiverem com as justificativas assinaladas, lançadas em Cartão Ponto.

Administrador: Permite ao usuário ter todos os privilégios de administração ao sistema

**Permitir alteração de Ponto**: Permite ao usuário que não administrador, fazer alterações no cartão ponto.

**ATENÇÃO:** Ao marcar está opção, estará permitindo que o Ponto do funcionário seja alterado. Será exibida a tela do termo de compromisso com os dados da empresa.

| 🥙 Permitir alterar batida de por | ito |
|----------------------------------|-----|
|----------------------------------|-----|

| Permitir alterar batida de ponto |             |                           |  |  |
|----------------------------------|-------------|---------------------------|--|--|
| 1º Passo - Inf                   | ormar dados |                           |  |  |
| Empresa                          | SECULLUM    |                           |  |  |
| Nome d                           | la Empresa  | SECULLUM                  |  |  |
| CNPJ da                          | a Empresa   | 01.888.834/0001-88        |  |  |
| Cidade                           |             | САМРО ВОМ                 |  |  |
|                                  |             |                           |  |  |
|                                  |             |                           |  |  |
|                                  |             |                           |  |  |
|                                  |             | Cancelar Anterior Próximo |  |  |

### Clique em "Próximo".

| 🥺 Permitir alterar batida de ponto 📃 🗖                                                                                                    | X |
|----------------------------------------------------------------------------------------------------|---|
| Permitir alterar batida de ponto                                                                                                    |   |
| 2º Passo - Termo de Responsabilidade                                                                                                    |   |
| Ponto Secullum                                                                                                    |   |
| TERMO DE RESPONSABILIDADE                                                                                                    |   |
| Assumo inteira responsabilidade perante o Ministério do Trabalho ou<br>por qualquer outro órgão fiscalizador, por permitir o usuário (a)<br>Administrador a efetuar as atividades de alteração de batidas de ponto no<br>sistema Ponto Secullum 4.<br>CAMPO BOM, 31 de março de 2009. |   |
| © Eu aceito                                                                                                    |   |
| O Eu não aceito                                                                                                    |   |
| Cancelar Anterior Próximo                                                                                                    |   |

## Leia o termo de responsabilidade, se aceitar marque "Eu aceito" e clique em "Próximo".

| 🥺 Permitir alterar batida de ponto |                     | _ 🗆 🗙    |
|------------------------------------|---------------------|----------|
| Permitir alterar batida de ponto   |                     |          |
| A opção foi ativada com êxito      |                     |          |
| Impressão de contrato              |                     |          |
| Cópias 2 Imprimir                  |                     |          |
|                                    |                     |          |
|                                    |                     |          |
|                                    |                     |          |
|                                    |                     |          |
|                                    | Cancelar Anterior F | inalizar |

Antes de finalizar, pode-se imprimir este termo de responsabilidade. Até mesmo definir quantas cópias deseja.Após clique em finalizar.

Por motivos de segurança, todas as marcações da tela de Cálculos, que forem manuais, serão exibidas com asterisco (\*).Este asterisco pode ser retirado mediante contato com o Suporte da Secullum.

**Bloqueado**: Bloqueia o usuário em questão. **Desativado**:Desativa este usuário.

| Senhas          |                   |
|-----------------|-------------------|
| Тіро            | Entrada Sistema 👻 |
| Senha atual     | ****              |
| Nova senha      | ****              |
| Confirmar senha | ****              |
| Dica senha      | Aniversario       |
|                 | Salvar Fechar     |

Dica de Senha: Quando configuramos uma senha de entrada no sistema, é exibido o campo "Dica de Senha" . Neste campo pode gravar uma informação

para lembrarmos da senha cadastrada. Esta informação é exibida quando colocamos o nome de usuário e clicamos no botão de "Informação" da tela de login do Ponto Secullum.

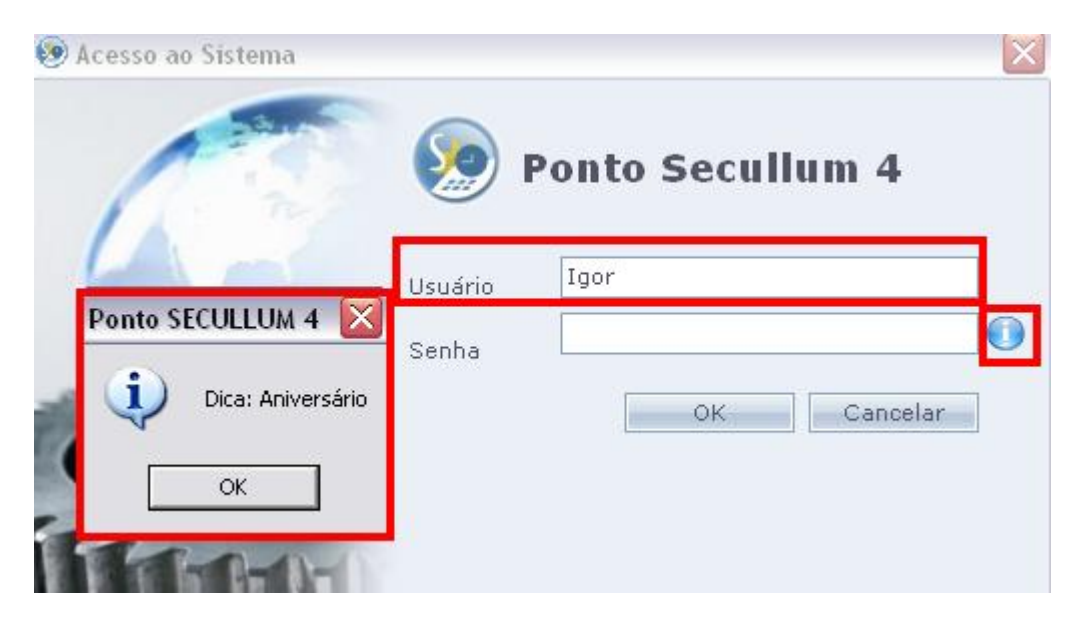

Digite o seu nome de Usuário no sistema, e clique no ícone **'i'** de informação. Se houver "Dica de Senha" a mesma será exibida.

#### Manutenção > Usuários > Restrições aos Menus

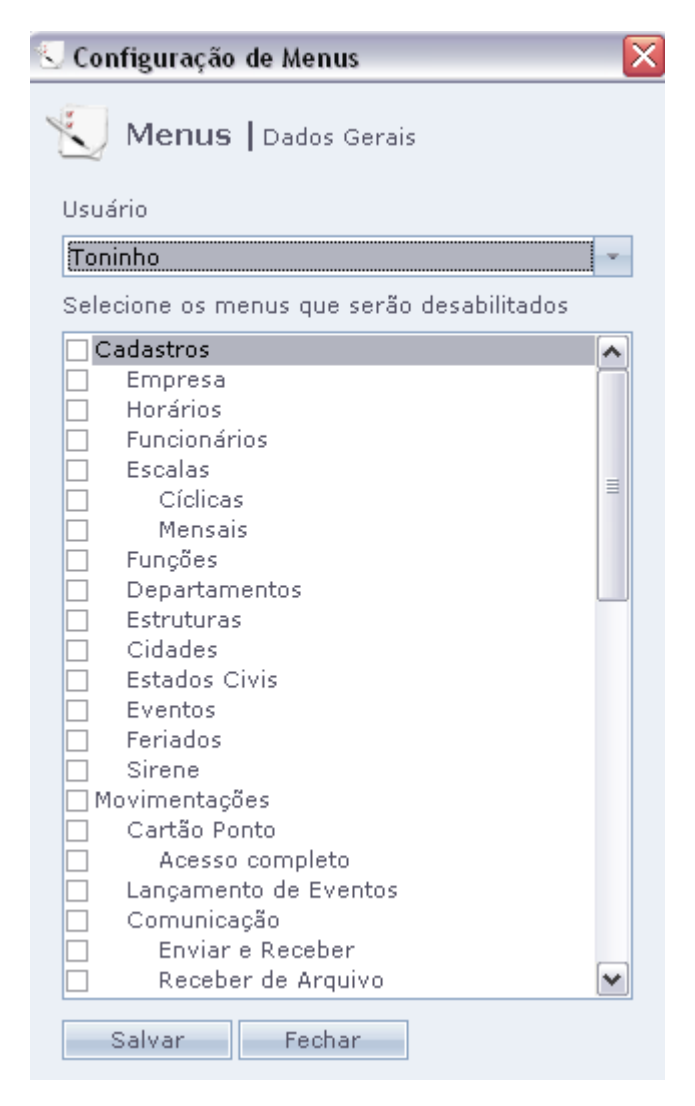

Nesta tela é possível restringir os menus do sistema por usuários que não são administradores.

Os menus assinalados para o usuário selecionado acima, não serão visualizados pelo mesmo quando este acessar o sistema com mesmo login.

| os Jan | ela | Ajuda        |               |     |
|--------|-----|--------------|---------------|-----|
|        |     | Runcionários | igartão Ponto | Por |
|        |     |              |               |     |
|        |     |              |               |     |
|        |     |              |               |     |
|        |     |              |               |     |

Os ícones e caminhos restringidos ao usuário não serão exibidos no sistema.

Manutenção > Usuários > Log de Informações

Nesta nova opção de Log, as alterações do sistema são exibidas de uma forma segura, sem permitir edição ou exclusão dos dados. Todas as alterações realizadas pelos usuários no sistema, serão exibidas nesta tela e ficam gravadas diretamente no banco de dados do sistema.

| 😹 Log de Informações 📃 🗖 🔀        |               |                                           |                     |  |
|-----------------------------------|---------------|-------------------------------------------|---------------------|--|
| Log de Informações   Dados Gerais |               |                                           |                     |  |
| Salvar                            | Usuário       | Descrição                                 | Data/Hora           |  |
| Limpar                            | Administrador | Entrou no sistema                         | 18/02/2009 15:35:03 |  |
| Fechar                            | Administrador | Saiu do sistema                           | 18/02/2009 14:32:22 |  |
|                                   | Administrador | Excluiu funcionario - Ari Martins de Souz | 18/02/2009 14:31:27 |  |
|                                   | Administrador | Excluiu funcionario - Ana Paula Hoelfling | 18/02/2009 14:31:22 |  |
|                                   | Administrador | Excluiu funcionario - Aguinaldo Felipe de | 18/02/2009 14:31:15 |  |
|                                   | Administrador | Entrou no sistema                         | 18/02/2009 13:15:34 |  |
|                                   | Administrador | Saiu do sistema                           | 18/02/2009 12:51:29 |  |
|                                   | Administrador | Entrou no sistema                         | 18/02/2009 12:51:13 |  |
|                                   |               |                                           |                     |  |

#### 19.Equipamentos

#### Acesse o menu Manutenção > Equipamentos > Cadastros > Incluir

| 📔 Equipamentos                      |                          |                                                                                  | _ 🗆 🗙 |
|-------------------------------------|--------------------------|----------------------------------------------------------------------------------|-------|
| 📔 Equipam                           | entos   Incluir - Editar |                                                                                  |       |
| Dados de Io                         | lentificação             |                                                                                  |       |
| Código<br>Descrição                 | 1<br>Portaria            | ]                                                                                |       |
| Dados Gené                          | ricos                    |                                                                                  |       |
| Marca / Modelo<br>Versão            | Henry - Card V           |                                                                                  |       |
| Comunicação<br>Porta<br>Endereço IP |                          | <u>Configurações</u><br><u>Manutenção das Digitais</u><br><u>Instalar Driver</u> |       |
|                                     |                          |                                                                                  |       |
| Concluir                            | Cancelar                 |                                                                                  |       |

Nesta tela são cadastrados os equipamentos usados no programa. Cada equipamento necessita de configuração inicial para exercer a comunicação.Verifique com o revendedor a devida configuração para o seu Equipamento.

Os menus de configurações e dados específicos de cada Equipamento, serão exibidos nesta mesma tela no lado direito inferior da mesma.E podem mudar de um modelo para outro.

#### Agendamento de Comunicação

| Agendamento d | e Comunicação          |                            |                       |       |
|---------------|------------------------|----------------------------|-----------------------|-------|
| 톥 Agendar     | nento de Comunio       | <b>ação  </b> Dados Gerais |                       |       |
| Incluir Ta    | refas                  |                            | Última Execução       |       |
| Excluir       | 🕒 Agendamento de Co    | omunicação                 |                       | _ 🗆 🔀 |
| Fechar        | 📜 📘 Agendame           | nto de Comunicação   Ir    | ıcluir - Editar       |       |
|               | Dados de Identificação |                            |                       |       |
|               | Tarefa                 | Diariamente                | 1 - RELÓGIO PRINCIPAL |       |
|               | Data de Início         | 01/03/2009                 |                       | ×     |
|               | Hora do Agendamer      | to 08:00                   |                       |       |
|               |                        | 🔽 Enviar Data e Hora       |                       |       |
|               |                        | Enviar Lista de Acesso     |                       |       |
|               |                        | Enviar Horarios            |                       |       |
|               |                        | Receber Batidas            |                       |       |
|               |                        |                            |                       |       |
|               | Concluir Can           | celar                      |                       |       |

Permite agendar o envio de data e hora, lista de acesso, horários, acionamentos ou receber as batidas dos equipamentos em um horário determinando. Esta configuração pode ser diária, semanal, mensal e ao entrar ou sair do sistema.
#### Mensagens Específicas

| 😪 Mensagens Específicas 📃 🗆 🔀        |                |                        |                |                           |     |       |
|--------------------------------------|----------------|------------------------|----------------|---------------------------|-----|-------|
| Rensagens Específicas   Dados Gerais |                |                        |                |                           |     |       |
| Inclui                               | ir Funcionário |                        | Data           | Mensagem                  |     |       |
| Altera 🤉 Mensagens Específicas       |                |                        |                |                           |     | _ 🗆 🗙 |
| Fecha                                | 🧏 Mensa        | gens Específicas   Ind | luir - Editar  |                           |     |       |
| Envia                                | Dados de       | Identificação          |                |                           |     |       |
|                                      | Funcionário    | AGNELO DURAES FILHO    |                | ñ                         |     |       |
|                                      | Data           | 01/03/2009 📰 Se a dat  | a estiver em l | oranco, a mensagem será f | ïxa |       |
|                                      | Mensagem       | FELIZ                  |                |                           |     |       |
|                                      |                | ANIVERSÁRIO !!!        |                |                           |     |       |
|                                      |                |                        |                |                           |     |       |
|                                      | Concluir       | Cancelar               |                |                           |     |       |
|                                      |                |                        |                |                           |     |       |

Permite cadastrar mensagens e aviso no display do equipamento, para um determinado funcionário. Após incluir esta mensagem, clique em "Enviar" para enviar esta para o equipamento.

#### Funções do Equipamento

| 🖬 Funções do E               | 🛛 Funções do Equipamento             |  |  |  |  |  |
|------------------------------|--------------------------------------|--|--|--|--|--|
| 🛐 Funçõe                     | es do Equipamento   Dados Gerais     |  |  |  |  |  |
| Incluir                      | Código Descrição                     |  |  |  |  |  |
| 🖬 Funções do Equipamento 📃 🗖 |                                      |  |  |  |  |  |
| 🔄 Funçõ                      | es do Equipamento   Incluir - Editar |  |  |  |  |  |
| Dados de                     | Dados de Identificação               |  |  |  |  |  |
| Código                       | 1                                    |  |  |  |  |  |
| Descrição                    | ENTROU ATRASADO                      |  |  |  |  |  |
|                              | 🗹 Gerar marcação de ponto            |  |  |  |  |  |
| Concluir                     | Cancelar                             |  |  |  |  |  |
|                              |                                      |  |  |  |  |  |
|                              |                                      |  |  |  |  |  |
|                              |                                      |  |  |  |  |  |
|                              |                                      |  |  |  |  |  |

Nesta tela cadastram-se as funções que foram configuradas no equipamento. Depois envia-se a mesma para o equipamento.

#### 20.Banco de Dados

#### Acesse o menu Manutenção > Banco de Dados > Importar

| 🐛 Importar Banco de Dados 🛛 🗧                                  | . 🗆 🗙 |
|----------------------------------------------------------------|-------|
| 🔰 Importação de Dados                                          |       |
| Selecione de qual programa serão importados os dados           |       |
| <ul> <li>Ponto Secullum 3</li> <li>Ponto Secullum 4</li> </ul> |       |
| Importar Fee                                                   | char  |

Esta opção permite importar BACKUPS do sistema, com as opções de importar do Ponto Secullum 3 e do Ponto Secullum 4. Recomendamos que entre em contato com o suporte do distribuidor do programa para usar esta opção.

#### 21.Exportação de Funcionários

### Agora você pode exportar os cadastros de funcionários do Ponto Secullum para um arquivo texto no layout que você precisa.

| 🖗 Exportação de Funcionários                                                                                                    |                                     | ×              |
|----------------------------------------------------------------------------------------------------|-------------------------------------|----------------|
| 🔮 Exportação de Funcioná                                                                                                    | rios                                |                |
| Configurações do arquivo                                                                                                    |                                     |                |
| N° Folha 00<br>Nome 00<br>Cód. Empresa 00<br><clique 1<="" aqui="" incluir="" nova="" para="" th=""><th>0<br/>0000000000000000<br/>0<br/>inha&gt;</th><th></th></clique> | 0<br>0000000000000000<br>0<br>inha> |                |
|                                                                                                    |                                     |                |
|                                                                                                    |                                     |                |
|                                                                                                    |                                     |                |
|                                                                                                    |                                     |                |
| Campo <u>Configuraç</u>                                                                                                    | ;ão                                 |                |
| Cód. Empresa 🚽 000                                                                                                    |                                     |                |
| Cód. Empresa                                                                                                    |                                     | Salvar Excluir |
| Departamento                                                                                                    |                                     |                |
| Admissão<br>Demissão 💙                                                                                                    |                                     | Fechar         |

Nesta tela configura-se primeiramente o layout em que será gerada a exportação dos cadastros de funcionários, para o arquivo de texto.

Clicando na frase "Clique aqui para incluir nova linha" podemos adicionar os dados a serem exportados. Selecione em "Campo" o a informação que será gerada e defina o tamanho da mesma em "Configuração" e após clique em "Salvar".

| Salvar como                                     |                                                  |                     |   |   |          | ? 🔀      |
|-------------------------------------------------|--------------------------------------------------|---------------------|---|---|----------|----------|
| Salvar em:                                      | 🞯 Desktop                                        |                     | - | + | · 📸 🎫 -  |          |
| Documentos<br>recentes<br>Desktop<br>Desktop    | Meus Document<br>Meu Computada<br>Meus Locais de | os<br>or<br>Rede    |   |   |          |          |
|                                                 | Nome do arquivo:                                 | Arquivo.txt         |   |   |          | Salvar   |
| Meus Locais de<br>Rede                          | Salvar como tipo:                                | Documentos de texto |   |   | <b>_</b> | Cancelar |
|                                                 |                                                  |                     |   |   |          |          |
| Exemplo do arquivo<br>385VERA REGINA BORGES 002 |                                                  |                     |   |   |          |          |
| Gerar                                           |                                                  |                     |   |   |          |          |

Depois de configurado quais dados e o tamanho deles, basta clicar em "Gerar", e o sistema pedirá o nome do arquivo e o caminho onde será salvo o arquivo.

#### 22.Layouts de Exportação

Acesse o menu Manutenção > Layouts de Exportação.

| 😨 Layouts de Exportação |                                                                                                    |    |
|-------------------------|----------------------------------------------------------------------------------------------------|----|
| 🔮 Layouts de Expo       | rtação                                                                                                    |    |
| Nome do arquivo         | Configurações do arquivo                                                                                                    |    |
| SECULLUM 2              | Código do Evento 000<br>N° Folha 00000<br>Valor / Horas (Inteiro) 00000<br>Valor / Horas (Decimal) 00<br><clique aqui="" incluir="" linha="" nova="" para=""></clique> |    |
|                         | Campo Configuração                                                                                                    | ir |
| Transitar de avenira    |                                                                                                    |    |
| Importar de arquivo     | Fecha                                                                                                    | ır |

A função deste menu é montarmos um novo Layout que não esteja cadastrado no sistema (tela Cálculos > Exportar> Layout).

Através deste é possível exportar dados do sistema Ponto Secullum para um sistema de folha de contabilidade.

# Obs.: o cliente pode criar um novo layout ou importar um arquivo de texto (Layout) já existente no computador para o Ponto Secullum. Desse modo, não necessitará a configuração do mesmo.

#### Como criar um Layouts de Exportação:

```
Entre no menu (Manutenção > Layouts de Exportação > clique no botão "+")
```

| rquivo 🖕  |   | Configurações do arquivo                                                                                |                |
|-----------|---|----------------------------------------------------------------------------------------------------|----------------|
|           | 4 |                                                                                                    |                |
|           |   | Dados do arquivo<br>Nome<br>Tipo Um evento por linha<br>Um evento por linha<br>Um funcionário por linha |                |
| e arquivo |   | Exemplo do arquivo                                                                                      | Salvar Excluir |
|           |   |                                                                                                    | Fechar         |

Será exibida a tela de "Dados de Arquivo". Nesta nova opção do sistema, deve especificar se o arquivo criado deve conter "Um evento por linha" ou "Um Funcionário por linha".

Junto é solicitado o nome deste novo layout. Digite um nome e clique em OK.O mesmo aparecerá nesta tela ao lado esquerdo.

Clique no nome do arquivo (Folha Teste), depois preencha conforme desejar, ex.:

O número da matrícula (Matrícula – 00000) O código do evento (Cód. Evento – 020) Horas (Valor / Horas (Int) – 000) Horas (Valor / Horas (Dec) – 00)

Cada informação gerada é alinhada à direita, sendo preenchia com zeros à esquerda. Para se configurar o alinhamento de algum campo à esquerda, pode configurar conforme os exemplos abaixo (ignorar as aspas):

Se configurar um código do evento com o seguinte formato "0000" ele vai ficar "assim "0123".

Se configurar um código do evento com o seguinte formato " " (4 espaços) ele vai ficar assim "123 ".

O único campo que tem esta opção é o Cód. Evento.

## *Obs.: Se desejar incluir uma nova linha com outro campo , clique em ( Clique aqui para incluir nova linha ).*

Após ter feita a configuração do Arquivo conforme desejado , entre no menu Relatórios > Cálculos > Exportação > Layout e selecione o layout desejado para o uso.

#### 23.Perguntas Adicionais Acesse o menu Manutenção > Perguntas Adicionais

| Cadastro de Perguntas Adicionais |              |                               |         |  |
|----------------------------------|--------------|-------------------------------|---------|--|
| Incluir                          | Grupo        | Descrição                     | <b></b> |  |
| Alterar                          | FISIONOMIA   | COR DA PELE                   |         |  |
| Excluir                          | FISIONOMIA   | ALTURA                        |         |  |
| Padrões                          | FISIONOMIA   | PESO                          |         |  |
| Fechar                           | INFO. MEDICA | TIPO SANGÜINEO                |         |  |
| recitar                          | INFO. MEDICA | ALERGIAS                      |         |  |
| Ordem 🕆                          | INFO, MEDICA | MEDICAÇÃO EM USO              |         |  |
| 1                                | INFO, MEDICA | DEFICIENCIA FISICA            |         |  |
|                                  | INFO. MEDICA | FUMANTE (SIM/NAO)             |         |  |
|                                  | INFO, MEDICA | DATA EXAME MÉDICO ADMISSIONAL |         |  |
|                                  | INFO, MEDICA | DATA EXAME MEDICO PERIÓDICO   |         |  |
|                                  | GERAL        | FILHOS                        |         |  |
|                                  | GERAL        | NOME DO(A) CÔNJUGE            |         |  |
|                                  | GERAL        | GRAU DE ESCOLARIDADE          |         |  |
|                                  | GERAL        | INDICAÇÃO                     |         |  |
|                                  | GERAL        | ADVERTÊNCIAS                  |         |  |
|                                  | GERAL        | SUSPENSÕES                    |         |  |
|                                  | GERAL        | CERTIFICADOS                  | •       |  |

Clique no botão Incluir, nessa tela você terá a opção de cadastrar manualmente cada pergunta adicional como no exemplo abaixo ou se preferir utilizar a opção "Incluir padrões".

Após configurar as perguntas clique em Fechar para que o sistema retorne na tela de perguntas. Abaixo você tem um exemplo de como ficará a tela para preenchimento das perguntas adicionais.Este é verificado em Cadastros > Funcionários > Dados Cadastrais > Perguntas Adicionais.

| 🖤 Perguntas adicionais de ALAN ARAUJO | 0J0 |
|---------------------------------------|-----|
|---------------------------------------|-----|

| 🌳 Perguntas adiciona | 🖗 Perguntas adicionais de ALAN ARAUJO 📃                                                                                                    |           |              |  |  |
|----------------------|----------------------------------------------------------------------------------------------------|-----------|--------------|--|--|
| Perguntas a          | Adicionais   Dados Gerais                                                                                                    |           |              |  |  |
| FISIONOMIA           | COR DA PELE:<br>ALTURA:<br>PESO:                                                                                                    |           | -            |  |  |
| INFO. MEDICA         | TIPO SANGUINEO:<br>ALERGIAS:<br>MEDICAÇÃO EM USO:<br>DEFICIENCIA FISICA:<br>FUMANTE (SIM/NAO):<br>ATA EXAME MÉDICO ADMISSIONAL:<br>DATA EXAME MEDICO PERIÓDICO: |           |              |  |  |
| GERAL                | FILHOS:<br>NOME DO(A) CÔNJUGE:<br>GRAU DE ESCOLARIDADE:<br>INDICAÇÃO:<br>ADVERTÊNCIAS:<br>SUSPENSÕES:<br>CERTIFICADOS:                                          |           |              |  |  |
| Concluir Ca          | ncelar                                                                                                    | Configura | ar Perguntas |  |  |

#### 24.Colunas Mix

#### Acesse o menu Manutenção > Colunas Mix > Incluir

| 🥫 Colunas Mix                              |                        |                   |                 |  |
|--------------------------------------------|------------------------|-------------------|-----------------|--|
| 📑 Coluna                                   | as Mi                  | K   Dados Gerais  |                 |  |
| Incluir                                    | Nome                   |                   |                 |  |
| Alterar                                    | AD NO<br>HOJE          | 💈 Colunas Mix     |                 |  |
| Fechar SALD Colunas Mix   Incluir - Editar |                        |                   |                 |  |
|                                            | Dados de Identificação |                   |                 |  |
|                                            |                        | Nome              | Colunas a mixar |  |
|                                            |                        | TOTAL             | V Faltas        |  |
|                                            |                        |                   | Extras          |  |
|                                            |                        |                   | Not.            |  |
|                                            |                        |                   | DSR             |  |
|                                            |                        |                   | Abono2          |  |
|                                            |                        |                   | 🗌 Abono3 🛛 💌    |  |
|                                            |                        |                   |                 |  |
|                                            |                        | Concluir Cancelar |                 |  |

Esta opção é usada para juntar em uma única coluna de cálculo várias colunas existentes, ou seja, exibe em uma única coluna, o total de todas as demais selecionadas.

A coluna fica na tela de Cálculos, inclusive você pode mudar o nome se desejar.

E agora é possível se criar diversas Colunas Mix.

#### 25.Justificativas Acesse o menu Manutenção > Justificativas

| 🕑 Justificativa   | S                                 |                                     |  |  |  |
|-------------------|-----------------------------------|-------------------------------------|--|--|--|
| 🕔 Justifi         | cativas   Dados Gerais            |                                     |  |  |  |
| Incluir           | Nome                              | Ajuste Abono 2 Abono 3 Abono 4      |  |  |  |
| Alterar           | 😺 Justificativas                  |                                     |  |  |  |
| Excluir<br>Fechar | Justificativas   Incluir - Editar |                                     |  |  |  |
|                   | Dados de Identificação            |                                     |  |  |  |
|                   | Nome                              |                                     |  |  |  |
|                   | Evento                            | *                                   |  |  |  |
|                   | Valor Dia 🛛 🔽 Automático          |                                     |  |  |  |
|                   | Abonar automaticamente            | Outras opções                       |  |  |  |
|                   | 🗖 Ajuste                          | 🔲 Lançar como horas falta           |  |  |  |
|                   | Abono 2                           | 🗌 Descontar DSR                     |  |  |  |
|                   | 🗖 Abono 3                         | 🔲 Não abonar horas noturnas         |  |  |  |
|                   | Abono 4                           | 🔲 Não calcular DSR                  |  |  |  |
|                   |                                   | 🔲 Descontar horas do banco de horas |  |  |  |
|                   | Concluir Cancelar                 |                                     |  |  |  |

Nesta tela cadastramos as ocorrências que iremos usar em Cartão Ponto.Também é possível cadastrar as mesmas na tela de Cartão Ponto e depois configurá-las nesta tela.

**Nome:** Digite um nome para a justificativa.

**Evento:** Serve para fazer exportação desta justificativa para folha de pagamento. **Valor Dia:** Digite um valor para esta justificativa, ou deixe "automático" para usar o valor do dia do horário.

Ajuste: Paga esta justificativa em Cálculos como Hora Normal.

**Abono 2, Abono 3 e Abono 4**: Separa a justificativa lançada em uma coluna específica na tela de Cálculos.

Lançar Horas como Falta: Lança o período abonado na coluna de Faltas em Cálculos.
 Descontar DSR - Faz com que a justificativa desconte o DSR sem contar como falta.
 Não abonar horas Noturnas: Não usa esta justificativa para cálculos de Noturno.
 Não calcular DSR: Para que esta justificativa não gere valores de DSR.

**Descontar Horas do Banco de Horas:** Esta opção fará com que esta justificativa, desconte as horas do período do Banco de Horas e não mostra falta na tela de Cálculos

#### 26.Alterações em Massa

| 🖗 Alterações em massa                                                                                                    |         |
|----------------------------------------------------------------------------------------------------|---------|
| Alterações em massa                                                                                                    |         |
| 1º Passo - Selecionar uma ação                                                                                                    |         |
|                                                                                                    |         |
|                                                                                                    |         |
| O que deseja fazer                                                                                                    |         |
| Recalcular horários                                                                                                    |         |
| Recalcular horários<br>Alterar dados de batidas<br>Alterar horários<br>Incluir batidas<br>Transferir batidas para outro dia<br>Apagar batidas duplicadas |         |
| ATENÇÃO: As alterações feitas nesta tela são irreversíeis                                                                                                |         |
| Cancelar Anterior                                                                                                    | Próximo |

#### **Recalcular horários:**

Recalcula os horários colocando a configuração atual de horário de trabalho na memória. Para poder calcular o ponto.

#### Alterar dados de batidas:

Insere dados diversos no período selecionado.

Exemplo: Lançar a justificativa "FÉRIAS", para um determinado departamento.

#### Alterar Horários:

Recalcula um dia ou período específico de acordo com um horário de trabalho diferente no cadastrado para o funcionário na data atual.

**Incluir Batidas:** Inclui marcações para os funcionários, segundo o horário cadastrado para o funcionário. (\* somente visível para usuários administradores, com opção de alteração de ponto ativada).

**Transferir batidas para outro dia:** Transfere marcações de um dia para outro do mesmo modo que estão no sistema no primeiro dia. (\* somente visível para usuários administradores, com opção de alteração de ponto ativada)

**Apagar batidas duplicadas:** Apaga possíveis marcações duplicadas. (\* somente visível para usuários administradores, com opção de alteração de ponto ativada)

**ATENÇÃO:** (\*) Ao marcar está opção, estará permitindo que o Ponto do funcionário seja alterado. Por motivos de segurança, todas as marcações da tela de Cálculos, que forem manuais, serão exibidas com asterisco (\*). A retirada deste asterisco não é configurável.

#### 27.Rodapé do Cartão Ponto

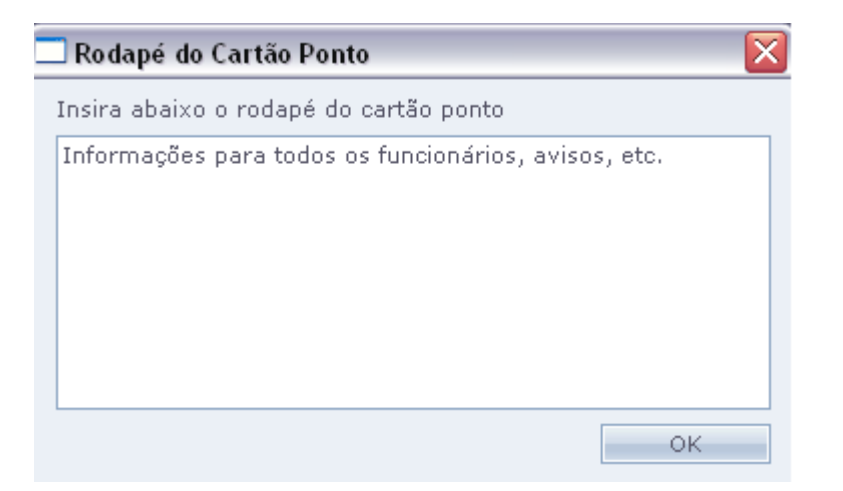

Esta opção permite inserir mensagens e informações que serão impressas no rodapé do Cartão Ponto de todos os funcionários no sistema.

#### 28.Visualizar Funcionários

Acesse o menu Manutenção > Visualizar Funcionários.

| 🔁 Visualizar Funcionários                          |              |                          |            |
|----------------------------------------------------|--------------|--------------------------|------------|
| 📄 Visualizar Funcionários                          |              |                          |            |
| Ativos 🍂                                           |              | Desligados/Bloqueados    | <i>i</i> * |
| DALMIR NASCIMENTO DA SILVA                         |              | ADRIANA ANTUNES DA SILVA |            |
| JAVIER                                             |              | ALMIR DA TRINDADE SILVA  |            |
| JOSE AMILION DOS SANIOS<br>MARINALDO DE JESUS LIMA |              |                          |            |
| RICARDO DO CARMO SOUZA                             |              |                          |            |
|                                                    | -            |                          |            |
|                                                    | <b>\$</b> \$ |                          |            |
|                                                    |              |                          |            |
|                                                    |              |                          |            |
|                                                    | 66           |                          |            |
|                                                    |              |                          |            |
|                                                    |              |                          |            |
|                                                    |              |                          |            |
|                                                    |              |                          |            |
|                                                    |              |                          |            |
| Concluir Fechar                                    |              |                          |            |

Quando um funcionário está afastado, bloqueado ou demitido é possível deixá-lo fora do cadastro, ocultando o mesmo de qualquer tipo de relatório. Para isso, basta selecionar a condição na janela. Sendo possível também sua reposição de volta ao cadastro a qualquer momento.

Também é possível excluir definitivamente um funcionário, clicando no botão "Excluir Funcionário".

#### 29.Configurações Especiais

Acesse Manutenção > Configurações Especiais.

Esta tela possui informações essenciais para o bom funcionamento do sistema.

Os dados desta tela estão bloqueados para que seja usado somente caso haja necessidade prevista pela empresa que desenvolveu o programa.

#### **30.Cálculos** Acesse **Relatórios > Cálculos**

| 🔍 Cálculos      |         |        |        |        |        |        |        |        |        |        |         |        |       |        |       |        |        |        |         |        |         | [      |         |
|-----------------|---------|--------|--------|--------|--------|--------|--------|--------|--------|--------|---------|--------|-------|--------|-------|--------|--------|--------|---------|--------|---------|--------|---------|
| Cálcul          | os      |        |        |        |        |        |        |        |        |        |         |        |       |        |       | (      | 🗿 Ορçõ | es [   | Filtros |        | Exporta | . 🣚    | Imprimi |
| Período         |         |        |        | Nº Fo  | lha    | No     | me     |        |        |        |         |        |       |        |       |        |        |        |         |        |         |        |         |
| 01/11/2008      | 📊 até   | 24/11/ | 2008 🚡 | 6      |        | JA     | VIER   |        |        |        |         |        |       |        |       |        |        |        |         | ~      | 🖻 🖍     | Atu    | alizar  |
| Data            | Ent. 1  | Saí. 1 | Ent. 2 | Saí. 2 | Ent. 3 | Saí. 3 | Ent. 4 | Saí. 4 | Ent. 5 | Saí. 5 | Normais | Faltas | Ex50% | E×100% | Not.  | NotRed | DSR    | Ajuste | Abono2  | Abono3 | Abono4  | Adian. | Atras.  |
|                 |         |        |        |        |        |        |        |        |        |        | 131:40  | 23:00  | 21:20 | 40:00  | 00:00 | 00:00  | 00:00  | 00:00  | 00:00   | 00:00  | 00:00   | 21:20  | 19:00   |
| 01/11/08 - sáb  | 08:00   | 11:00  | 12:00  | 14:00  |        |        |        |        |        |        | 03:00   | 01:00  | 02:00 |        |       |        |        |        |         |        |         |        | 01:00   |
| 02/11/08 - feri | 08:00   | 11:00  | 12:00  | 18:00  |        |        |        |        |        |        |         |        |       | 09:00  |       |        |        |        |         |        |         |        |         |
| 03/11/08 - seg  | 08:00   | 11:00  | 12:00  | 18:00  |        |        |        |        |        |        | 07:40   | 01:00  | 01:20 |        |       |        |        |        |         |        |         | 01:20  | 01:00   |
| 04/11/08 - ter  | 08:00   | 11:00  | 12:00  | 18:00  |        |        |        |        |        |        | 07:40   | 01:00  | 01:20 |        |       |        |        |        |         |        |         | 01:20  | 01:00   |
| 05/11/08 - qua  | 08:00   | 11:00  | 12:00  | 18:00  |        |        |        |        |        |        | 07:40   | 01:00  | 01:20 |        |       |        |        |        |         |        |         | 01:20  | 01:00   |
| 06/11/08 - qui  | 08:00   | 11:00  | 12:00  | 18:00  |        |        |        |        |        |        | 07:40   | 01:00  | 01:20 |        |       |        |        |        |         |        |         | 01:20  | 01:00   |
| 07/11/08 - sex  | 08:00   | 11:00  | 12:00  | 18:00  |        |        |        |        |        |        | 07:40   | 01:00  | 01:20 |        |       |        |        |        |         |        |         | 01:20  | 01:00   |
| 08/11/08 - sáb  | 08:00   | 11:00  | 12:00  | 14:00  |        |        |        |        |        |        | 03:00   | 01:00  | 02:00 |        |       |        |        |        |         |        |         |        | 01:00   |
| 09/11/08 - don  | 08:00   | 11:00  | 12:00  | 18:00  |        |        |        |        |        |        |         |        |       | 09:00  |       |        |        |        |         |        |         |        |         |
| 10/11/08 - seg  | 08:00   | 11:00  | 12:00  | 18:00  |        |        |        |        |        |        | 07:40   | 01:00  | 01:20 |        |       |        |        |        |         |        |         | 01:20  | 01:00   |
| 11/11/08 - ter  | 08:00   | 11:00  | 12:00  | 18:00  |        |        |        |        |        |        | 07:40   | 01:00  | 01:20 |        |       |        |        |        |         |        |         | 01:20  | 01:00   |
| 12/11/08 - qua  | 08:00   | 11:00  | 12:00  | 18:00  |        |        |        |        |        |        | 07:40   | 01:00  | 01:20 |        |       |        |        |        |         |        |         | 01:20  | 01:00   |
| 13/11/08 - qui  | 08:00   | 11:00  | 12:00  | 18:00  |        |        |        |        |        |        | 07:40   | 01:00  | 01:20 |        |       |        |        |        |         |        |         | 01:20  | 01:00   |
| 14/11/08 - sex  | 08:00   | 11:00  | 12:00  | 18:00  |        |        |        |        |        |        | 07:40   | 01:00  | 01:20 |        |       |        |        |        |         |        |         | 01:20  | 01:00   |
| 15/11/08 - feri | 08:00   | 11:00  | 12:00  | 18:00  |        |        |        |        |        |        |         | 04:00  |       | 09:00  |       |        |        |        |         |        |         |        |         |
| 16/11/08 - don  | 1 08:00 | 11:00  | 12:00  | 18:00  |        |        |        |        |        |        |         |        |       | 09:00  |       |        |        |        |         |        |         |        |         |
| 17/11/08 - seg  | 08:00   | 11:00  | 12:00  | 18:00  |        |        |        |        |        |        | 07:40   | 01:00  | 01:20 |        |       |        |        |        |         |        |         | 01:20  | 01:00   |
| 18/11/08 - ter  | 08:00   | 11:00  | 12:00  | 18:00  |        |        |        |        |        |        | 07:40   | 01:00  | 01:20 |        |       |        |        |        |         |        |         | 01:20  | 01:00   |
| 19/11/08 - qua  | 08:00   | 11:00  | 12:00  | 18:00  |        |        |        |        |        |        | 07:40   | 01:00  | 01:20 |        |       |        |        |        |         |        |         | 01:20  | 01:00   |
| 20/11/08 - qui  | 08:00   | 11:00  | 12:00  | 18:00  |        |        |        |        |        |        | 07:40   | 01:00  | 01:20 |        |       |        |        |        |         |        |         | 01:20  | 01:00   |
| 21/11/08 - sex  | 08:00   | 11:00  | 12:00  | 18:00  |        |        |        |        |        |        | 07:40   | 01:00  | 01:20 |        |       |        |        |        |         |        |         | 01:20  | 01:00   |
| 22/11/08 - sáb  | 08:00   | 11:00  | 12:00  | 14:00  |        |        |        |        |        |        | 03:00   | 01:00  | 02:00 |        |       |        |        |        |         |        |         |        | 01:00   |
| 23/11/08 - don  | 08:00   | 06:00  |        |        |        |        |        |        |        |        |         |        |       | 22:00  |       |        |        |        |         |        |         |        |         |
| 24/11/00 000    | 00.00   | 11.00  | 12.00  | 10.00  |        |        |        |        |        |        | 07:40   | 01.00  | 01.20 |        |       |        |        |        |         |        |         | 01.20  | 01+00   |

Esta é a tela que processa os principais cálculos do tempo trabalhado.

Nas linhas temos os dias, as batidas e os resultados dos cálculos. Nas colunas temos os variados tipos de cálculos, são eles:

| Ent. 1     | Esta coluna aloca as marcações de Entrada do primeiro turno.     |
|------------|------------------------------------------------------------------|
| Saí. 2     | Esta coluna aloca as marcações de Saída do primeiro turno.       |
| Ent. 2     | Esta coluna aloca as marcações de Entrada do segundo turno.      |
| Saí. 2     | Esta coluna aloca as marcações de Saída do segundo turno.        |
| Ent. 3     | Esta coluna aloca as marcações de Entrada do terceiro turno.     |
| Saí. 3     | Esta coluna aloca as marcações de Saída do terceiro turno.       |
| Normais    | Horas normais trabalhadas                                        |
| Faltas     | Horas de falta NÃO justificadas (tais horas influem no descanso) |
| Ex Ut (1x) | Extras dos dias úteis (conforme configuração de Extras)          |
| Ex Sa (1x) | Extras dos sábados (conforme configuração de Extras)             |
| Ex Do (1x) | Extras dos domingos (conforme configuração de Extras)            |
| Ex Fe (1x) | Extras dos feriados (conforme configuração de Extras)            |
| Not.       | Adicional noturno das 22:00 às 05:00                             |
| DSR        | Descanso Remunerado (conforme configuração do Descanso)          |
| Ajuste     | Exibe informações do Ajuste (conforme lançado no Cartão Ponto)   |
| Abo. 2     | Exibe informações do Abono 2 (conforme lançado no Cartão Ponto)  |
| Abo. 3     | Exibe informações do Abono 3 (conforme lançado no Cartão Ponto)  |
| Abo. 4     | Exibe informações do Abono 4 (conforme lançado no Cartão Ponto)  |
| Adian.     | Horas que o funcionário "chegou" adiantado no dia                |
| Atras.     | Horas que o funcionário "chegou" atrasado no dia                 |
| Carga      | Exibe a carga que o funcionário deve cumprir no dia.             |
| Tempo +/-  | Exibe o valor configurado em Tempo +/-                           |
| Refeição   | Gera a marcação de reserva de refeição, se houver.               |
| Bsaldo     | Exibe o saldo do banco de horas.                                 |
| Bcred      | Exibe o valor das horas de faltas no Banco de horas.             |
| Bdeb       | Exibe o valor de faltas no Banco de horas.                       |
| Bajust     | Exibe as horas ajustadas no Banco de Horas.                      |
| ExNot      | Horas extras durante o período noturno (22:00 às 05:00)          |

**ATENÇÃO:** Quando clicamos com botão direito do mouse, na linha do dia na tela de Cálculos, é possível somar o mesmo como Compensado, Almoço Livre ou para não enviar este dia para o banco, com a opção Nbanco. Assim alterando o cálculo diretamente nesta tela, conforme imagem abaixo.

| 🔍 Cálculos            |        |         |                     |                |                          |           |                   |               |  |
|-----------------------|--------|---------|---------------------|----------------|--------------------------|-----------|-------------------|---------------|--|
| 🚉 Cálculo             | s      |         |                     |                |                          |           |                   |               |  |
| Período<br>01/12/2008 | até    | 01/02/2 | 2009 📊              | Nº Foll<br>880 | ha                       | No<br>AM  | me<br>IDRÉ LEM    | 105 A         |  |
| Data                  | Ent. 1 | Saí. 1  | Ent. 2              | Saí. 2         | Ent. 3                   | Saí. 3    | Normai:<br>184:48 | Falta<br>184: |  |
| 01/12/08 - seg        | 07:24  | 11:55   | 13:02               | 17:34          |                          |           | 08:48             |               |  |
| 02/12/08 - ter        | 07:25  | 11:56   | 13:01               | 17:33          |                          |           | 08:48             |               |  |
| 03/12/08 - qua        | 07:24  | 11:55   | 13:0 <mark>4</mark> | 17:34          |                          |           | 08:48             |               |  |
| 04/12/08 - qui        | 07:25  | 11:57   | 13:0                | Marcar Co      | mpensado                 |           | в                 |               |  |
| 05/12/08 - sex        | 07:23  | 11:55   | 13:0                | Marcar Aln     | noço Livre               |           | в                 |               |  |
| 06/12/08 - sáb        |        |         |                     | Marcar N.E     | Banco                    |           |                   |               |  |
| 07/12/08 - dom        |        |         |                     | Marcar Folga   |                          |           |                   |               |  |
| 08/12/08 - seg        | 07:24  | 11:55   | 13:0                | Alterar cor    | ste no bai<br>ofiguração | de extras | в                 |               |  |
| 09/12/08 - ter        | 07:22  | 11:55   | 13:0                | 11/104         | ingalagao                |           | 00.48             |               |  |
| 10/12/08 - qua        | 07:24  | 11:55   | 13:01               | 17:33          |                          |           | 08:48             |               |  |
| 11/12/08 - qui        | 07:22  | 11:56   | 13:03               | 17:34          |                          |           | 08:48             |               |  |
| 12/12/08 - sex        | 07:25  | 11:55   | 13:08               | 17:33          |                          |           | 08:48             |               |  |

Marcar Folga Esta opção permite marcar o dia desejado como Folga a partir da tela de Cálculos.

| Ajuste do | ) banco de horas |
|-----------|------------------|
| Data      | 04/12/2008       |
| Ajuste    | 01:00            |
| Observaç  | ões              |
| Horas Ex  | tras             |
|           |                  |
|           |                  |
|           | OK Fechar        |

Lançar ajuste no Banco de Horas Esta opção permite inserir horas positivas ou negativas, ajustando assim o Saldo do Banco de Horas

| Extras específicas        |           |            |        |  |  |  |  |  |  |
|---------------------------|-----------|------------|--------|--|--|--|--|--|--|
| 🔽 Usar extras específicas |           |            |        |  |  |  |  |  |  |
| Data                      |           | 11/12/2008 |        |  |  |  |  |  |  |
| Descriçã                  | io        | Extra Limi | te     |  |  |  |  |  |  |
| Número                    | de faixas | 2          |        |  |  |  |  |  |  |
|                           |           | Horas      | Coluna |  |  |  |  |  |  |
|                           | De 0 até  | 2          | 100    |  |  |  |  |  |  |
|                           | Acima de  | 2          | 115    |  |  |  |  |  |  |
|                           |           |            |        |  |  |  |  |  |  |
|                           |           |            |        |  |  |  |  |  |  |
|                           |           |            |        |  |  |  |  |  |  |

### Alterar configuração de extras Permite usar extras específicas para apenas um dia determinado.

| Nome da coluna |           |  |  |  |  |  |  |  |  |
|----------------|-----------|--|--|--|--|--|--|--|--|
| Nome original  | Entrada 1 |  |  |  |  |  |  |  |  |
| Novo nome      | Turno 1   |  |  |  |  |  |  |  |  |
| Ok             | Cancelar  |  |  |  |  |  |  |  |  |

**ATENCÃO:** Cada coluna da tela de Cálculos é renomeável. Basta clicar duas vezes em cima do nome da mesma, e digitar o nome desejado e clicar em OK.

#### **Opções:**

| Opções                                                 |
|--------------------------------------------------------|
| Provisão                                               |
| Calcular em 15/12/2008 até 📝 /                         |
| Preencher batidas de 🛛 / / 📰 até 15/12/2008            |
| 🥅 Remover batidas do cartão                            |
| 🥅 Calcular apenas DSR na provisão                      |
| Outras opções<br>Totais de cálculos em formato decimal |
| Exibir colunas com informações especiais de batidas    |
| Fechar                                                 |

Provisão: A provisão é um lançamento que depende de um evento futuro, que provavelmente vai ocorrer, mas na data do balanço não está totalmente definido ou quantificado, por exemplo: empresas que fazer o pagamento do mês correspondente ao período do dia 01 ao dia 30, mas fazem esse cálculo antes de encerrar o mês. É possível preenche as batidas automaticamente até o final do Mês. Se houverem faltas neste período, o mesmo faz o desconto na provisão do mês seguinte.

**Outras Opções:** Quando marcada "Totais de cálculos em formato decimal", os totais da tela de cálculos serão exibidos na forma Decimal, não mais em Horas.

| Outras opções                                         |
|-------------------------------------------------------|
| 🦵 Totais de cálculos em formato decimal               |
| 🦵 Exibir colunas com informações especiais de batidas |

A opção "Exibir colunas com informações especiais de batidas" faz com que na tela de Cálculos, sejam criadas as colunas para memória de batidas do "equipamento" e "número do equipamento", que a marcação foi efetuada.

|       |        |        |        |        |        | 🚺 Opções |         | s 🤳     | - Filtros | <u></u> | Exportar   | · 🬏 I   | Imprii |
|-------|--------|--------|--------|--------|--------|----------|---------|---------|-----------|---------|------------|---------|--------|
|       |        |        |        |        |        |          |         |         |           | v       | 🖪 <b>ñ</b> | Atua    | alizar |
| ExNot | B.Ent1 | B.Sai1 | B.Ent2 | B.Sai2 | B.Ent3 | B.Sai3   | Eq.Ent1 | Eq.Sai1 | Eq.Ent2   | Eq.Sai2 | Eq.Ent3    | Eq.Sai3 |        |
| 00:00 |        |        |        |        |        |          |         |         |           |         |            |         |        |
|       |        |        |        |        |        |          |         |         |           |         |            |         |        |

**B.Ent1 B.Saí1...** Exibe os registros de marcação de Ponto originais do equipamento. **Eq.Ent1 Eq.Sai1**... Exibe o número do equipamento em que foi realizado o registro.

#### Filtros

| Filtros        |                |           |   |
|----------------|----------------|-----------|---|
| Empresa        | SECULLUM       | -         |   |
| Departamento   | MANUTENÇÃO     | -         | - |
| Função         | AJUDANTE GERAL | -         | - |
| Тіро           | Mensalistas    |           | - |
|                |                |           |   |
| Consistência 1 | (Sem filtro)   | Em branco |   |
| Consistência 2 | (Sem filtro)   | Em branco |   |
| Ordenação      | Nome           |           |   |
|                |                | Fechar    |   |

Nesta tela pode de configurar o filtro de funcionários a serem visualizados na tela de Cálculos.

| Exportação                                                                                                    |                                          |                                                                |
|----------------------------------------------------------------------------------------------------|------------------------------------------|----------------------------------------------------------------|
| Lista de campos                                                                                               | (Lista padrão)                           | v                                                              |
| Not.<br>NotRed<br>DSR<br>Ajuste<br>Abono2<br>Abono3<br>Adian.<br>Atras.<br>Carga<br>T+/-<br>Refeição<br>E×Not | Selecionadas Normais Faltas Ex50% Ex100% | Configurações<br>Código do Evento<br>1<br>Layout<br>SECULLUM 2 |
| Nome do arquivo                                                                                               | C:\arquivo.txt                           | Gerar Fechar                                                   |

Permite a montagem de um arquivo texto armazenando os resultados de um período escolhido com a finalidade de suprir a folha de pagamento para cálculo das horas processadas.

### Exportação

Selecione os itens desejados, em "Disponíveis" e depois selecione cada um , para inserir o "Código do Evento" (código de verba, usado pela contabilidade no Hollerith) do mesmo .

A localização default do arquivo é C: \Arquivo.txt, mas pode ser realocado para qualquer outro lugar, bastando informar o endereço desejado.

Ao clicar Gerar, o arquivo será montado aparecendo na tela aberto, podendo ser simplesmente visualizado, conferido, salvar como ou imprimir.

#### Imprimir

| Imprimir                                                                                                    |                                                                                                    |                                                                                                    |  |  |  |  |
|----------------------------------------------------------------------------------------------------|----------------------------------------------------------------------------------------------------|----------------------------------------------------------------------------------------------------|--|--|--|--|
| Imprimir somente ALAN ARAUJO                                                                                                  |                                                                                                    |                                                                                                    |  |  |  |  |
| 🔿 Imprimir todos funcionários da relação de nomes                                                                             |                                                                                                    |                                                                                                    |  |  |  |  |
| <b>Configurações de</b><br>Disponíveis                                                                                        | e <b>impressão</b><br>Selecionadas                                                                                                    |                                                                                                    |  |  |  |  |
| Ent. 1<br>Saí. 1<br>Ent. 2<br>Saí. 2<br>Ent. 3<br>Saí. 3<br>Normais<br>Faltas<br>Ut50%<br>Ut100%<br>Sa60%<br>Do100%<br>Do110% | <ul> <li>⇒</li> <li>⇒</li> <li>&gt;</li> <li>&gt;</li></ul> | Incluir no relatório<br>☐ Eventos<br>☐ Termos do MTB<br>☑ Miniatura do horário<br>Opções<br>☑ Modo apresentação<br>☐ Modo paisagem<br>☑ Ocultar totais de carga |  |  |  |  |
| Cartão Ponto     C Extrato de totais     C Evolução                                                                           |                                                                                                    |                                                                                                    |  |  |  |  |
|                                                                                                    | [                                                                                                    | Imprimir Fechar                                                                                                    |  |  |  |  |

#### **Opção "Tipo de relatório" Cartão Ponto > Extrato de Totais**

No **Cartão Ponto**, você terá uma folha para cada funcionário, listando as batidas e horários selecionados.

O relatório **Extrato de Totais**, permite obter um resumo (somente os totais) do que foi selecionado.

Isto é: Será montado um extrato mostrando um funcionário por linha com os respectivos resultados e ao final, será informado, quantos funcionários foram selecionados e um totalizador geral dos resultados escolhidos. Este extrato pode ser visto em tela ou impresso.

#### **Eventos**

Inclui os eventos lançados na tela Lançamento de Eventos no cartão ponto do funcionário.

#### **Termos do MTB**

Inclui no cartão ponto de cada funcionário, os termos descritos pelo Ministério do Trabalho. Veja abaixo:

*Reconheço a exatidão das horas constantes de acordo com minha freqüência neste intervalo <data do fechamento>. Nos termos da Portaria MTB No. 3626 de 13/11/91 artigo 13, o presente Cartão Ponto substitui o quadro de horário de Trabalho. Inclusive o de menores e Ficha de Horário de Trabalho Externo.* 

#### Miniatura do horário

Inclui no cartão ponto do funcionário, uma miniatura do horário de trabalho.

#### Modo Apresentação

Se **marcado** imprime o cartão ponto com melhor definição, indicado para impressoras de Jato de Tinta e Lasers. Se **desmarcado** imprime cartão ponto sem formatação (somente texto), indicado para impressoras matriciais.

#### Modo Paisagem

Imprime o cartão ponto no modo Paisagem (folha na horizontal, deitada).

#### **Ocultar Totais de Carga**

Oculta os totais da carga do funcionário na impressão.

| L Cálculos      |                       |         |         |         |         |         |         |        |      |
|-----------------|-----------------------|---------|---------|---------|---------|---------|---------|--------|------|
| 🚉 Cálculo       | s                     |         |         |         |         |         |         |        |      |
| Período         | Período Nº Folha Nome |         |         |         |         |         |         |        |      |
| 01/03/2009      | 🔲 até                 | 31/03/2 | 009 📅   | 20000   | 00864   | AL      | AN ARAL | JJO    |      |
|                 |                       |         |         | ·       |         |         |         |        |      |
| Data            | Ent. 1                | Saí. 1  | Ent. 2  | Saí. 2  | Ent. 3  | Saí. 3  | Normais | Faltas | Ut50 |
|                 |                       |         |         |         |         |         | 193:36  | 70:24  | 01:0 |
| 01/03/09 - feri | Feriado               | Feriado | Feriado | Feriado | Feriado | Feriado |         |        |      |
| 02/03/09 - seg  | 07:22*                | 12:01*  | 13:05*  | 17:41*  |         |         | 08:48   |        | 01:0 |
| 03/03/09 - ter  | 07:25*                | 11:57*  | 13:04*  | 17:40*  |         |         | 08:48   |        |      |
| 04/03/09 - qua  | 07:25*                | 11:59*  | 13:07*  | 17:42*  |         |         | 08:48   |        |      |
| 05/03/09 - qui  | 07:21*                | 11:58*  | 13:04*  | 17:41*  |         |         | 08:48   |        |      |
| 06/03/09 - sex  | 07:27*                | 12:01*  | 13:06*  | 17:37*  |         |         | 08:48   |        |      |
| 07/03/09 - sáb  |                       |         |         |         |         |         |         | 08:48  |      |
| 08/03/09 - dom  |                       |         |         |         |         |         |         | 08:48  |      |
| 09/03/09 - seg  | 07:26*                | 11:56*  | 13:09*  | 17:42*  |         |         | 08:48   |        |      |
| 10/03/09 - ter  | 07:26*                | 11:57*  | 13:03*  | 17:34*  |         |         | 08:48   |        |      |
| 11/03/09 - qua  | 07:26*                | 12:00*  | 13:05*  | 17:39*  |         |         | 08:48   |        |      |
| 12/03/09 - qui  | 07:22*                | 11:55*  | 13:05*  | 17:38*  |         |         | 08:48   |        |      |
| 13/03/09 - sex  | 07:20*                | 11:56*  | 13:09*  | 17:39*  |         |         | 08:48   |        |      |
| 14/03/09 - sáb  |                       |         |         |         |         |         |         | 08:48  |      |
| 15/03/09 - dom  |                       |         |         |         |         |         |         | 08:48  |      |
| 16/03/09 - seg  | 07:21*                | 11:56*  | 13:04*  | 17:42*  |         |         | 08:48   |        |      |
| 17/03/09 - ter  | 07.21*                | 12.01*  | 13.06*  | 17:37*  |         |         | 08:48   |        |      |

**X**ATENÇÃO: Por motivos de segurança, todas as marcações da tela de Cálculos que forem alteradas manualmente serão exibidas com asterisco (\*). Este asterisco pode ser retirado mediante contato com o Suporte da

Secullum.

| 🧑 Ponto        | Secullum     | CARTÃO PONTO<br>DE 15/12/2008 ATÉ 15/12/2008 |      |
|----------------|--------------|----------------------------------------------|------|
| Empresa        |              |                                              | Hora |
| Cnpj           |              |                                              |      |
| Inscrição Est. | 15/12/08 - : | seg 12:23* 17:28*                            |      |
| Nome           | (*) - Bat    | ida lancada manualmente                      |      |
| N° Folha       | ( ) 240      |                                              |      |
| C.T.P.S.       |              |                                              |      |

#### **31.Ponto Diário** Acesse **Relatórios > Cartão Ponto > Acesso Completo**

| 🖸 Ponto Diário          | 🗅 Ponto Diário |         |           |         |           |         |           |
|-------------------------|----------------|---------|-----------|---------|-----------|---------|-----------|
| 范 Ponto Diário          |                |         |           |         |           |         |           |
| Empresa                 |                | Depart  | amento    |         |           |         |           |
| Todas                   |                | MANU    | TENÇÃO    |         |           |         |           |
|                         | I              |         | 1         | 1       | 1         |         | 1         |
| Nome                    | Entrada 1      | Saída 1 | Entrada 2 | Saída 2 | Entrada 3 | Saída 3 | Entrada 4 |
| ALMIR DA TRINDADE SILVA |                |         |           |         |           |         |           |
| DALMIR NASCIMENTO DA S  |                |         |           |         |           |         |           |
| JAVIER                  | 08:00          | 11:00   | 12:00     | 18:00   |           |         |           |
| JOSÉ AMILTON DOS SANTO: |                |         |           |         |           |         |           |
| MARINALDO DE JESUS LIMA |                |         |           |         |           |         |           |
| RICARDO DO CARMO SOUZ   |                |         |           |         |           |         |           |
|                         |                |         |           |         |           |         |           |
|                         |                |         |           |         |           |         |           |
|                         |                |         |           |         |           |         |           |
|                         |                |         |           |         |           |         |           |

Nesta tela, podemos visualizar dia a dia as batidas e os cálculos dos funcionários, bem como alterar os seus dados. Selecione o departamento ou a opção Todos e clique em Atualizar para visualizar os funcionários.

É possível acessar qualquer dia com seleção de Departamento e/ou Empresa para verificação e manutenção de registros.

| Nome da coluna |           |  |  |  |  |
|----------------|-----------|--|--|--|--|
| Nome original  | Entrada 1 |  |  |  |  |
| Novo nome      | Turno 1   |  |  |  |  |
| OK             | Cancelar  |  |  |  |  |

**ATENCÃO:** Cada coluna desta tela é renomeável. Basta clicar duas vezes sobre o nome dela e digitar o nome desejado e clicar em OK.

**Opções:** 

| Opções   |          |
|----------|----------|
| Coluna 1 | Faltas 👻 |
| Coluna 2 | Faltas 👻 |
| Coluna 3 | Carga 💌  |
| Coluna 4 | BFluxo   |
|          | Fechar   |

Pode se definir as colunas que serão apresentadas no Ponto Diário.

#### Filtros:

| Filtros                       |   |                              |        |
|-------------------------------|---|------------------------------|--------|
| Funcionários<br>Função        |   | <b>Registros</b><br>Coluna 1 |        |
| Todas                         | - | Todos                        |        |
| Tipo                          |   | Coluna 2                     |        |
| Todos                         | * | Todos                        | · ·    |
| Horários                      |   | Coluna 3                     |        |
| ✓ 1 - 08:00 12:00 13:00 17:40 |   | Todos                        | · •    |
| ▼ 3 - 8:00 12:00              |   | Coluna 4                     |        |
|                               |   | Todos                        | · ·    |
|                               |   | Condição do filtro           |        |
|                               |   | Todos                        | -      |
|                               |   | Filtros especiais            |        |
|                               |   | Todos                        |        |
|                               |   |                              | Fechar |

Neste botão, temos as seguintes opções:

#### Coluna 1, 2, 3 e 4

É possível selecionar qual tipo de cálculo deverá aparecer na tela do PONTO DIÁRIO. Também podemos configurar para que um determinado cálculo, apenas liste valores preenchidos ou em branco.

Isto é muito útil, para um relatório de FALTAS no dia. Por exemplo, na COLUNA 2, selecionamos COM VALOR PREENCHIDO, após clicar OK. Somente listará linhas com falta no dia.

#### Horários

É possível selecionar somente determinados horários de trabalho para aparecerem no **PONTO DIÁRIO**.

Basta marcar com X os horários que deseja visualizar na lista.

#### **Filtros Especiais**

Faz aparecer na lista os seguintes tipos de registro:

Dia em Branco: somente registros em branco
Incompleto: somente registros incompletos
Com movimento: somente quem ainda está no horário de trabalho.
Refeição: somente registros com Ref. marcado.
Incompleto + Em Branco: somente os dois casos.
Fora da Carga Horária Normal: somente quem não cumpriu a carga horária.

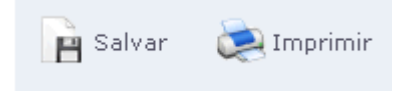

**Salvar:** Salva as alterações da tela de Cartão Ponto. **Imprimir**: Imprime a tela de Ponto Diário.

#### **32.Relatório de Funcionários Acesse o menu de Relatórios > Funcionários > Listagem**

| 5 | Listagem de Func  | ionários 🛛 🔀             |
|---|-------------------|--------------------------|
| 1 | 🚦 Relatórios      | Listagem de Funcionários |
|   | Filtros           |                          |
|   | Nome              |                          |
|   | Nº Folha          |                          |
|   | Nº Identificador  |                          |
|   | Admissão          | // 🏛 até // 🏛            |
|   | Empresa           | Todas                    |
|   | Horário           | Todos                    |
|   | Estado            | Todos                    |
|   | Função            | Todas                    |
|   | Departamento      | Todos                    |
|   | Opções do R       | elatório                 |
|   | Ordenado por      | Nome 🔽 🗖 Decrescente     |
|   | Tipo de Relatório | Listagem simples         |
| l |                   | OK Fechar                |

Permite retirar uma listagem simples de funcionários, exibindo Nº Folha, Nome, Nº Identificador, Função, Departamento, Estado, Admissão e Empresa.

Os funcionários desejados podem ser filtrados a partir desta tela.

O relatório é exibido como na imagem a seguir.

#### **Relatórios > Funcionários > Por Situação**

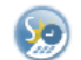

Ponto Secullum POR SITUAÇÃO

Ponto S Pá Emitido em 12/03/20C

| Ativo    |                                |                  |                                |                            |
|----------|--------------------------------|------------------|--------------------------------|----------------------------|
| Nº FOLHA |                                | Nº IDENTIFICADOR | EMPRESA                        | HORÁRIO                    |
| 9219     | ABRAÃO LINCONL ALVES JUNIOR    | 9219             | LABCENTRO - LABORATORIO DE O   | 29 - 08:00 as 15:00        |
| 9159     | ACASSIO FERNANDO DA SILVA      | 9159             | COM.ATAC.PROD.ÓT. PREST.DE SE  | 103 - 08:00 as 17:00 hrs   |
| 6        | ADILSON RODRIGUES DE FREITAS   | 5276             | LABCENTRO - LABORATORIO DE O   | 190 - 21:00 AS 06:00 - HO  |
| 342      | ADRIANA RIBEIRO DOS SANTOS     | 42               | CENTRAL DIST. E COM. ATAC. VAR | 146 - 08:00 ás 17:48 + 1 S |
| 5127     | ADRIANA RODRIGUES ABRAHAO      | 5127             | LABCENTRO - LABORATORIO DE O   | 2 - HORÁRIO NORMAL(8:0     |
| 412      | AGNELO DURAES FILHO            | 12               | COM.ATAC.PROD.ÓT. PREST.DE SE  | 54 - 07:30/12:00/13:12/17: |
| 9208     | AILTON PEREIRA SOARES          | 9208             | LABCENTRO - LABORATORIO DE O   | 128 - 08:00 as 17:36 + 1 S |
| 5002     | ALEX SANDRO FIUSA SEPULVEDA    | 5002             | LABCENTRO - LABORATORIO DE O   | 2 - HORÁRIO NORMAL(8:0     |
| 18       | ALEXANDRE LOPES DA SILVA       | 5438             | COM.ATAC.PROD.ÓT. PREST.DE SE  | 9 - HORÁRIO NORMAL (06     |
| 1495     | ALEXANDRE THEODORO LOPES       | 5495             | LABCENTRO - LABORATORIO DE O   | 190 - 21:00 AS 06:00 - HO  |
| 2489     | AMANDA RAIMUNDO DE LIMA        | 5489             | COM.ATAC.PROD.ÓT. PREST.DE SE  | 19 - DAS 08:00/11:00-12:   |
| 866      | ANA CAROLINA DA SILVA          | 9001             | COM.ATAC.PROD.ÓT. PREST.DE SE  | 201 - 13:00 às 22:00 estaç |
| 2542     | ANA MARIA DE JESUS SANTOS      | 5542             | COM.ATAC.PROD.ÓT. PREST.DE SE  | 46 - HORARIO 9:25/19:00    |
| 56       | ANA PAULA DE OLIVEIRA ANDRADE  | 5440             | LABCENTRO - LABORATORIO DE O   | 27 - DAS 08:00/12:00-13:1  |
| 9069     | ANA PAULA PEREIRA VARGAS       | 5744             | CENTRO OTICO COMERCIAL LTDA    | 205 - 08:00 ás 17:36 + sat |
| 5046     | ANDERSON DE JESUS LIMA OLIVEIR | 5046             | LABCENTRO - LABORATORIO DE O   | 187 - 13:48 as 23:00       |
| 9125     | ANDERSON SANTOS GONZAGA AQI    | 5639             | LABCENTRO - LABORATORIO DE O   | 4 - HORÁRIO NORMAL 06      |
| 2516     | ANDREIA VIEIRA DA CRUZ         | 5516             | COM.ATAC.PROD.ÓT. PREST.DE SE  | 2 - HORÁRIO NORMAL(8:0     |
| 67       | ANDRESSA KUVABATA              | 5373             | COM.ATAC.PROD.ÓT. PREST.DE SE  | 2 - HORÁRIO NORMAL(8:0     |
| 13       | ANGELICA DO CARMO LUZ          | 5232             | ABC COMERCIO DE PRODUTOS OT    | 73 - 08:21/12:00/13:12/18: |
| 70       | ANILTA DA COSTA GUIMARAES      | 5049             | CENTRO OTICO COMERCIAL LTDA    | 109 - 10:26 AS 20:00       |
| 865      | ANNA CAROLINA NONATO DA SILVA  | 5865             | COM.ATAC.PROD.ÓT. PREST.DE SE  | 202 - 08:00 às 17:35 + 01  |
| 73       | ANTONIA NOGUEIRA DE JESUS      | 5048             | COM.ATAC.PROD.ÓT. PREST.DE SE  | 2 - HORÁRIO NORMAL(8:0     |
|          |                                | 6400             | LABOENTRO, LABORATORIO DE O    | 70 00.04/40.00/40.40/40.   |

Relaciona os funcionários, conforme sua situação dentro da empresa.

### LISTAGEM DE FUNCIONÁRIOS

Ponto Secullum

| Nº FOLHA   | NOME                          | Nº IDENTIFICADOR | HORÁRIO       | FUNÇÃO   |
|------------|-------------------------------|------------------|---------------|----------|
| 2000000864 | ALAN ARAUJO                   | 18               | 1 - Normal    | APREND   |
| 869        | ALEX MADRUGA DA SILVA         | 52               | 8 - COMERCIAL | AUX.DE L |
| 676        | ALICIANO ANDRE SENNA          | 54               | 1 - Normal    | DESENHI  |
| 797        | ALINE RIZZON DUTRA            | 71               | 1 - Normal    | AUX.DE L |
| 880        | ANDRÉ LEMOS ANTUNES           | 36               | 1 - Normal    | AUX.DE L |
| 411        | ANDREA DE FÁTIMA OLIVEIRA MAC | 17               | 10 - ESCALA 1 | MONTAE   |
| 852        | ANGELITA RIBEIRO DA SILVA     | 131              | 1 - Normal    | AUX.DE L |
| 413        | ANGELO SACOMAN                | 82               | 1 - Normal    | MOLDAD   |
| 848        | BRUNA BARBOSA CORREA          | 115              | 1 - Normal    | AUX.DE L |
| 845        | BRUNA DE OLIVEIRA DOS SANTOS  | 83               | 1 - Normal    | AUX.DE L |
| 828        | BRUNO BORGES BASE             | 40               | 1 - Normal    | AUX.DE L |
| 825        | CARINA DE MATTOS              | 91               | 1 - Normal    | AUX.DE L |
| 844        | CARLA DALL AGNOL GOIS         | 81               | 1 - Normal    | AUX.DE L |
| 862        | DAIANE MINUZZO DE ABREU       | 103              | 1 - Normal    | AUX.DE L |
| 354        | DENISE SALETE BERNARDI        | 33               | 1 - Normal    | MONTAE   |
| 806        | DOUGLAS DE MELLO ARIOTTI      | 10               | 1 - Normal    | AUX.DE L |
| 584        | ELAINE CRISTINA DOS SANTOS    | 197              | 1 - Normal    | MONTAE   |

#### **Relatórios > Funcionários > Por Departamento**

Exibe o relatório de funcionários por Departamento

| 🧑 Ponto    | ) Secullum  | LISTAGEM DE FUNCIONÁRIOS<br>POR DEPARTAMENTO |                  |          |  |  |  |
|------------|-------------|----------------------------------------------|------------------|----------|--|--|--|
| ADMINISTRA | CAO         |                                              |                  |          |  |  |  |
| Nº FOLHA   | NOME        |                                              | Nº IDENTIFICADOR | EMPRESA  |  |  |  |
| 639        | LUIZ CARLOS | JUNKER                                       | 28               | Secullum |  |  |  |
| 888        | TESTE 2     |                                              | 888              | Secullum |  |  |  |
| SUB-TOTAL  |             |                                              |                  |          |  |  |  |
| ALMOXARIFA | DO          |                                              |                  |          |  |  |  |
| Nº FOLHA   | NOME        |                                              | Nº IDENTIFICADOR | EMPRESA  |  |  |  |
| 2000000864 | ALAN ARAUJO |                                              | 18               | Secullum |  |  |  |
| 999999     | teste       |                                              | 999999           | Secullum |  |  |  |
| SUB-TOTAL  |             |                                              |                  |          |  |  |  |

#### 33.Distribuição de Horários Acesse o menu de Relatórios > Distribuição de Horários

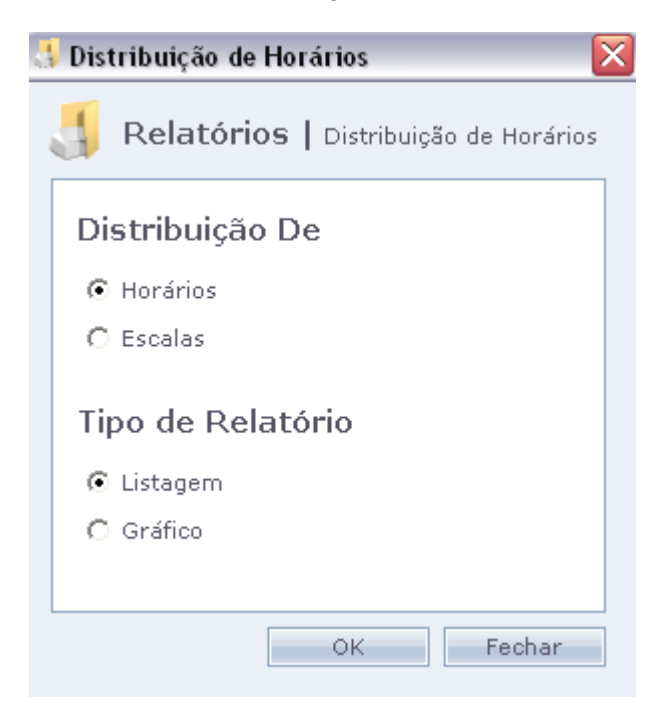

Este relatório exibe os funcionários, dividindo-os por horários ou Escalas. Nesta tela define-se a distribuição se por "Horários" ou "Escalas" e o tipo de relatório se por "Listagem" ou "Gráfico".Depois clique em OK. O relatório será exibido como na imagem a seguir.

| Bon         | DISTRIBUIÇ                     | DISTRIBUIÇÃO DE HORÁRIOS |          |        |  |  |  |
|-------------|--------------------------------|--------------------------|----------|--------|--|--|--|
|             |                                |                          |          | En     |  |  |  |
| 2 - Diferen | siado                          |                          |          |        |  |  |  |
| Nº FOLHA    | NOME                           | Nº IDENTIFICADOR         | EMPRESA  | ESTADO |  |  |  |
| 351         | JOVANI MARTINHO PAIM           | 22                       | Secullum | Ativo  |  |  |  |
| 339         | MARCOS ANTONIO EUSEBIO         | 34                       | Secullum | Ativo  |  |  |  |
| 759         | MARIA GORETE DA SILVA OLIVEIRA | 121                      | Secullum | Ativo  |  |  |  |
| 657         | MARIVONE ZANELLA               | 65                       | Secullum | Ativo  |  |  |  |
| SUB-TOTAL   |                                |                          |          |        |  |  |  |
| 3 - Compen  | isado                          |                          |          |        |  |  |  |
| Nº FOLHA    | NOME                           | Nº IDENTIFICADOR         | EMPRESA  | ESTADO |  |  |  |
| 784         | FABIANA RIBEIRO DA SILVA       | 9                        | Secullum | Livre  |  |  |  |
| 216         | JOÃO BATISTA DA ROSA           | 8                        | Secullum | Livre  |  |  |  |
| 408         | LEANDRO CESAR DE BRITO         | 6                        | Secullum | Livre  |  |  |  |
| 378         | ORACI CORREA                   | 73                       | Secullum | Livre  |  |  |  |
| 546         | PATRICIA SLAVIERO              | 15                       | Secullum | Livre  |  |  |  |

#### 34.Listagem de Horários Acesse Relatórios > Listagem de Horários

Neste relatório são exibidos, os horários do sistema e suas definições.

| <b>®</b> | LISTAGEM DE HORÁRIOS Ponto Secullum |              |             |              |             | Po          | nto SEC<br>Emit | ULLUM   | ( <b>Não Regis</b> t<br>Página<br>7/02/2009 às |         |       |
|----------|-------------------------------------|--------------|-------------|--------------|-------------|-------------|-----------------|---------|------------------------------------------------|---------|-------|
| Númer    | ro <b>1</b>                         |              |             |              |             |             |                 |         |                                                |         |       |
| Nome     | No                                  | rmal         |             |              |             |             |                 |         |                                                |         |       |
| DIA      | ENTRADA 1                           | SAÍDA 1      | ENTRADA 2   | SAÍDA 2      | ENTRADA 3   | SAÍDA 3     | T +/-           | T EXTRA | T FALTA                                        | ALM, L. | COMP. |
| SEG      | 13:10 - TOL                         | 17:33 - E.P. | 13:10 - TOL | 17:33 - E.P. | 13:10 - TOL | 17:33 - E.P |                 | 10      | 10                                             |         |       |
| TER      | 13:10 - TOL                         | 17:33 - E.P. | 13:10 - TOL | 17:33 - E.P. | 13:10 - TOL | 17:33 - E.P |                 | 10      | 10                                             |         |       |
| QUA      | 13:10 - TOL                         | 17:33 - E.P. | 13:10 - TOL | 17:33 - E.P. | 13:10 - TOL | 17:33 - E.P |                 | 10      | 10                                             |         |       |
| QUI      | 13:10 - TOL                         | 17:33 - E.P. | 13:10 - TOL | 17:33 - E.P. | 13:10 - TOL | 17:33 - E.P |                 | 10      | 10                                             |         |       |
| SEX      | 13:10 - TOL                         | 17:33 - E.P. | 13:10 - TOL | 17:33 - E.P. | 13:10 - TOL | 17:33 - E.P |                 | 10      | 10                                             |         |       |
| SAB      | Extra                               | Extra        | Extra       | Extra        | Extra       | Extra       |                 | 10      | 10                                             |         |       |
| DOM      | Extra                               | Extra        | Extra       | Extra        | Extra       | Extra       |                 | 10      | 10                                             |         |       |
| Númer    |                                     |              |             |              |             |             |                 |         |                                                |         |       |
| Nome     | Dif                                 | erenciado    |             |              |             |             |                 |         |                                                |         |       |
| DIA      | ENTRADA 1                           | SAÍDA 1      | ENTRADA 2   | SAÍDA 2      | ENTRADA 3   | SAÍDA 3     | T +/-           | T EXTRA | T FALTA                                        | ALM. L. | COMP. |
| SEG      | 13:10 - TOL                         | 17:33 - E.P. | 13:10 - TOL | 17:33 - E.P. | 13:10 - TOL | 17:33 - E.P |                 | 10      | 1                                              |         | Х     |
| TER      | 13:10 - TOL                         | 17:33 - E.P. | 13:10 - TOL | 17:33 - E.P. | 13:10 - TOL | 17:33 - E.P |                 | 10      | 1                                              |         | X     |
| QUA      | 13:10 - TOL                         | 17:33 - E.P. | 13:10 - TOL | 17:33 - E.P. | 13:10 - TOL | 17:33 - E.P |                 | 10      | 1                                              |         | Х     |
| QUI      | 13:10 - TOL                         | 17:33 - E.P. | 13:10 - TOL | 17:33 - E.P. | 13:10 - TOL | 17:33 - E.P |                 | 10      | 1                                              |         | Х     |
| SEX      | 13:10 - TOL                         | 17:33 - E.P. | 13:10 - TOL | 17:33 - E.P. | 13:10 - TOL | 17:33 - E.P |                 | 10      | 1                                              |         | X     |
| SÁB      | Extra                               | Extra        | Extra       | Extra        | Extra       | Extra       |                 | 10      | 1                                              |         | Х     |
| DOM      | Extra                               | Extra        | Extra       | Extra        | Extra       | Extra       |                 | 0       | 1                                              |         | Х     |
|          |                                     |              |             |              |             |             |                 |         |                                                |         |       |
| Númer    | °0 3                                |              |             |              |             |             |                 |         |                                                |         |       |
| Nome     | Co                                  | mpensado     |             |              |             |             |                 |         |                                                |         |       |
| DIA      | ENTRADA 1                           | SAÍDA 1      | ENTRADA 2   | SAÍDA 2      | ENTRADA 3   | SAÍDA 3     | T +/-           | T EXTRA | T FALTA                                        | ALM, L. | COMP. |
| SEG      | 13:10 - LIV                         | 17:33 - LIV  | 13:10 - LIV | 17:33 - LIV  | 13:10 - LIV | 17:33 - LIV |                 | 10      | 1                                              |         | ×     |
| TER      | 13:10 - LIV                         | 17:33 - LIV  | 13:10 - LIV | 17:33 - LIV  | 13:10 - LIV | 17:33 - LIV |                 | 10      | 1                                              |         | ×     |
| QUA      | 13:10 - LIV                         | 17:33 - LIV  | 13:10 - LIV | 17:33 - LIV  | 13:10 - LIV | 17:33 - LIV |                 | 10      | 1                                              |         | X     |
| QUI      | 13:10 - LIV                         | 17:33 - LIV  | 13:10 - LIV | 17:33 - LIV  | 13:10 - LIV | 17:33 - LIV |                 | 10      | 1                                              |         | ×     |
| SEX      | 13:10 - LIV                         | 17:33 - LIV  | 13:10 - LIV | 17:33 - LIV  | 13:10 - LIV | 17:33 - LIV |                 | 10      | 1                                              |         | ×     |
| SÁB      | Extra                               | Extra        | Extra       | Extra        | Extra       | Extra       |                 | 10      | 1                                              |         | X     |
| DOM      | Extra                               | Extra        | Extra       | Extra        | Extra       | Extra       |                 | 0       | 0                                              |         | Х     |
|          |                                     |              |             |              |             |             |                 |         |                                                |         |       |

#### **35.Escalas Cíclicas** Acesse **Relatórios > Escalas Cíclicas**

Este relatório exibe quais horários os funcionários irão realizar e em quais dias farão os mesmos.

| Escalas Cíclicas       |                              |
|------------------------|------------------------------|
| 🚦 Relatório            | <b>)5  </b> Escalas Cíclicas |
| Tipo de Rel            | atório                       |
| ⊙ Listagem<br>⊖ Tabela |                              |
| Filtros                |                              |
| Data                   | // 📰 até // 📰                |
| Funcionário            | n 👗                          |
| Empresa                | Todas                        |
| Departamento           | Todos                        |
| Horário                | Todos                        |
| Especificar e          | scalas para o relatório      |
|                        | OK Fechar                    |

Na tela de filtros, além dos filtros tradicionais de data, funcionários etc...temos como especificar quais escalas, deverão constar neste tipo de relatório. Assinalando a opção "Especificar escalas para o relatório" e em seguida marcado as mesmas no quadro de escalas abaixo desta opção.

Após configurar o filtro, basta clicar em OK.

O relatório de escalas é exibido como na imagem a seguir.

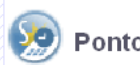

#### ESCALAS DE TRABALHO De 01/12/2008 até 31/12/2008.

| Empresa          | Secullum   |           |         |             |            |             |        |  |  |
|------------------|------------|-----------|---------|-------------|------------|-------------|--------|--|--|
| Cnpj             | 11.111.111 | /1111-11  |         |             |            |             |        |  |  |
| Inscrição Est. I | sento      |           |         |             |            |             |        |  |  |
| Nome             | ALAN       |           |         |             |            |             | _      |  |  |
| N° Folha         | 200000086  | 4         | N° Idi  | entificador | 18         |             |        |  |  |
| CTPS             |            |           | Admi    | รรลัก       | 01/02/2008 |             |        |  |  |
|                  |            |           |         |             |            | ·           |        |  |  |
| runçao /         | AFRENDIZ   |           |         |             |            |             |        |  |  |
| Departamento ,   | ALMOXARIF  | FADO      |         |             |            |             |        |  |  |
| OBS              |            |           |         |             |            |             |        |  |  |
| DATA             | NÚMERO     | ENTRADA 1 | SAÍDA 1 | ENTRADA     | 2 SAÍDA 2  | ENTRADA 3 S | AÍDA 3 |  |  |
| 01/12/2008 - SEG | 6 1        | 07:30     | 11:55   | 13:10       | 17:33      |             |        |  |  |
| 02/12/2008 - TER | 1          | 07:30     | 11:55   | 13:10       | 17:33      |             |        |  |  |
| 03/12/2008 - QUA | 1          | 07:30     | 11:55   | 13:10       | 17:33      |             |        |  |  |
| 04/12/2008 - QUI | 1          | 07:30     | 11:55   | 13:10       | 17:33      |             |        |  |  |
| 05/12/2008 - SEX | 1          | 07:30     | 11:55   | 13:10       | 17:33      |             |        |  |  |
| 06/12/2008 - SÁB | 1          | 07:30     | 11:55   | 13:10       | 17:33      |             |        |  |  |
| 07/12/2008 - DOM | 1 4        | 07:30     | 11:55   | 13:10       | 17:33      |             |        |  |  |
| 08/12/2008 - SEG | 5 5        | 07:30     | 11:55   |             |            |             |        |  |  |
| 09/12/2008 - TER | 1          | 07:30     | 11:55   | 13:10       | 17:33      |             |        |  |  |
| 10/12/2008 - QUA | V 1        | 07:30     | 11:55   | 13:10       | 17:33      |             |        |  |  |
| 11/12/2008 - QUI | 1          | 07:30     | 11:55   | 13:10       | 17:33      |             |        |  |  |
| 12/12/2008 - SEX | 1          | 07:30     | 11:55   | 13:10       | 17:33      |             |        |  |  |
| 13/12/2008 - SÁB | 1          | 07:30     | 11:55   | 13:10       | 17:33      |             |        |  |  |
| 14/12/2008 - DOM | 1 1        | 07:30     | 11:55   | 13:10       | 17:33      |             |        |  |  |
| 15/12/2008 - SEG | ÷ 1        | 07:30     | 11:55   | 13:10       | 17:33      |             |        |  |  |
| 16/12/2008 - TER | ! 1        | 07:30     | 11:55   | 13:10       | 17:33      |             |        |  |  |
| 17/12/2008 - QUA | 1          | 07:30     | 11:55   | 13:10       | 17:33      |             |        |  |  |
| 18/12/2008 - QUI | 1          | 07:30     | 11:55   | 13:10       | 17:33      |             |        |  |  |
| 19/12/2008 - SEX | 1          | 07:30     | 11:55   | 13:10       | 17:33      |             |        |  |  |
| 20/12/2008 - SAB | 1          | 07:30     | 11:55   | 13:10       | 17:33      |             |        |  |  |
| 21/12/2008 - DOM | / 1        | 07:30     | 11:55   | 13:10       | 17:33      |             |        |  |  |
| 22/12/2008 - SEG | ÷ 1        | 07:30     | 11:55   | 13:10       | 17:33      |             |        |  |  |
| 23/12/2008 - TER | 1          | 07:30     | 11:55   | 13:10       | 17:33      |             |        |  |  |
| 24/12/2008 - QUA | 1          | 07:30     | 11:55   | 13:10       | 17:33      |             |        |  |  |
| 25/12/2008 - QUI | 1          | 07:30     | 11:55   | 13:10       | 17:33      |             |        |  |  |
| 26/12/2008 - SEX | 1          | 07:30     | 11:55   | 13:10       | 17:33      |             |        |  |  |

Além da "data" e "dia da semana", é gerado a coluna "número", que exibe o número do horário a ser realizado no dia.

#### **36.Ocorrências** Acesse **Relatórios > Ocorrências**

| 🚦 Relatório                                                            | S   Ocorrências                                                                                                    |
|------------------------------------------------------------------------|----------------------------------------------------------------------------------------------------|
| Período<br>Empresa<br>Departamento<br>Funcionário<br>Tipo de relatório | 01/02/2009 até 27/02/2009 até 27/02/2009 até 27/02/2009 até 27/02/2009 até 7000 até 70000 até 7000 até 7000 até                                                                                                    |
| Selecione as oco<br>Disponíveis<br>Aux M<br>DENTI<br>Falta             | rrências para o relatório<br>Selecionadas Dias<br>Féria<br>Licen<br>Férias<br>Disp<br>Fér<br>INSS<br>Demit<br>Compr<br>Apos<br>Mentados<br>Dias<br>V domingo<br>Segunda-feira<br>V quarta-feira<br>V quarta-feira<br>Seter<br>Segunda-feira<br>V quarta-feira<br>Seter<br>Segunda-feira<br>V quarta-feira<br>Seter<br>Segunda-feira<br>V quarta-feira<br>Seter<br>Segunda-feira<br>V quarta-feira<br>Seter<br>Segunda-feira<br>V quarta-feira<br>Seter<br>Segunda-feira<br>V quarta-feira<br>Segunda-feira<br>Segunda-feira<br>Segu |

Nesta opção, temos como emitir relatórios de ocorrências de justificativas em algum período. Selecione o filtro desejado. Então selecione as justificativas a serem exibidas no relatório, na coluna "Disponíveis" e selecione em que dias deseja exibir o relatório, na coluna de "Dias". Como padrão todos os dias vêem marcados.

O relatório será exibido como na imagem a seguir.

### OCORRÊNCIAS

Ponto SECULLU

### Ponto Secullum Período: 01/02/2009 até 27/02/2009.

Emitido en

| DATA       | Nº FOLHA | NOME                                | ENT 1 | SAL1  | ENT 2 | SAI 2 |
|------------|----------|-------------------------------------|-------|-------|-------|-------|
| 01/02/2009 | 639      | LUIZ CARLOS JUNKER                  | Fér   | Fér   | Fér   | Fér   |
| 01/02/2009 | 317      | MARIA ZELI B. RIBEIRO DE LIMA       | Apos  | Apos  | Apos  | Apos  |
| 01/02/2009 | 393      | JANETE DA SILVA                     | Fér   | Fér   | Fér   | Fér   |
| 01/02/2009 | 759      | MARIA GORETE DA SILVA OLIVEIRA      | Fér   | Fér   | Fér   | Fér   |
| 01/02/2009 | 413      | ANGELO SACOMAN                      | Fér   | Fér   | Fér   | Fér   |
| 01/02/2009 | 385      | VERA REGINA BORGES DA SILVA         | Fér   | Fér   | Fér   | Fér   |
| 01/02/2009 | 845      | BRUNA DE OLIVEIRA DOS SANTOS        | Fér   | Fér   | Fér   | Fér   |
| 01/02/2009 | 795      | PAULA BRAZ CAMPOS                   | Aux M | Aux M | Aux M | Aux   |
| 01/02/2009 | 311      | JONES PALOSCHI                      | Fér   | Fér   | Fér   | Fér   |
| 01/02/2009 | 860      | MAIRA NATALINE DA VEIGA             | Aux M | Aux M | Aux M | Aux   |
| 01/02/2009 | 840      | MICAEL NERVIS PADILHA               | Fér   | Fér   | Fér   | Fér   |
| 01/02/2009 | 384      | GENI DUARTE MARCULAN                | Apos  | Apos  | Apos  | Apos  |
| 01/02/2009 | 545      | ZANDRA THEREZINHA KELSCH            | Fér   | Fér   | Fér   | Fér   |
| 01/02/2009 | 838      | PAULA VANESSA PORTELA DO NASCIMENTO | Fér   | Fér   | Fér   | Fér   |
| 01/02/2009 | 378      | ORACI CORREA                        | Fér   | Fér   | Fér   | Fér   |
| 01/02/2009 | 833      | JOSUÉ JUVINO VENÂNCIO PEREIRA       | Fér   | Fér   | Fér   | Fér   |
| 01/02/2009 | 837      | THAILINE SOARES DA SILVA            | Fér   | Fér   | Fér   | Fér   |
| 02/02/2009 | 385      | VERA REGINA BORGES DA SILVA         | Fér   | Fér   | Fér   | Fér   |
#### **37.Quadro de Horários** Acesse **Relatórios > Quadro de Horários**

| 🕹 Quadro de Horários 🛛 🛛 🔀 |                               |  |  |  |  |
|----------------------------|-------------------------------|--|--|--|--|
| ქ Relatório                | <b>S  </b> Quadro de Horários |  |  |  |  |
| Empresa<br>Departamento    | Todas -                       |  |  |  |  |
| ОК                         | Fechar                        |  |  |  |  |

Neste relatório é possível verificar os horários dos funcionários, filtrando por empresa ou departamento.

| 🤊 Pont            | o Secullum    | QUADRO DE<br>Todas as empresas. | HORÁRIOS<br>Todos os departamentos. |          |           |         |           | Ponte   | Emitido em | 1 (Não Registra<br>Página 1 o<br>18/12/2008 às 16 |
|-------------------|---------------|---------------------------------|-------------------------------------|----------|-----------|---------|-----------|---------|------------|---------------------------------------------------|
| Empresa           | SECULLUM      |                                 |                                     |          |           |         |           |         |            |                                                   |
| CNPJ              | 11.111.111/1/ | 111-11                          | Inscrição Est. Isento               |          |           |         |           |         |            |                                                   |
| Endereço          |               |                                 |                                     |          |           |         |           |         |            |                                                   |
| Bairro            |               |                                 |                                     |          |           |         |           |         |            |                                                   |
| Cidade            |               |                                 | Estado                              |          |           |         |           |         |            |                                                   |
| Nº FOLHA          | FUN           | ICIONÁRIO                       | FUNÇÃO                              | CARTEIRA | ENTRADA 1 | SAÍDA 1 | ENTRADA 2 | SAÍDA 2 | DSR        | VISTO DO FISCA                                    |
| 1<br>Observessőss | lgor          | ſ                               | Suporte                             |          | 08:00     | 12:00   | 13:00     | 18:00   | 00:40      |                                                   |
| Observações       | ;             |                                 |                                     |          |           |         |           |         |            |                                                   |
|                   |               |                                 |                                     |          |           |         |           |         |            |                                                   |
|                   |               |                                 |                                     |          |           |         |           |         |            |                                                   |
|                   |               |                                 |                                     |          |           |         |           |         |            |                                                   |
|                   |               |                                 |                                     |          |           |         |           |         |            |                                                   |
|                   |               |                                 |                                     |          |           |         |           |         |            |                                                   |
|                   |               |                                 |                                     |          |           |         |           |         |            |                                                   |
|                   |               |                                 |                                     |          |           |         |           |         |            |                                                   |
|                   |               |                                 |                                     |          |           |         |           |         |            |                                                   |
|                   |               |                                 |                                     |          |           |         |           |         |            |                                                   |
|                   |               |                                 |                                     |          |           |         |           |         |            |                                                   |
|                   |               |                                 |                                     |          |           |         |           |         |            |                                                   |
|                   |               |                                 |                                     |          |           |         |           |         |            |                                                   |
|                   |               |                                 |                                     |          |           |         |           |         |            |                                                   |
|                   |               |                                 |                                     |          |           |         |           |         |            |                                                   |
|                   |               |                                 |                                     |          |           |         |           |         |            |                                                   |
|                   |               |                                 |                                     |          |           |         |           |         |            |                                                   |
|                   |               |                                 |                                     |          |           |         |           |         |            |                                                   |
|                   |               |                                 |                                     |          |           |         |           |         |            |                                                   |
|                   |               |                                 |                                     |          |           |         |           |         |            |                                                   |
|                   |               |                                 |                                     |          |           |         |           |         |            |                                                   |
|                   |               |                                 |                                     |          |           |         |           |         |            |                                                   |
|                   |               |                                 |                                     |          |           |         |           |         |            |                                                   |
|                   |               |                                 |                                     |          |           |         |           |         |            |                                                   |
|                   |               |                                 |                                     |          |           |         |           |         |            |                                                   |
|                   |               |                                 |                                     |          |           |         |           |         |            |                                                   |
|                   |               |                                 |                                     |          |           |         |           |         |            |                                                   |
|                   |               |                                 |                                     |          |           |         |           |         |            |                                                   |
|                   |               |                                 |                                     |          |           |         |           |         |            |                                                   |
|                   |               |                                 |                                     |          |           |         |           |         |            |                                                   |
|                   |               |                                 |                                     |          |           |         |           |         |            |                                                   |

Desta forma a pessoa responsável do setor, RH ou outros, podem ter em mãos o quadro de horário de cada funcionário. No final do relatório é disponibilizada uma linha de assinatura, para visto da pessoa responsável.

### 38.Janela

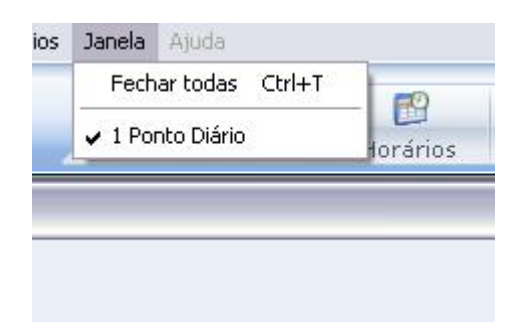

Visualiza as janelas abertas e permite fechar o grupo de janelas aberto.

39.Calculadora

O sistema traz a calculadora do Windows e a Calculadora de Horas. Quando trabalhamos com horas devemos usar a "Calculadora de Horas" para termos exatidão na contagem das mesmas. A mesma facilita e simula o cálculo de jornadas, adicionais noturnos e outros.

| 🗖 Calculadora 🛛 🛛 🔀                      |
|------------------------------------------|
| O que deseja usar?                       |
| <ul> <li>Calculadora de horas</li> </ul> |
| C Calculadora do Windows                 |
| OK Cancelar                              |

#### Calculadora de Horas

| 🛛 Calculadora 🛛 🛛 🔀    |    |    |    |    |  |  |  |
|------------------------|----|----|----|----|--|--|--|
|                        |    |    |    |    |  |  |  |
|                        |    |    |    |    |  |  |  |
|                        |    |    |    |    |  |  |  |
| МС                     | MR | MS | M+ | С  |  |  |  |
|                        |    |    |    |    |  |  |  |
| 7                      | 8  | 9  | +  | BS |  |  |  |
| 4                      | 5  | 6  | -  |    |  |  |  |
|                        |    |    |    |    |  |  |  |
| 1                      | 2  | 3  | *  | _  |  |  |  |
| 0                      | :  |    | /  | =  |  |  |  |
|                        |    |    |    |    |  |  |  |
| Histório               | :0 |    |    |    |  |  |  |
|                        |    |    |    |    |  |  |  |
|                        |    |    |    |    |  |  |  |
|                        |    |    |    |    |  |  |  |
|                        |    |    |    |    |  |  |  |
| Jornadas Configurações |    |    |    |    |  |  |  |

## Calculadora para cálculos de horas.

## **Botão Jornadas**

|         | Entrada | Saída | Normais | Not   | NotRed | Norm +<br>Not | Norm +<br>NotRed |
|---------|---------|-------|---------|-------|--------|---------------|------------------|
| Grupo 1 | 08:00   | 12:00 | 04:00   | 00:00 | 00:00  | 04:00         | 04:00            |
| Grupo 2 |         |       |         |       |        |               |                  |
| Grupo 3 |         |       |         |       |        |               |                  |
| Grupo 4 |         |       |         |       |        |               |                  |
| Grupo 5 |         |       |         |       |        |               |                  |
| Totais  |         |       | 04:00   | 00:00 | 00:00  | 04:00         | 04:00            |

Nesta tela é possível se calcular e simular jornadas, inclusive com horário de adicional noturno reduzido, exibindo os valores em Horas, Minutos ou Decimais.

## Configurações

| Configurações                     |          |  |  |  |  |
|-----------------------------------|----------|--|--|--|--|
| Valor da hora reduzida (minutos)  |          |  |  |  |  |
| 60                                |          |  |  |  |  |
| Mostrar resultados em<br>decimais |          |  |  |  |  |
| ОК                                | Cancelar |  |  |  |  |

Permite configurar a hora reduzida, e permite configurar a exibição dos totais em decimais.

# 40.Ajuda

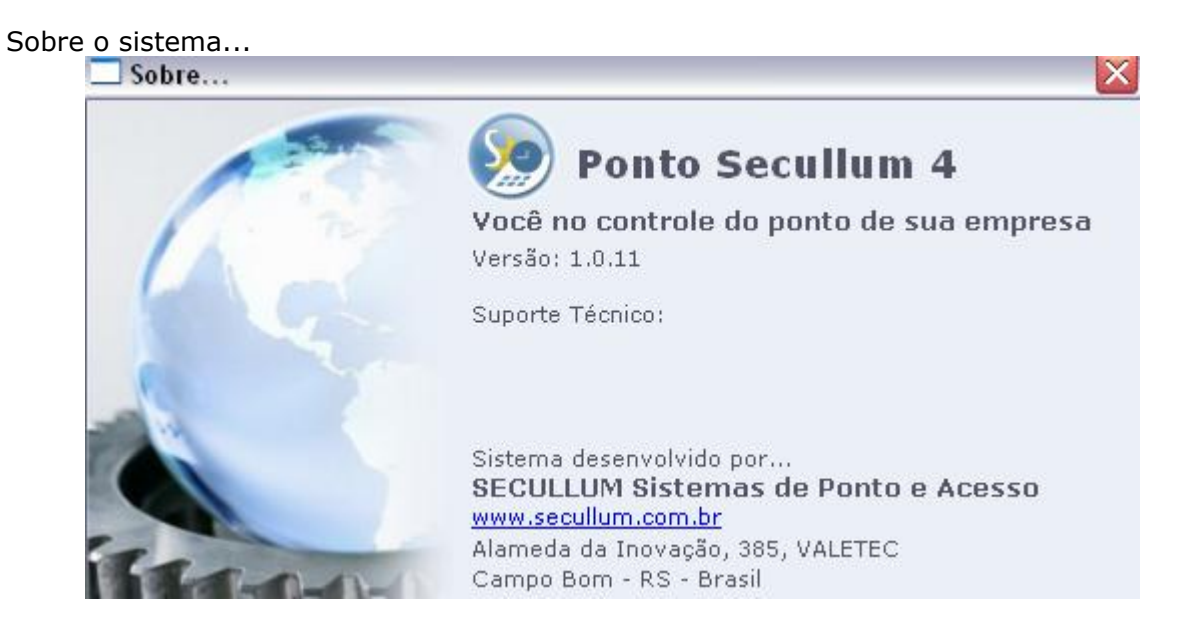

Nesta tela é exibida a versão do sistema e os dados do fabricante, para contato exclusivo com a revenda.